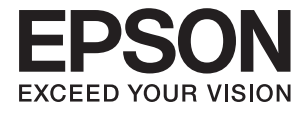

# WF-100 Series Vartotojo vadovas

# Autorių teisės

Jokios šio leidinio dalies negalima atkurti, išsaugoti atsarginėje sistemoje arba perduoti kokia nors forma ar kokiomis nors elektroninėmis, mechaninėmis, fotokopijavimo, įrašymo arba kt. priemonėmis be išankstinio rašytinio "Seiko Epson Corporation" sutikimo. Vadovaujantis čia pateikta informacija jokia su patentu susijusi atsakomybė netaikoma. Taip pat jokia atsakomybė netaikoma dėl nuostolių, patirtų vadovaujantis čia pateikta informacija. Čia pateikta informacija reikia vadovautis tik naudojant šį "Epson" spausdintuvą. "Epson" nėra atsakinga, jei šia informacija vadovaujamasi naudojant kitus spausdintuvus.

Nei "Seiko Epson Corporation", nei jos filialai nėra atsakingi šio gaminio pirkėjui arba trečiosioms šalims už nuostolius, praradimus, kaštus arba išlaidas, kurias pirkėjas arba trečiosios šalys patiria dėl šio gaminio gedimo, netinkamo arba perteklinio naudojimo, neleistino modifikavimo, remonto arba keitimo, taip pat (išskyrus JAV) griežto "Seiko Epson Corporation" naudojimo ir priežiūros instrukcijų nesilaikymo.

Nei "Seiko Epson Corporation", nei jos filialai nėra atsakingi už bet kokius nuostolius arba problemas, kylančias naudojant kokius nors papildomai pasirenkamus priedus arba sunaudojamas medžiagas, kurių "Seiko Epson Corporation" nenurodė esant originaliais "Epson" gaminiais arba "Epson" patvirtintais gaminiais.

"Seiko Epson Corporation" nėra atsakinga už bet kokius nuostolius, patiriamus dėl elektromagnetinių trukdžių, atsirandančių naudojant bet kokius sąsajos kabelius, kurių "Seiko Epson Corporation" nenurodė esant "Epson" patvirtintais gaminiais.

© 2016 Seiko Epson Corporation. All rights reserved.

Šio vadovo turinys ir šio gaminio specifikacijos gali būti keičiami be išankstinio įspėjimo.

# Prekių ženklai

- □ EPSON<sup>®</sup> yra registruotasis prekės ženklas, o EPSON EXCEED YOUR VISION arba EXCEED YOUR VISION yra prekės ženklas, priklausantis "Seiko Epson Corporation".
- □ Microsoft®, Windows®, and Windows Vista® are registered trademarks of Microsoft Corporation.
- □ Apple, Macintosh, Mac OS, OS X, Bonjour, Safari, iPad, iPhone, iPod touch, and iTunes are trademarks of Apple Inc., registered in the U.S. and other countries. AirPrint and the AirPrint logo are trademarks of Apple Inc.
- □ Google Cloud Print<sup>™</sup>, Chrome<sup>™</sup>, Chrome OS<sup>™</sup>, and Android<sup>™</sup> are trademarks of Google Inc.
- □ Adobe, Adobe Reader, Acrobat, and Photoshop are trademarks of Adobe systems Incorporated, which may be registered in certain jurisdictions.
- □ Intel<sup>®</sup> is a registered trademark of Intel Corporation.
- Bendroji pastaba: kiti čia pateikti gaminių pavadinimai yra skirti tik gaminiams nurodyti ir gali būti atitinkamų savininkų prekių ženklai. "Epson" nepriklauso jokios teisės į šiuos ženklus.

# Turinys

### Autorių teisės

### Prekių ženklai

### Apie šį vadovą

| Įžanga apie vadovus                |
|------------------------------------|
| Žymos ir simboliai                 |
| Šiame vadove naudojami aprašymai 8 |
| Operacinių sistemų nuorodos        |

### Svarbios instrukcijos

| Saugos instrukcijos                              |
|--------------------------------------------------|
| Akumuliatoriaus saugos instrukcijos 10           |
| Su spausdintuvu susiję patarimai ir įspėjimai 10 |
| Patarimai ir įspėjimai dėl spausdintuvo          |
| nustatymo / naudojimo                            |
| Su spausdintuvo naudojimu belaidžiu ryšiu        |
| susiję patarimai ir įspėjimai                    |
| Su skystųjų kristalų ekrano naudojimu susiję     |
| patarimai ir įspėjimai                           |
| Europietiškų spausdintuvų modelių išmetimas 12   |
| Asmeninės informacijos apsauga 12                |

### Patarimai sumaniam naudojimui

| Patarimai: spausdinimas naudojant "Epson"     |
|-----------------------------------------------|
| pagrindinę tvarkyklę (Windows)                |
| Patarimai: akumuliatoriaus įkrovimas          |
| Patarimai: spausdinimas iš išmaniojo telefono |
| arba planšetinio kompiuterio                  |
| Patarimai: tankio arba spalvų reguliavimas 14 |
| Patarimai: atsižvelgimas į aplinką 14         |
| Patarimai: spausdintuvo laikymas              |

## Pagrindinė spausdintuvo informacija

| Dalių pavadinimai ir funkcijos 16   | 5 |
|-------------------------------------|---|
| Valdymo skydelis                    | 3 |
| Mygtukai ir lemputės                | 3 |
| Skystųjų kristalų ekrano vadovas 18 | 3 |
| Meniu parinktys                     | ) |
| Meniu                               | ) |

### Popieriaus įdėjimas

| Atsargumo priemonės dėl popieriaus naudojimo 23 |
|-------------------------------------------------|
| Galimas popierius ir talpa                      |
| Popieriaus rūšių sąrašas                        |
| Popieriaus įdėjimas į Gal. popier. tiektuvas 25 |

### Spausdinimas

## Akumuliatoriaus įkrovimas

| Akumuliatoriaus įkrovimo atsargumo priemonės   | 51 |
|------------------------------------------------|----|
| Akumuliatoriaus įkrovimas, prijungiant prie    |    |
| kintamosios srovės adapterio.                  | 51 |
| Akumuliatoriaus įkrovimas naudojant USB jungtį | 52 |

### Rašalo kasečių ir kitų keičiamų dalių keitimas

| Likusio rašalo ir tech. priežiūros dėžutės     |
|------------------------------------------------|
| būsenos patikra 53                             |
| Rašalo kasečių ir techninės priežiūros dėžutės |
| būsenos patikra. Valdymo skydelis 53           |
| Likusio rašalo ir techninės priežiūros dėžutės |
| būsenos patikra. Windows 53                    |

| dėžutės būsenos patikra – "Mac OS X" 53<br>Rašalo kasečių kodai                                                                                                    | Likusio rašalo kiekio ir tech. priežiūros         |
|----------------------------------------------------------------------------------------------------|---------------------------------------------------|
| Rašalo kasečių kodai.54Atsargumo priemonės naudojant rašalo kasetes.54Rašalo kasečių keitimas.56Tech. priežiūros dėžutės kodas.59Darbo su techninės priežiūros dėžute atsargumopriemonės.60Tech. priežiūros dėžutės keitimas.61Laikinas spausdinimas juodu rašalu.64Laikinas spausdinimas juodu rašalu65Laikinas spausdinimas juodu rašalu65Juodo rašalo taupymas jam besibaigiant (tik67                                                                                                    | dėžutės būsenos patikra – "Mac OS X" 53           |
| Atsargumo priemonės naudojant rašalo kasetes 54<br>Rašalo kasečių keitimas                                                                                                    | Rašalo kasečių kodai 54                           |
| Rašalo kasečių keitimas.56Tech. priežiūros dėžutės kodas.59Darbo su techninės priežiūros dėžute atsargumo<br>priemonės.60Tech. priežiūros dėžutės keitimas.61Laikinas spausdinimas juodu rašalu.64Laikinas spausdinimas juodu rašalu.65Laikinas spausdinimas juodu rašalu.65Juidows".65Laikinas spausdinimas juodu rašalu.65Laikinas spausdinimas juodu rašalu.65Laikinas spausdinimas juodu rašalu.65Laikinas spausdinimas juodu rašalu.65Laikinas spausdinimas juodu rašalu.66Juodo rašalo taupymas jam besibaigiant (tik<br>"Windows").67 | Atsargumo priemonės naudojant rašalo kasetes 54   |
| Tech. priežiūros dėžutės kodas.59Darbo su techninės priežiūros dėžute atsargumopriemonės.60Tech. priežiūros dėžutės keitimas.61Laikinas spausdinimas juodu rašalu.64Laikinas spausdinimas juodu rašalu.65Laikinas spausdinimas juodu rašalu.65Juidows".65Juodo rašalo taupymas jam besibaigiant (tik67                                                                                                    | Rašalo kasečių keitimas                           |
| Darbo su techninės priežiūros dėžute atsargumo<br>priemonės                                                                                                    | Tech. priežiūros dėžutės kodas                    |
| priemonės                                                                                                    | Darbo su techninės priežiūros dėžute atsargumo    |
| Tech. priežiūros dėžutės keitimas.61Laikinas spausdinimas juodu rašalu.64Laikinas spausdinimas juodu rašalu.65"Windows".65Laikinas spausdinimas juodu rašalu.65Laikinas spausdinimas juodu rašalu.65Juodo rašalo taupymas jam besibaigiant (tik67                                                                                                    | priemonės                                         |
| Laikinas spausdinimas juodu rašalu                                                                                                    | Tech. priežiūros dėžutės keitimas 61              |
| Laikinas spausdinimas juodu rašalu —<br>"Windows"                                                                                                    | Laikinas spausdinimas juodu rašalu 64             |
| Laikinas spausdinimas juodu rašalu — "Mac<br>OS X"                                                                                                    | Laikinas spausdinimas juodu rašalu —<br>"Windows" |
| OS X"                                                                                                    | Laikinas spausdinimas juodu rašalu — "Mac         |
| Juodo rašalo taupymas jam besibaigiant (tik<br>"Windows")                                                                                                    | OS X"                                             |
| "Windows")67                                                                                                    | Juodo rašalo taupymas jam besibaigiant (tik       |
|                                                                                                    | "Windows")67                                      |

## Spausdinimo kokybės gerinimas

| Spausdinimo galvutės tikrinimas ir valymas 68 |
|-----------------------------------------------|
| Spausdinimo galvutės patikra ir valymas –     |
| valdymo skydelis                              |
| Spausdinimo galvutės patikra ir valymas –     |
| Windows                                       |
| Spausdinimo galvutės patikra ir valymas –     |
| Mac OS X                                      |
| Spausdinimo galvutės lygiavimas 69            |
| Spausdinimo galvutės lygiavimas – valdymo     |
| skydelis                                      |
| Spausdinimo galvutės lygiavimas – Windows70   |
| Spausdinimo galvutės lygiavimas – Mac OS X 71 |
| Popieriaus kelio valymas                      |

### Informacija apie programas ir tinklo tarnybas

| Paslauga Epson Connect                                                                               |
|----------------------------------------------------------------------------------------------------|
| Web Config                                                                                           |
| "Web Config" naudojimas žiniatinklio<br>naršyklėje                                                   |
| Būtinosios programos                                                                                 |
| Windows spausdintuvo tvarkyklė 74                                                                    |
| Mac OS X spausdintuvo tvarkyklė76                                                                    |
| Epson Easy Photo Print.77"E-Web Print" (tik "Windows").77EPSON Software Updater.77EpsonNet Config.78 |
| <b>I O</b>                                                                                           |

| Programų šalinimas                         | 78 |
|--------------------------------------------|----|
| Programų šalinimas – Windows 7             | 78 |
| Programų šalinimas – "Mac OS X" 7          | 79 |
| Programų įdiegimas                         | 30 |
| Programų ir programinės aparatinės įrangos |    |
| naujinimas                                 | 30 |
|                                            |    |

## Problemų sprendimas

| Spausdintuvo būsenos patikra                      |
|---------------------------------------------------|
| Skystųjų kristalų ekrane rodomų klaidų kodų       |
| peržiūra                                          |
| Spausdintuvo būsenos patikra – Windows 83         |
| Spausdintuvo būsenos patikra – Mac OS X 83        |
| Įstrigusio popieriaus išėmimas 83                 |
| Įstrigusio popieriaus išėmimas iš Gal. popier.    |
| tiektuvas                                         |
| Įstrigusio popieriaus išėmimas iš spausdintuvo 84 |
| Popierius tiekiamas netinkamai 85                 |
| Su maitinimu ir valdymo skydeliu susijusios       |
| problemos                                         |
| Nepavyksta įjungti maitinimo                      |
| Nepavyksta išjungti maitinimo 86                  |
| Užgęsta skystųjų kristalų ekranas 86              |
| Maitinimas staiga išsijungia, spausdintuvui       |
| veikiant su akumuliatoriumi                       |
| Nepavyksta įkrauti akumuliatoriaus iš             |
|                                                   |
| Spausdintuvas nespausdina                         |
| Su spaudiniais susijusios problemos               |
| Prasta spausdinimo kokybė 88                      |
| Netinkama spaudinio padėtis, dydis arba           |
| paraštės                                          |
| Ant popieriaus yra dėmių arba jis nusitrynęs 90   |
| Isspausdinti simboliai yra neteisingi arba        |
| Iškraipyti                                        |
| Nopauska pačalinti spausdinima problamas          |
| Nepavyko pasainti spausuninto problemos 91        |
| Spausdinama per letai                             |
| Kitos problemos                                   |
| Prilietus spausdintuvą patiriamas silpnas         |
| elektros smūgis                                   |
| Veikimas sukelia daug triukšmo                    |
| Programą blokuoja užkarda (tik "Windows")93       |

### Priedas

| Techniniai duomenys                | 4 |
|------------------------------------|---|
| Spausdintuvo techniniai duomenys 9 | 4 |
| Sąsajos techniniai duomenys        | 5 |

| Wi-Fi" specifikacijos 95                       |
|------------------------------------------------|
| "wi-11 specifikacijos                          |
| Saugos protokolas                              |
| Palaikomos trečiųjų šalių paslaugos            |
| Matmenys                                       |
| Elektros šaltinio techniniai duomenys 96       |
| Su aplinka susiję techniniai duomenys          |
| Sistemos reikalavimai                          |
| Reguliavimo informacija                        |
| Standartai ir patvirtinimai                    |
| Kopijavimo apribojimai                         |
| Spausdintuvo perkėlimas ir transportavimas 101 |
| Kur ieškoti pagalbos                           |
| Techninio klientų aptarnavimo svetainė 102     |
| Kreipimasis į "Epson" klientų aptarnavimo      |
| skyrių 103                                     |

# Apie šį vadovą

# Įžanga apie vadovus

Šių vadovų naujausias versijas galima atsisiųsti iš "Epson" pagalbos svetainės.

http://www.epson.eu/Support (Europoje)

http://support.epson.net/ (ne Europoje)

□ Svarbios saugos instrukcijos (popierinis vadovas)

Pateikiamos instrukcijos, užtikrinančios saugų spausdintuvo naudojimą. Šis vadovas gali būti neįtrauktas, priklausomai nuo modelio ir regiono.

Deradėkite čia (popierinis vadovas)

Suteikia informacijos apie spausdintuvo nustatymą, programinės įrangos įdiegimą, spausdintuvo naudojimą, problemų sprendimą ir kt.

□ Vartotojo vadovas (PDF vadovas)

Šis vadovas. Pateiktos spausdintuvo naudojimo, rašalo kasečių keitimo, priežiūros ir problemų sprendimo instrukcijos.

□ Tinklo vadovas (PDF vadovas)

Pateikta informacija apie tinklo nustatymus ir problemų sprendimą, kai spausdintuvas naudojamas per tinklą.

Vadovaukitės ne tik pirmiau nurodytais vadovais, bet ir pagalba, kurią rasite įvairiose "Epson" programinės įrangos programose.

# Žymos ir simboliai

#### 🔨 Perspėjimas:

Instrukcijos, kurių reikia griežtai laikytis, siekiant išvengti sužalojimų.

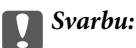

Instrukcijos, kurių reikia laikytis, siekiant nesugadinti įrangos.

#### Pastaba:

Instrukcijos, kuriuose pateikta naudingų patarimų ir apribojimų, susijusių su spausdintuvo naudojimu.

Susijusi informacija

Nuorodos į susijusius skyrius.

# Šiame vadove naudojami aprašymai

- □ Spausdintuvo tvarkyklės ekranų momentinės nuotraukos padarytos naudojant "Windows 8.1" arba "Mac OS X v10.9.x". Koks turinys rodomas ekranuose, lemia modelis ir aplinkybės.
- Šiame vadove naudojami spausdintuvo paveikslėliai yra tik pavyzdžiai. Nors, atsižvelgiant į modelį, gali būti nedidelių skirtumų, tačiau naudojimo būdas nesiskiria.
- 🖵 Kokie meniu punktai yra rodomi skystųjų kristalų ekrane, lemia modelis ir nustatymai.

# Operacinių sistemų nuorodos

#### Windows

Šiame vadove sąvokos, tokios kaip "Windows 8.1", "Windows 8", "Windows 7", "Windows Vista", "Windows XP", "Windows Server 2012 R2", "Windows Server 2012", "Windows Server 2008 R2", "Windows Server 2008", "Windows Server 2003 R2" ir "Windows Server 2003", nurodo šias operacines sistemas. "Windows" nurodo visas versijas.

- Deracinė sistema "Microsoft® Windows® 8.1"
- □ Operacinė sistema "Microsoft® Windows® 8"
- □ Operacinė sistema "Microsoft® Windows® 7"
- □ Operacinė sistema "Microsoft® Windows Vista®"
- □ Operacinė sistema "Microsoft® Windows® XP"
- Deperacinės sistemos "Microsoft® Windows® XP Professional" x64 versija
- Deracinė sistema "Microsoft® Windows Server® 2012 R2"
- □ Operacinė sistema "Microsoft® Windows Server® 2012"
- □ Operacinė sistema "Microsoft® Windows Server® 2008 R2"
- □ Operacinė sistema "Microsoft® Windows Server® 2008"
- □ Operacinė sistema "Microsoft® Windows Server® 2003 R2"
- □ Operacinė sistema "Microsoft® Windows Server® 2003"

#### Mac OS X

Šiame vadove "Mac OS X v10.9.x" nurodo "OS X Mavericks", o "Mac OS X v10.8.x" nurodo "OS X Mountain Lion". Be to, "Mac OS X" nurodo "Mac OS X v10.9.x", "Mac OS X v10.8.x", "Mac OS X v10.7.x" ir "Mac OS X v10.6.8".

# Svarbios instrukcijos

# Saugos instrukcijos

Kad šiuo spausdintuvu naudotumėtės saugiau, perskaitykite šias instrukcijas ir jų laikykitės. Šį vadovą saugokite ateičiai. Be to, būtinai vadovaukitės visais ant spausdintuvo nurodytais įspėjimais ir instrukcijomis.

□ Kai kurie ant šio spausdintuvo nurodyti simboliai skirti saugai užtikrinti ir spausdintuvui tinkamai naudoti. Norėdami sužinoti šių simbolių reikšmę, apsilankykite toliau nurodytoje interneto svetainėje.

http://support.epson.net/symbols

- Naudokite tik su spausdintuvu patiektą maitinimo laidą. Šio laido nenaudokite su jokiu kitu gaminiu. Su šiuo spausdintuvu naudojant kitus laidus arba naudojant šį laidą su kitais įrenginiais, gali kilti gaisras arba įvykti elektros smūgis.
- Naudokite tik maitinimo šaltinį, kuris nurodytas kintamosios srovės adapterio etiketėje, taip pat visada maitinimą naudokite iš standartinio namų ūkio elektros lizdo, prie kurio prijungtas kintamosios srovės maitinimo laidas, atitinkantis tiesiogiai susijusius vietinius saugos standartus.
- Niekada neišrinkite, nekeiskite ir nemėginkite patys remontuoti kintamosios srovės adapterio, maitinimo laido, spausdintuvo arba jo priedų, nebent spausdintuvo vadove būtų ypač aiškiai nurodyta, kaip tai daryti. Nesilaikant nurodymo, galima susižeisti, patirti elektros smūgį arba sukelti gaisrą.
- Toliau nurodytais atvejais atjunkite spausdintuvą ir kintamosios srovės adapterį ir pristatykite jį remontuoti kvalifikuotiems aptarnavimo skyriaus darbuotojams.

Pažeistas elektros laidas arba kištukas; į spausdintuvą arba kintamosios srovės adapterį pateko skysčio; spausdintuvas arba kintamosios srovės adapteris nukrito arba pažeistas jo korpusas; spausdintuvas arba kintamosios srovės adapteris neveikia kaip įprastai arba jo veikimas akivaizdžiai pakito. Nereguliuokite valdiklių, jei tai nenurodyta naudojimo instrukcijose.

- Dadėkite kintamosios srovės adapterį šalia sieninio lizdo, nuo kurio lengva atjungti kištuką.
- Nestatykite ir nelaikykite spausdintuvo ir kintamosios srovės adapterio lauke, labai nešvariose arba dulkėtose vietose, arti vandens ir šilumos šaltinių, taip pat ten, kur juntamas smūgių poveikis, vibracija, aukšta temperatūra arba didelis drėgnis.
- Nepalikite spausdintuvo šviečiant tiesioginei saulei, šalia šildytuvų, automobiliuose ar kitose vietose, kuriose didelė temperatūra. Spausdintuvas gali deformuotis arba gali pratekėti rašalas.
- 🖵 Neapliekite spausdintuvo ir kintamosios srovės adapterio, ir nenaudokite jų šlapiomis rankomis.
- □ A461H arba A462E modelio kintamosios srovės adapteris yra skirtas naudoti su spausdintuvu, prie kurio yra pridėtas. Nemėginkite jo naudoti kartu su kitais elektroniniais įrenginiais (jei nenurodyta kitaip).
- Šį spausdintuvą reikia laikyti ne arčiau kaip per 22 cm nuo širdies stimuliatorių. Šio spausdintuvo skleidžiamos radijo bangos gali sutrikdyti širdies stimuliatorių veikimą.
- Jei pažeisite skystųjų kristalų ekraną, kreipkitės į platintoją. Skystųjų kristalų tirpalui patekus ant rankų, jas kruopščiai nuplaukite muilu ir vandeniu. Skystųjų kristalų tirpalui patekus į akis, jas nedelsdami išplaukite vandeniu. Jei kruopščiai praplovę akis jausite diskomfortą arba pastebėsite, kad suprastėjo regėjimas, nedelsdami kreipkitės į gydytoją.
- □ Jei spausdintuvą naudosite vietose, kuriuose elektroninių įrenginių naudojimas yra ribojimas, pvz., lėktuvuose ar ligoninėse, laikykitės tose vietose galiojančių taisyklių.

- D Būkite atsargūs, kai naudojate panaudotas kasetes, nes aplink rašalo tiekimo angą gali būti likę šiek tiek rašalo.
  - □ Jei rašalo patenka jums ant odos, kruopščiai nuplaukite suteptą sritį muilu ir vandeniu.
  - Jei rašalo patenka į akis, nedelsdami praplaukite vandeniu. Jei kruopščiai praplovus akis vis tiek jaučiamas diskomfortas ar regėjimo sutrikimai, nedelsdami kreipkitės į gydytoją.
  - Jei rašalo patenka į burną, iškart kreipkitės į gydytoją.
- D Neardykite rašalo kasetės ir tech. priežiūros dėžutės, nes rašalas gali patekti į akis ar ant odos.
- Nepurtykite rašalo kasečių pernelyg stipriai ir nemėtykite jų. Taip pat būkite atsargūs ir nespauskite jų bei nenuplėškite etikečių. Dėl to gali ištekėti rašalas.
- Laikykite rašalo kasetes ir tech. priežiūros dėžutę vaikams nepasiekiamoje vietoje.

## Akumuliatoriaus saugos instrukcijos

- Jei po nurodyto laiko akumuliatorius nėra visiškai įkrautas, nutraukite krovimą. Priešingu atveju akumuliatorius gali įkaisti, skleisti dūmus, įtrūkti arba užsidegti.
- Nedėkite spausdintuvo į mikrobangų krosnelę arba aukšto slėgio talpyklą. Priešingu atveju akumuliatorius gali įkaisti, skleisti dūmus, įtrūkti arba užsidegti.
- Jei iš spausdintuvo teka skystis (arba spausdintuvas skleidžia blogą kvapą), nedelsdami patraukite spausdintuvą nuo degių daiktų. To nepadarius, iš akumuliatoriaus nutekėjęs elektrolitas užsidegs ir pasklis dūmai, liepsna arba akumuliatorius sutrūks.
- Akumuliatoriaus rūgščiai patekus į akis, nedelsdami kruopščiai praplaukite akis švariu vandeniu, netrindami jų.
   Po to nedelsdami kreipkitės į gydytoją. Priešingu atveju kyla nepataisomos žalos akims pavojus.
- Akumuliatoriaus rūgščiai patekus ant odos, nedelsdami kruopščiai nuplaukite paveiktą vietą vandeniu. Po to nedelsdami kreipkitės į gydytoją.
- Neišmeskite spausdintuvo ir saugokite jį nuo stiprių sukrėtimų. Priešingu atveju gali įvykti akumuliatoriaus nuotėkis arba gali būti pažeista akumuliatoriaus apsaugos grandinė. Dėl to akumuliatorius gali įkaisti, skleisti dūmus, įtrūkti arba užsidegti.
- Nenaudokite ir nepalikite spausdintuvo karštoje vietoje (aukštesnėje nei 80 °C temperatūroje), pvz., prie ugnies arba šildytuvo. Priešingu atveju plastikinis skyriklis gali išsilydyti ir gali įvykti atskirų elementų trumpasis jungimas. Dėl to akumuliatorius gali įkaisti, skleisti dūmus, įtrūkti arba užsidegti.
- Nenaudokite spausdintuvo, jei įvyko nuotėkis arba jis yra kaip nors pažeistas. Priešingu atveju akumuliatorius gali įkaisti, skleisti dūmus, įtrūkti arba užsidegti.
- D Nepalikite spausdintuvo transporto priemonėje. Priešingu atveju gali perkaisti akumuliatorius.

# Su spausdintuvu susiję patarimai ir įspėjimai

Perskaitykite šias instrukcijas ir jų laikykitės, kad nesugadintumėte spausdintuvo arba kitų daiktų. Būtinai pasilikite šį vadovą, kad prireikus, vėliau galėtumėte paskaityti.

## Patarimai ir įspėjimai dėl spausdintuvo nustatymo / naudojimo

- D Neuždenkite ir neužblokuokite spausdintuvo ventiliacijos ir kitų angų.
- Nejunkite prie lizdų, priklausančių esančių elektros grandinei, prie kurios prijungti reguliariai įjungiami ir išjungiami kopijavimo aparatai arba oro kondicionavimo sistemos.

- Dejunkite prie elektros lizdų, valdomų sieniniais jungikliais arba automatiniais laikmačiais.
- Laikykite visą kompiuterio sistemą atokiau nuo galimų elektromagnetinių trikdžių šaltinių, tokių kaip garsiakalbiai arba baziniai belaidžių telefonų įrenginiai.
- Elektros tiekimo laidai turi būti ištiesti taip, kad nebūtų braižomi, spaudžiami, nediltų, nebūtų susukti ir sumegzti. Ant elektros laidų arba kintamosios srovės adapterio nestatykite jokių daiktų, jų taip pat negalima mindyti arba ant jų važinėti. Itin svarbu, kad tose vietose, kur elektros laidai yra prijungti prie kintamosios srovės adapterio, jų galai būtų tiesūs.
- □ Jei spausdintuvą naudojate su ilgintuvu, įsitikinkite, kad bendra prie ilgintuvo prijungtų prietaisų galia neviršija leistinos laido galios. Taip pat įsitikinkite, kad bendra visų prietaisų, įjungtų į sieninį elektros lizdą, galia neviršytų sieninio lizdo galios.
- Jei planuojate naudoti kintamosios srovės adapterį Vokietijoje, pastato instaliacija turi būti apsaugota 10 arba 16 amperų grandinės pertraukikliu, užtikrinant tinkamą apsaugą nuo trumpojo jungimosi ir spausdintuvo apsaugą nuo srovės perkrovų.
- Kai spausdintuvą kabeliu jungiate prie kompiuterio arba kito įrenginio, įsitikinkite, kad jungtys yra nukreiptos tinkama kryptimi. Kiekvieną jungtį galima jungti tik viena kryptimi. Prijungus jungtį netinkama kryptimi, galima sugadinti abu laidu sujungtus įrenginius.
- Statykite spausdintuvą ant lygaus, stabilaus paviršiaus, kuris būtų platesnis ir ilgesnis už spausdintuvo pagrindą. Pakrypęs spausdintuvas tinkamai neveikia.
- 🖵 Transportuodami arba sandėliuodami spausdintuvą, jį pastatykite, kaip parodyta paveikslėlyje.

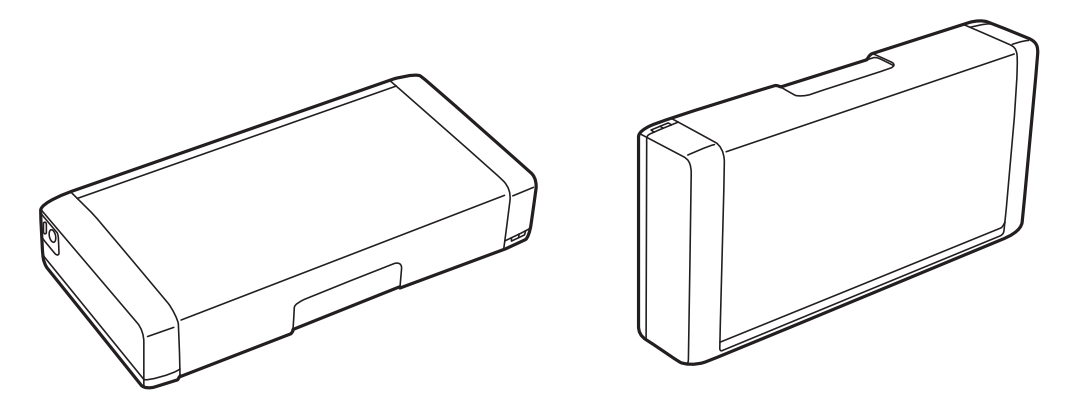

- Delikite užtektinai vietos iš priekio, kad popierius būtų išstumiamas iki galo.
- Stenkitės nelaikyti spausdintuvo tokiose vietose, kuriose dažni staigūs temperatūros ir drėgnio pokyčiai. Be to, saugokite spausdintuvą ir kintamosios srovės adapterį nuo tiesioginių saulės spindulių, stiprių šviesos arba šilumos šaltinių.
- Nekiškite daiktų į spausdintuvo angas.
- □ Kai spausdinama, nekiškite į spausdintuvą rankų ir nelieskite rašalo kasečių.
- □ Nelieskite spausdintuvo viduje esančio balto plokščio kabelio.
- □ Į spausdintuvo vidų arba šalia spausdintuvo nepurkškite produktų, kurių sudėtyje yra degiųjų dujų. Taip galite sukelti gaisrą.
- 🖵 Nemėginkite pajudinti rašalo galvutės ranka; taip elgiantis galima sugadinti spausdintuvą.
- □ Visada išjunkite spausdintuvą paspausdami mygtuką Ů. Atjungti spausdintuvą ir išjungti elektros tinklo lizdo srovę galima tik tada, kai nenustos mirksėti lemputė Ů.
- Prieš transportuodami spausdintuvą įsitikinkite, kad spausdinimo galvutė yra pradinėje padėtyje (šalia dešiniojo krašto) ir į jį įdėtos rašalo kasetės.

□ Jei spausdintuvo ilgą laiką nenaudosite, ištraukite elektros laido kištuką iš sieninio lizdo.

## Su spausdintuvo naudojimu belaidžiu ryšiu susiję patarimai ir įspėjimai

- Šio spausdintuvo skleidžiamos radijo bangos gali turėti neigiamo poveikio medicininės elektroninės įrangos veikimui, todėl ji gali sugesti. Kai šiuo spausdintuvu naudojatės medicinos įstaigose ar šalia medicininės įrangos, vykdykite medicinos įstaigą atstovaujančių įgaliotųjų darbuotojų nurodymus taip pat visų ant medicininės įrangos pateiktų įspėjimų ir nurodymų.
- Šio spausdintuvo skleidžiamos radijo bangos gali turėti neigiamo poveikio automatiškai valdomų įrenginių veikimui, pvz., automatinėms durims ar priešgaisrinei signalizacijai, o dėl jų sutrikimo gali įvykti nelaimingi atsitikimai. Besinaudodami šiuo spausdintuvu šalia automatiškai valdomų įrenginių, vykdykite visus ant šių įrenginių nurodytus įspėjimus ir nurodymus.
- Norėdami naudoti spausdintuvą skrisdami, laikykitės oro linijų įgulų pateikiamų instrukcijų. Išjunkite spausdintuvą lėktuvui kylant ir leidžiantis pagal pranešimus skrendant.

## Su skystųjų kristalų ekrano naudojimu susiję patarimai ir įspėjimai

- □ Skystųjų kristalų ekrane gali būti keli smulkūs šviesūs arba tamsūs taškeliai ir, priklausomai nuo veikimo, jo ryškumas gali būti netolygus. Tai yra normalu ir nerodo, kad ekranas sugedęs.
- Valykite tik sausu, minkštu audeklu. Nenaudokite skysčių arba cheminių valiklių.
- □ Jei stipriai sutrenksite, gali lūžti skystųjų kristalų ekrano išorinis gaubtas. Jei jutiklinio ekrano paviršiuje yra atplaišų arba įtrūkimų, susisiekite su prekybos atstovu ir nelieskite ar nemėginkite pašalinti sulūžusių dalių.

# Europietiškų spausdintuvų modelių išmetimas

Šiame spausdintuve yra akumuliatorius.

Ant produkto esanti etiketė su perbraukta šiukšliadėže su ratukais reiškia, kad šio produkto ir jame esančių akumuliatorių negalima išmesti su įprastomis buitinėmis atliekomis. Norint išvengti galimos žalos aplinkai arba žmonių sveikatai, atskirkite šį produktą ir jo akumuliatorius nuo kitų atliekų, norėdami užtikrinti, kad juos bus galima ekologiškai perdirbti. Norėdami gauti daugiau informacijos apie prieinamas surinkimo įstaigas, susisiekite su vietinės valdžios įstaiga arba mažmenininku, iš kurio įsigijote šį produktą. Naudojami cheminiai simboliai Pb, Cd arba Hg nurodo, ar šios medžiagos naudojamos akumuliatoriuje.

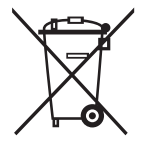

# Asmeninės informacijos apsauga

Jei spausdintuvą ketinate atiduoti arba išmesti, ištrinkite visą spausdintuvo atmintyje saugomą asmeninę informaciją, valdymo skydelyje pasirinkdami **Meniu** > **Atkurti numatytąsias nuostatas** > **Visos nuostatos**.

# Patarimai sumaniam naudojimui

# Patarimai: spausdinimas naudojant "Epson" pagrindinę tvarkyklę (Windows)

"Epson" pagrindinė tvarkyklė leidžia paprastai spausdinti ir būnant biure, ir keliaujant. Net jei neįdiegėte šio spausdintuvo tvarkyklės savo asmeniniame kompiuteryje arba neturite prieigos prie interneto jai atsisiųsti, galite įdiegti pagrindinę tvarkyklę iš pačio spausdintuvo. Tereikia sujungti spausdintuvą ir kompiuterį "micro USB" kabeliu.

#### Susijusi informacija

➡ ""Epson" pagrindinės tvarkyklės naudojimas (tik Windows)" puslapyje 29

# Patarimai: akumuliatoriaus įkrovimas

Galite naudoti spausdintuvą, prijungdami kintamosios srovės adapterį, tačiau jis veikia ir su integruotu akumuliatoriumi. Galite įkrauti akumuliatorių, prie spausdintuvo prijungdami kintamosios srovės adapterį arba naudodami "micro USB" kabelį.

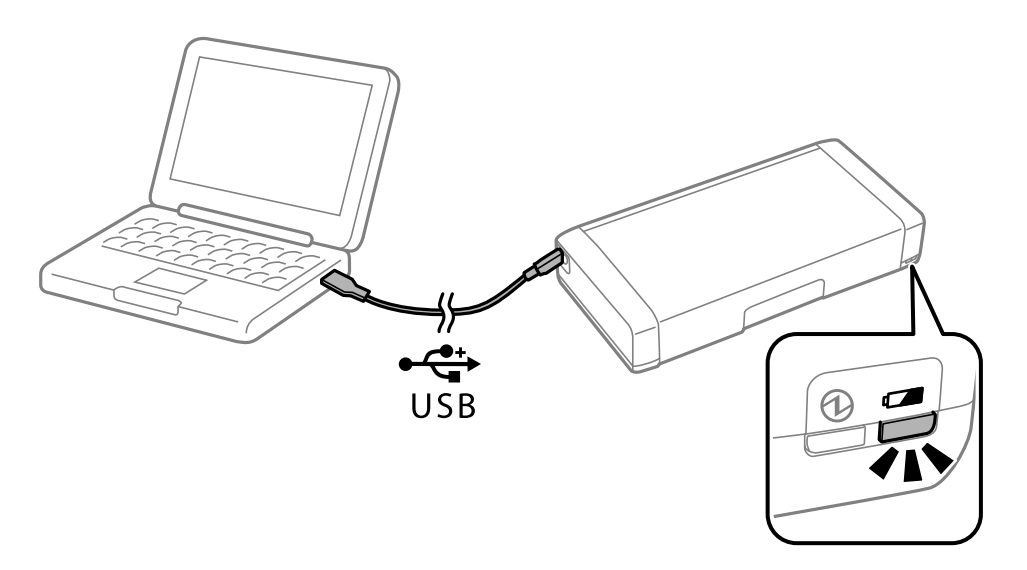

#### Susijusi informacija

➡ "Akumuliatoriaus įkrovimas" puslapyje 51

# Patarimai: spausdinimas iš išmaniojo telefono arba planšetinio kompiuterio

"Epson iPrint" yra programa, leidžianti spausdinti nuotraukas, dokumentus ir tinklalapius iš išmaniojo telefono arba planšetinio kompiuterio. "Epson iPrint" funkcijas Camera Capture leidžia užfiksuoti dokumentą arba teksto vaizdą, naudojant išmaniojo įrenginio kamerą, ir atspausdinti ištaisant vaizdo iškraipymus. Išsamios informacijos ieškokite šioje svetainėje.

#### http://ipr.to

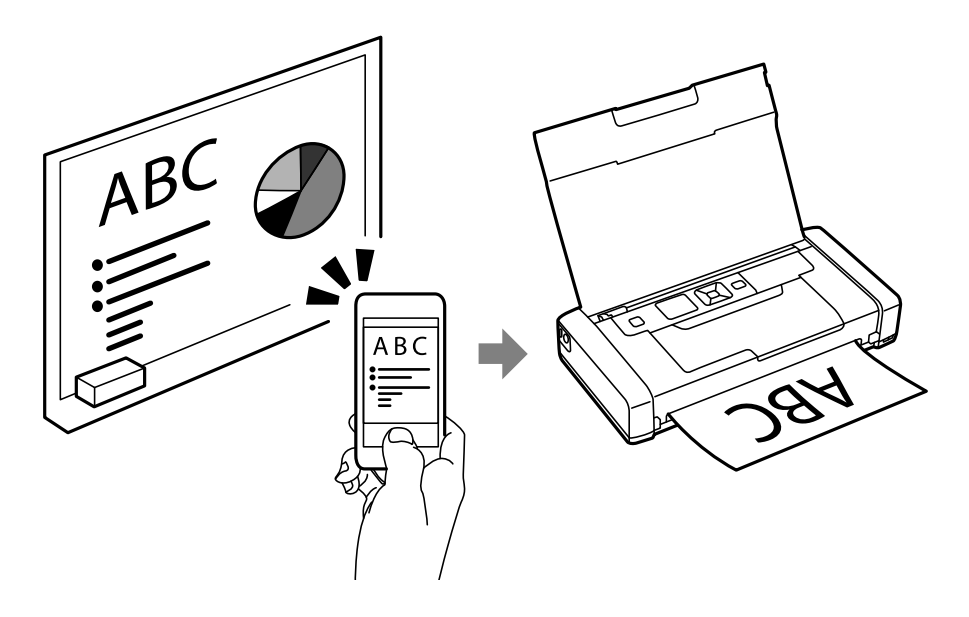

#### Susijusi informacija

➡ "Spausdinimas iš išmaniųjų įrenginių" puslapyje 47

# Patarimai: tankio arba spalvų reguliavimas

Tankį ir spalvas galite reguliuoti spausdintuvo valdymo skydelyje.

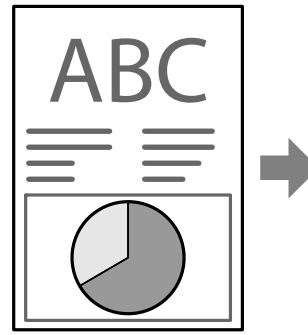

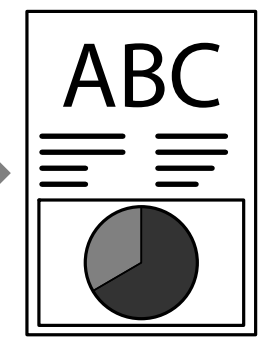

#### Susijusi informacija

➡ "Meniu" puslapyje 20

# Patarimai: atsižvelgimas į aplinką

□ Naudodami spausdintuvą vietose, kuriose ribojamas elektroninių įrenginių naudojimas, pvz., ligoninėse, valdymo skydelyje išjunkite "Wi-Fi" nustatymą.

□ Tyliose vietose, pvz., bibliotekose ir atviro plano biuruose, įjunkite tylųjį režimą. Sulėtinant spausdintuvo veikimą, veikimo garsai tampa tylesni.

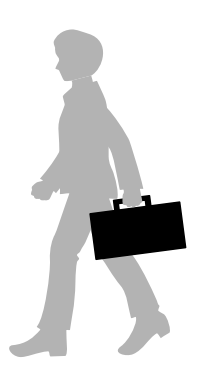

#### Susijusi informacija

➡ "Meniu" puslapyje 20

# Patarimai: spausdintuvo laikymas

Kai spausdintuvas nenaudojamas, galite laikyti jį sidabrinio spaustuko puse į viršų. Saugokite spausdintuvą nuo tiesioginių saulės spindulių ir laikykite vėsioje, sausoje vietoje.

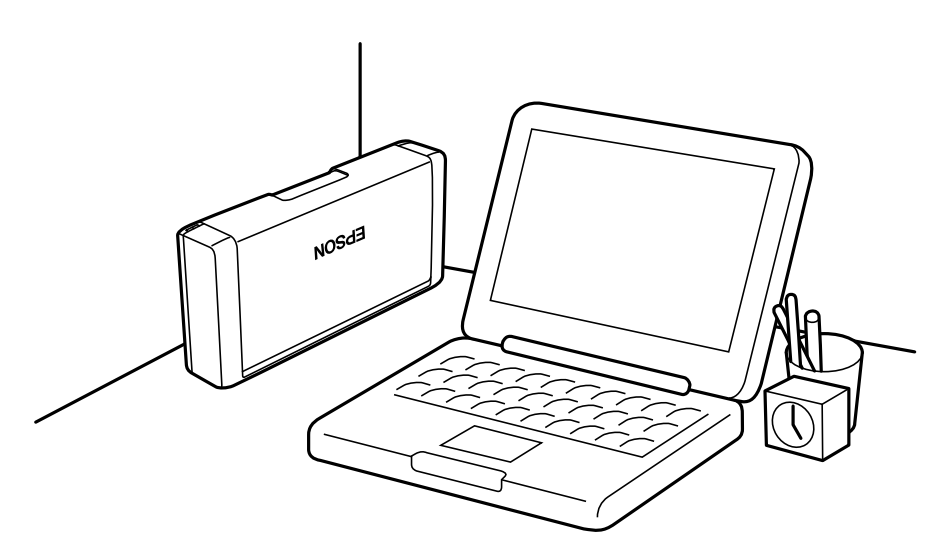

# Pagrindinė spausdintuvo informacija

# Dalių pavadinimai ir funkcijos

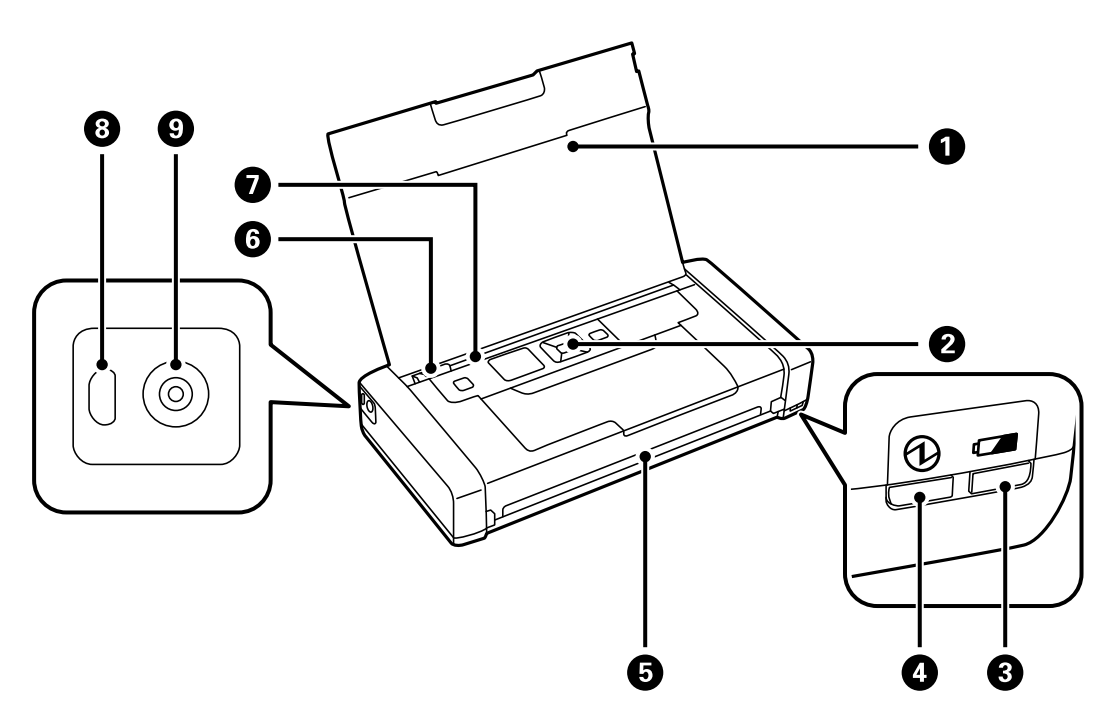

| 0 | Spausdintuvo dangtis             | Prilaiko įdėtą popierių.                                                                                                    |
|---|----------------------------------|----------------------------------------------------------------------------------------------------|
| 0 | Valdymo skydelis                 | Valdomas spausdintuvas.                                                                                                    |
| 3 | Akumuliatoriaus įkrovimo lemputė | Įsijungia kraunant akumuliatorių ir išsijungia jį įkrovus.<br>Mirksi, kai spausdintuvas negali įkrauti akumuliatoriaus,<br>nes temperatūra per žema (žemiau 5 °C) arba per<br>aukšta (daugiau kaip 40 °C). Įkraukite akumuliatorių<br>esant nuo 10 iki 35 °C (nuo 50 iki 95 °F). |
| 4 | Maitinimo lemputė                | Įsijungia, kai įjungtas maitinimas.<br>Mirksi, kai spausdintuvas veikia arba įvyksta klaida.                                                                                                    |
| 6 | lšvesties anga                   | lšmeta atspausdintą popierių.                                                                                                    |
| 6 | Kraštinis kreiptuvas             | Užtikrina, kad popierius į spausdintuvą būtų tiekiamas<br>tiesiai. Pristumkite prie popieriaus krašto.                                                                                                    |
| 0 | Gal. popier. tiektuvas           | Įdedamas popierius.                                                                                                    |
| 8 | USB mikro prievadas              | Prijungiamas "micro USB" kabelis.                                                                                                    |
| 9 | Nuolatinės srovės įvadas         | Prijungia kintamosios srovės adapterį.                                                                                                    |

#### Pagrindinė spausdintuvo informacija

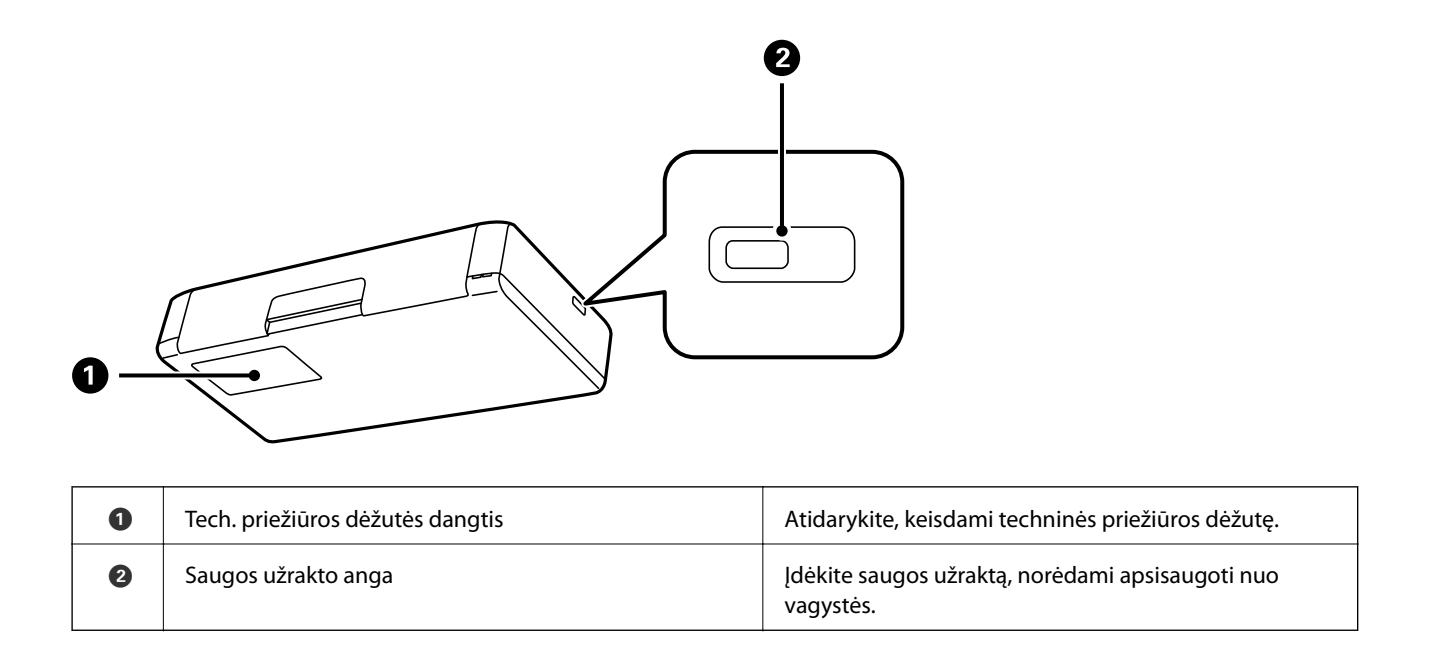

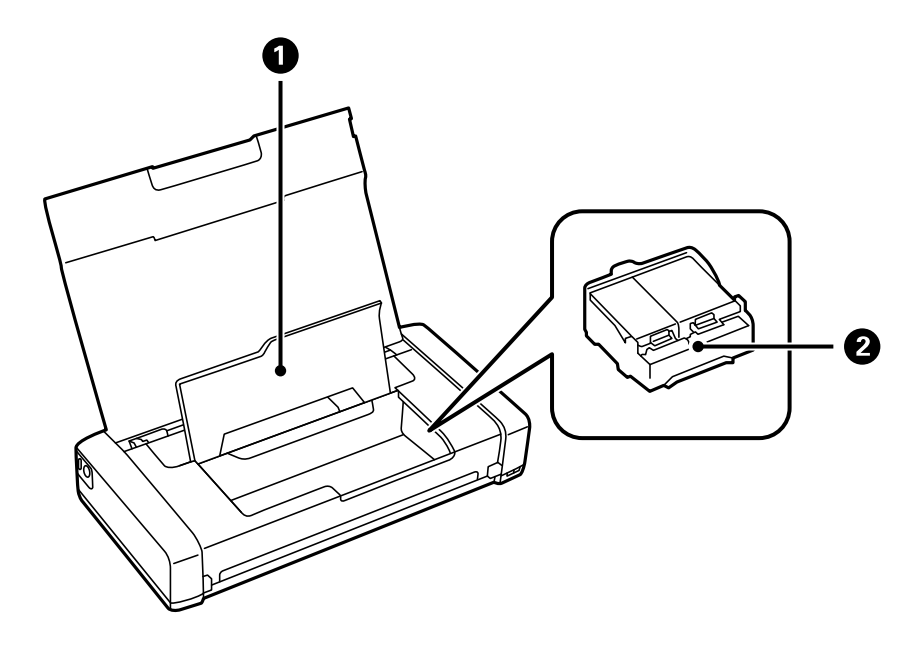

| 0 | Vidinis dangtis          | Atidaromas, prireikus pakeisti rašalo kasetes arba išimti<br>spausdintuve įstrigusį popierių.          |
|---|--------------------------|----------------------------------------------------------------------------------------------------|
| 2 | Rašalo kasečių laikiklis | Įdėkite rašalo kasetes. Rašalas išpurškiamas per<br>apačioje esančius spausdinimo galvutės purkštukus. |

# Valdymo skydelis

## Mygtukai ir lemputės

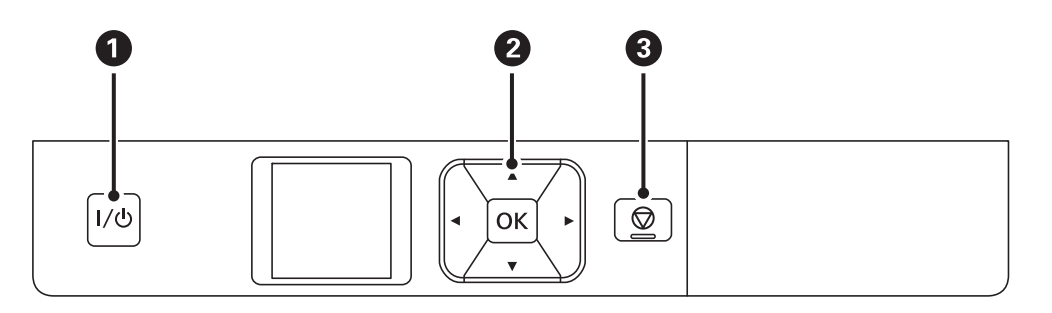

| 0 | I/心                    | ljungiamas arba išjungiamas spausdintuvas.<br>Užgesus maitinimo lemputei atjunkite maitinimo laidą.                                  |
|---|------------------------|----------------------------------------------------------------------------------------------------|
| 2 | <b>◀</b> , ▲, ▶, ▼, ок | Paspausdami ◀, ▲, ▶ ir ▼ pasirinkite meniu. Paspausdami mygtuką OK patvirtinkite<br>pasirinkimą arba paleiskite pasirinktą funkciją. |
| 3 | $\bigcirc$             | Atšaukia dabartinę operaciją ir grįžta į ankstesnį ekraną.                                                                           |

#### Susijusi informacija

➡ "Skystųjų kristalų ekrano vadovas" puslapyje 18

# Skystųjų kristalų ekrano vadovas

Įjungus spausdintuvą rodomas pradžios ekranas. Pradžios ekrane rodomos būsenos piktogramos ir rašalo kasetėse likusio rašalo kiekis.

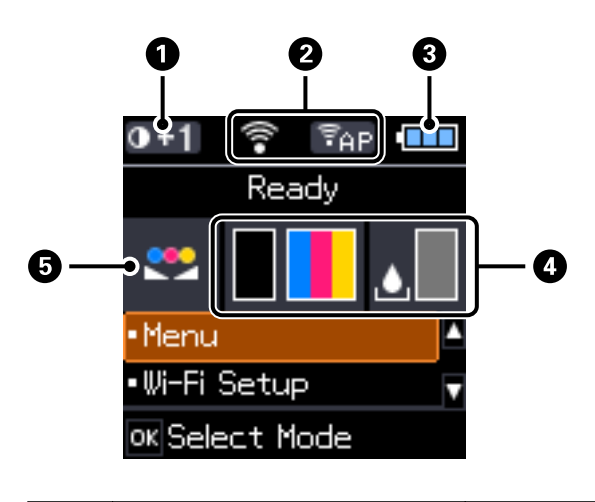

| 0 | 0+1 | Rodo <b>Papr. pop. tankio nustat.</b> pasirinktą spausdinimo tankį. |
|---|-----|---------------------------------------------------------------------|
|---|-----|---------------------------------------------------------------------|

| 2                                          | Rodomos piktogramos, kurios rodo ryšio būseną.                                                         |                                                                                                    |  |  |  |  |
|--------------------------------------------|----------------------------------------------------------------------------------------------------|----------------------------------------------------------------------------------------------------|--|--|--|--|
|                                            |                                                                                                    | Rodo, kad nėra prieinamo belaidžio ("Wi-Fi") tinklo arba kad spausdintuvas<br>jungiasi prie "Wi-Fi" tinklo.                                    |  |  |  |  |
|                                            | ÷                                                                                                    | Nurodo, kad kilo problema, susijusi su spausdintuvo ir belaidžio ("Wi-Fi") tinklo<br>ryšiu, arba kad spausdintuvas ieško "Wi-Fi" tinklo ryšio. |  |  |  |  |
|                                            | ()•                                                                                                    | Nurodo, kad spausdintuvas jungiasi prie belaidžio ("Wi-Fi") tinklo.                                                                            |  |  |  |  |
| Kuo daugiau stulpelių, tuo geresnis rysys. |                                                                                                    |                                                                                                    |  |  |  |  |
|                                            | Nurodo, kad "Wi-Fi Direct" režimas negalimas arba kad spausdintuvas jur<br>prie "Wi-Fi Direct" režimo. |                                                                                                    |  |  |  |  |
|                                            | Ĝ <sup>®</sup> Ad                                                                                      | Nurodo, kad spausdintuvas yra prijungtas "Ad Hoc" režimu.                                                                                      |  |  |  |  |
|                                            | († d)                                                                                                  | Nurodo, kad spausdintuvas yra prijungtas "Wi-Fi Direct" režimu.                                                                                |  |  |  |  |
|                                            | (TAP)                                                                                                  | Nurodo, kad spausdintuvas yra prijungtas paprasto prieigos taško režimu.                                                                       |  |  |  |  |
| 3                                          | 3 Rodomos piktogramos, kurios rodo akumuliatoriaus būseną.                                             |                                                                                                    |  |  |  |  |
|                                            |                                                                                                    | Rodo likusią akumuliatoriaus įkrovą.                                                                                                    |  |  |  |  |
|                                            |                                                                                                    | Nurodo, kad akumuliatoriaus įkrova maža.                                                                                                    |  |  |  |  |
|                                            |                                                                                                    | Nurodo, kad akumuliatorius per karštas arba per šaltas. Pasirinkite <b>Meniu</b> ><br><b>Akumuliatorius</b> , norėdami patikrinti būseną.      |  |  |  |  |
|                                            |                                                                                                    | Nurodo, kad akumuliatorius kraunamas. Užbaigus įkrovimą, piktograma<br>pasikeičia į nurodančią likusią akumuliatoriaus įkrovą.                 |  |  |  |  |
| 4                                          | Rodo apytikslį rašalo kiekį kasetė                                                                     | se ir tech. priežiūros dėžutėje.                                                                                                    |  |  |  |  |
|                                            |                                                                                                    | Rodomas apytikslis rašalo kiekis kasetėse.                                                                                                    |  |  |  |  |
|                                            |                                                                                                    | Rodomas apytikslis techninės priežiūros dėžutės eksploatavimo laikas.                                                                          |  |  |  |  |
|                                            |                                                                                                    | Įsijungia, kai rašalo kasetės beveik baigiasi arba techninės priežiūros dėžutė<br>beveik pilna.                                                |  |  |  |  |
|                                            | ۲                                                                                                    | Įsijungia, kai rašalo kasetės pasibaigia.                                                                                                    |  |  |  |  |
| 6                                          |                                                                                                    | Nurodo, kad spalva buvo reguliuota, naudojant <b>Spalvų reguliavimas</b> funkciją.                                                             |  |  |  |  |

# Meniu parinktys

## Meniu

| Meniu                        | Nuostatos ir paaiškinimai                                                                                                    |                                                                                                    |                                                                                                    |  |  |
|------------------------------|----------------------------------------------------------------------------------------------------|----------------------------------------------------------------------------------------------------|----------------------------------------------------------------------------------------------------|--|--|
| Akumuliatorius               | Patikrinkite akumuliato<br>akumuliatoriaus įkrovi                                                                                         | oriaus būseną ir likutį. Paspauskite mygtuką ▼, norėdami pasirinkti<br>mo nustatymus.                                                                          |                                                                                                    |  |  |
|                              | Akum. nuostatos                                                                                                    | USB mait per komp                                                                                                    | Prijunkite spausdintuvą prie kompiuterio "micro<br>USB" kabeliu, kad galėtumėte įkrauti<br>akumuliatorių iš kompiuterio, kai spausdintuvas<br>išjungtas arba veikia miego režimu. |  |  |
| Techninė priežiūra           | Rašalo kasetės<br>keitimas                                                                                                    | Pakeičia rašalo kasetę.                                                                                                    |                                                                                                    |  |  |
|                              | Antgalio tikrinimas                                                                                                    | lšspausdinamas šablonas, pagal kurį tikrinama, ar neužsikimšę<br>spausdinimo galvutės purkštukai.                                                              |                                                                                                    |  |  |
|                              | Galvutės valymas                                                                                                    | Išvalomi užsikimšę spausdinimo galvutės purkštukai.                                                                                                    |                                                                                                    |  |  |
|                              | Galvutės lygiavimas                                                                                                    | Sureguliuojama spausdinimo galvutė, kad būtų kokybiškiau spausdinama.                                                                                          |                                                                                                    |  |  |
|                              | Popieriaus kreiptuvo<br>valymas                                                                                                    | Šią funkciją naudokite dėdami popierių, kad išvalytumėte spausdintuvą, j<br>ant vidinių velenėlių yra rašalo dėmių arba iškilo popieriaus tiekimo<br>problema. |                                                                                                    |  |  |
| Papr. pop. tankio<br>nustat. | Padidinamas spausdinimo tankumas, kai nustatytas paprasto popieriaus tipas ir standartinė kokybė.<br>Tačiau gali būti lėčiau spausdinama. |                                                                                                    |                                                                                                    |  |  |
| Spalvų reguliavimas          | Atlikite tikslų spalvų reguliavimą spausdinant. Pasirinkite +1, norėdami patamsinti spalvas, ir -1<br>norėdami pašviesinti spalvas.       |                                                                                                    |                                                                                                    |  |  |
|                              | Šis nustatymas atstato                                                                                                    | atstatomas, kai rašalo kasetė išimama.                                                                                                    |                                                                                                    |  |  |

| Meniu                   | Nuostatos ir paaiškin                                               | imai                                                                                                    |                                                                                                    |  |
|-------------------------|---------------------------------------------------------------------|----------------------------------------------------------------------------------------------------|----------------------------------------------------------------------------------------------------|--|
| Spausdintuvo<br>sąranka | Pop. šaltinio<br>nuostatos                                          | Popieriaus<br>nustatymas                                                                                                    | Pasirinkite į gal. popier. tiektuvas įdėto popieriaus<br>formatą ir rūšį.                                                                                                    |  |
|                         |                                                                     | Pop. nustat.<br>įspėjimas                                                                                                    | Jei <b>Popieriaus nustatymas</b> nurodytos popieriaus<br>formato arba rūšies nuostatos nesutampa su<br>spausdinimo nuostatomis, pateikiamas klaidos<br>pranešimas.                                  |  |
|                         |                                                                     | Popieriaus<br>konfigūracija                                                                                                    | Automatiškai rodo popieriaus nustatymų ekraną<br>įdėjus popierių. Kai išjungta, "AirPrint" negalimas.                                                                                               |  |
|                         | lšjungti laikmatį                                                   | lšor. maitinimas                                                                                                    | Galite nustatyti laiką, po kurio turi būti vykdomas                                                                                                    |  |
|                         |                                                                     | Akum. energija                                                                                                    | energijos valdymas. Jį paliginus, gaminys ne taip<br>efektyviai vartos energiją. Prieš atlikdami<br>keitimus, apsvarstykite aplinkai daromą žalą.                                                   |  |
|                         | Tylusis režimas                                                     | Kai įjungta, spausdina t                                                                                                    | tyliai.                                                                                                    |  |
|                         |                                                                     | Tačiau gali būti lėčiau s                                                                                                    | pausdinama.                                                                                                    |  |
|                         | Kalba/Language                                                      | Pasirinkite rodomą kall                                                                                                    | ૦ą.                                                                                                    |  |
|                         | Miego laikmatis                                                     | Pasirinkite laikotarpį, po kurio spausdintuvas turi pereiti į miego režimą<br>(energijos taupymo režimą), jei neatliekama jokių veiksmų.                                   |                                                                                                    |  |
|                         |                                                                     | Praėjus nustatytam lail                                                                                                    | kui skystųjų kristalų ekranas užgęsta.                                                                                                    |  |
|                         | Kitos funkcijos                                                     | Spausd. keitimas                                                                                                    | Jei šio spausdintuvo tvarkyklė jau įdiegta<br>kompiuteryje, šis nustatymas neleidžia jos įdiegti<br>dar kartą, jei USB kabeliu prijungiamas kitas<br>spausdintuvas tokiu pačiu produkto pavadinimu. |  |
| Tinklo nuostatos        | Spausdinimo<br>būsenos lentelė                                      | Rodomi arba išspausdinami tinklo nustatymai arba ryšio būsena.                                                                                                    |                                                                                                    |  |
|                         | Wi-Fi sąranka                                                       | Wi-Fi sąrankos vedlys                                                                                                    | Išsamios informacijos ieškokite <i>Tinklo vadovas</i> .                                                                                                    |  |
|                         |                                                                     | Mygtukas (WPS)                                                                                                    |                                                                                                    |  |
|                         |                                                                     | PIN kodas (WPS)                                                                                                    |                                                                                                    |  |
|                         |                                                                     | Wi-Fi autom.<br>sujungimas                                                                                                    |                                                                                                    |  |
|                         |                                                                     | Pasyvinti Wi-Fi                                                                                                    | Su tinklu susijusias problemas gali pavykti<br>išspręsti išjungiant "Wi-Fi" nuostatas arba iš naujo<br>parenkant "Wi-Fi" nuostatas. Išsamios<br>informacijos ieškokite <i>Tinklo vadovas</i> .      |  |
|                         |                                                                     | Wi-Fi Direct sąranka                                                                                                    | lšsamios informacijos ieškokite Tinklo vadovas.                                                                                                    |  |
|                         | Sujungimo patikra                                                   | Patikrinama tinklo ryšio būsena ir išspausdinama tinklo ryšio patikros<br>ataskaita. Jei su ryšiu susijusių problemų nėra, problemą spręskite<br>vadovaudamiesi ataskaita. |                                                                                                    |  |
| Epson Connect           | Galite laikinai sustabdy                                            | yti arba tęsti "Epson Connect" arba "Google Cloud Print" paslaugos                                                                                                    |                                                                                                    |  |
| Google Cloud            | Išsamios informacijos ieškokite "Epson Connect" portalo svetainėje. |                                                                                                    |                                                                                                    |  |
| paslaugos               | https://www.epsonconnect.com/                                       |                                                                                                    |                                                                                                    |  |
|                         | http://www.epsonconnect.eu (tik Europoje)                           |                                                                                                    |                                                                                                    |  |

| Meniu                             | Nuostatos ir paaiškinimai                                          |
|-----------------------------------|--------------------------------------------------------------------|
| WF-100 pagr. tvark.               | Kompiuteryje įdiegia spausdintuve esančią "Epson Basic" tvarkyklę. |
| Atkurti numatytąsias<br>nuostatas | Grąžinamos numatytosios pasirinktų nuostatų reikšmės.              |

#### Wi-Fi nustatymas

Norėdami gauti daugiau informacijos, peržiūrėkite Tinklo nuostatos esantį meniu sąrašą.

# Popieriaus įdėjimas

# Atsargumo priemonės dėl popieriaus naudojimo

- Perskaitykite kartu su popieriumi gautus instrukcijų lapus.
- Prieš įdėdami, išskleiskite ir sulygiuokite popieriaus kraštus. Neišskleiskite ar nesuvyniokite fotopopieriaus. Nesilaikydami nurodymo galite sugadinti spausdinamąją pusę.

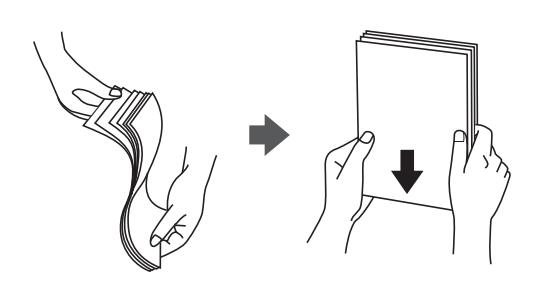

Jei popierius yra susiraitęs, prieš įdėdami jį ištiesinkite arba šiek tiek sulenkite į priešingą pusę. Spausdinant ant susiraičiusio popieriaus, popierius gali įstrigti ir spaudinyje bus dėmių.

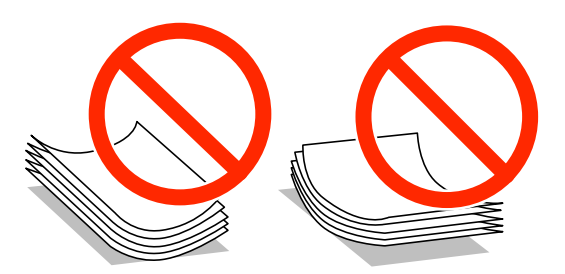

- Nenaudokite banguoto, suplyšusio, įpjauto, sulenkto, drėgno, per storo, per plono popieriaus arba popieriaus, ant kurio yra lipdukų. Naudojant tokio tipo popierių, popierius gali įstrigti ir spaudinyje bus dėmių.
- Prieš įdėdami, išskleiskite ir sulygiuokite vokų kraštus. Kai krūvelėje sudėti vokai yra išsipūtę dėl viduje esančio oro, prieš įdėdami juos paspauskite.

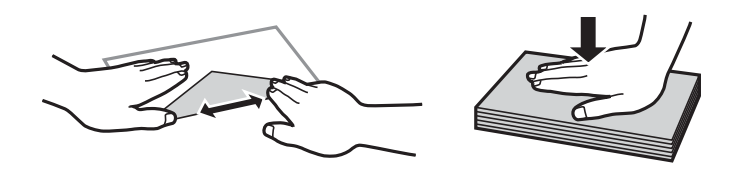

- Nenaudokite banguotų ar sulenktų vokų. Naudojant tokius vokus, popierius gali įstrigti ir spaudinyje bus dėmių.
- Vokų su lipniais atvartų pakraščiais, taip pat su langeliais naudoti negalima.
- Nenaudokite per plonų vokų, kadangi jie spausdinant gali susiraityti.

#### Susijusi informacija

➡ "Spausdintuvo techniniai duomenys" puslapyje 94

# Galimas popierius ir talpa

Norint gauti aukštos kokybės spaudinius, "Epson" rekomenduoja naudoti originalų "Epson" popierių.

#### Originalus "Epson" popierius

| Laikmenos pavadinimas                  | Dydis                                            | Talpa (lapais) | Rankinis<br>dvipusis<br>spausdinimas | Spausdinimas<br>be paraščių |
|----------------------------------------|--------------------------------------------------|----------------|--------------------------------------|-----------------------------|
| "Epson" Bright White Ink Jet<br>Paper  | A4                                               | 20             | 1                                    | -                           |
| "Epson" Ultra Glossy Photo             | A4, 13×18 cm (5×7 col.)                          | 5*             | -                                    | -                           |
| гарег                                  | 10×15 cm (4×6 col.)                              | 5*             | -                                    | 1                           |
| "Epson" Premium Glossy                 | A4, 13×18 cm (5×7 col.)                          | 5*             | -                                    | -                           |
| riloto raper                           | 16:9 pločio (102×181 mm),<br>10×15 cm (4×6 col.) | 5*             | -                                    | 1                           |
| "Epson" Premium Semigloss              | A4                                               | 5*             | -                                    | -                           |
|                                        | 10×15 cm (4×6 col.)                              | 5*             | -                                    | 1                           |
| "Epson" Photo Paper Glossy             | A4, 13×18 cm (5×7 col.)                          | 5*             | -                                    | -                           |
|                                        | 10×15 cm (4×6 col.)                              | 5*             | -                                    | 1                           |
| "Epson" Matte Paper-<br>Heavyweight    | A4                                               | 1              | -                                    | -                           |
| "Epson" Photo Quality Ink<br>Jet Paper | A4                                               | 20             | -                                    | -                           |

\* Jei popierius tiekiamas netinkamai arba spaudinio spalvos netolygios ar tepasi, dėkite po vieną lapą.

#### Pastaba:

Galimybes įsigyti popieriaus lemia vietovė. Norėdami gauti naujausios informacijos apie jūsų vietovėje parduodamą popierių, kreipkitės į "Epson" pagalbos skyrių.

#### Rinkoje siūlomas popierius

| Laikmenos pavadinimas                       | Dydis                                   | Kiek dėti (lapų<br>arba vokų) | Rankinis<br>dvipusis<br>spausdinimas | Spausdinimas<br>be paraščių |
|---------------------------------------------|-----------------------------------------|-------------------------------|--------------------------------------|-----------------------------|
| Paprastas popierius<br>Kopijavimo popierius | "Letter" formato, A4, B5, A5,<br>A6     | 20                            | 1                                    | -                           |
|                                             | "Legal" formato, nustatyta<br>vartotojo | 1                             | 1                                    |                             |
| Vokas                                       | Vokas Nr. 10, DL, C6 formatų<br>vokai   | 1                             | -                                    | -                           |

# Popieriaus rūšių sąrašas

Siekiant aukščiausios kokybės spausdinimo rezultatų, reikia pasirinkti popierių atitinkančią popieriaus rūšį.

| Laikmenos pavadinimas                        | Laikmenos tipas   |                         |                                 |
|----------------------------------------------|-------------------|-------------------------|---------------------------------|
|                                              | Valdymo skydelis  | Spausdintuvo tvarkyklė  | "Epson" pagrindinė<br>tvarkyklė |
| Kopijavimo popierius,<br>paprastas popierius | paprastas popier. | paprastas popierius     | Paprastas popierius             |
| "Epson" Bright White Ink Jet<br>Paper        |                   |                         |                                 |
| "Epson" Ultra Glossy Photo<br>Paper          | Ultra Glossy      | Epson Ultra Glossy      | -                               |
| "Epson" Premium Glossy<br>Photo Paper        | Prem. Glossy      | Epson Premium Glossy    | Epson Premium Glossy            |
| "Epson" Premium Semigloss<br>Photo Paper     | Prem. Semigloss   | Epson Premium Semigloss | -                               |
| "Epson" Photo Paper Glossy                   | Glossy            | Photo Paper Glossy      | -                               |
| "Epson" Matte Paper-<br>Heavyweight          | Matte             | Epson Matte             | Epson Matte                     |
| "Epson" Photo Quality Ink<br>Jet Paper       |                   |                         |                                 |
| Vokas                                        | Vokas             | Vokas                   | -                               |

# Popieriaus įdėjimas į Gal. popier. tiektuvas

1. Pakelkite dalį spausdintuvo priekyje, norėdami atidaryti spausdintuvo dangtį.

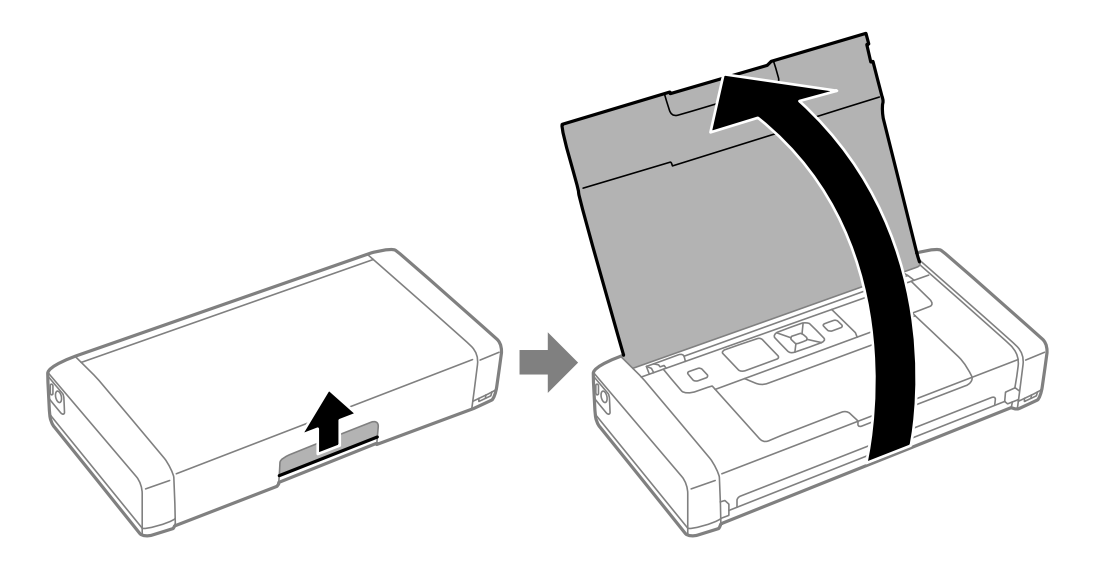

Vartotojo vadovas

2. Paslinkite kraštinį kreiptuvą.

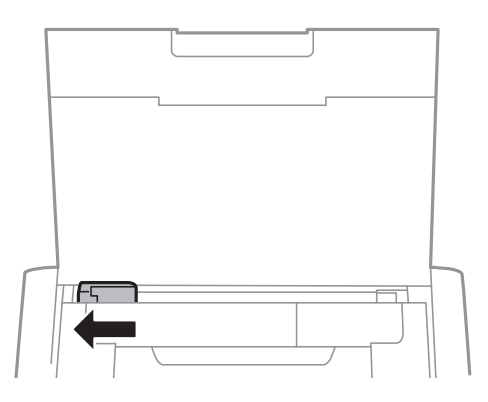

3. Įdėkite popierių vertikaliai pagal galinio popieriaus tiektuvo dešinę pusę spausdinamąja puse į viršų.

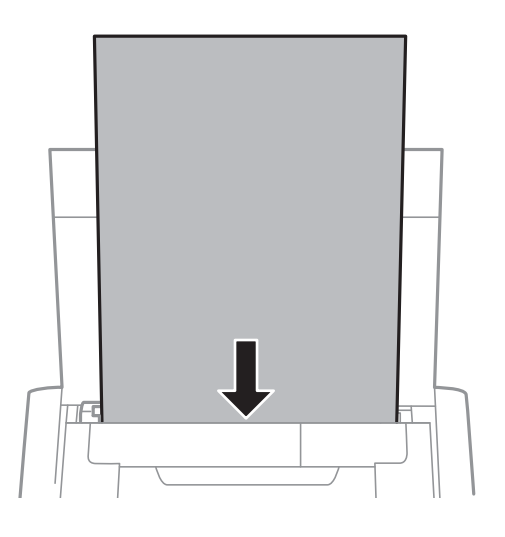

### Svarbu:

Nedėkite daugiau lapų, nei nurodyta tam tikros rūšies popieriui.

🖵 Vokai

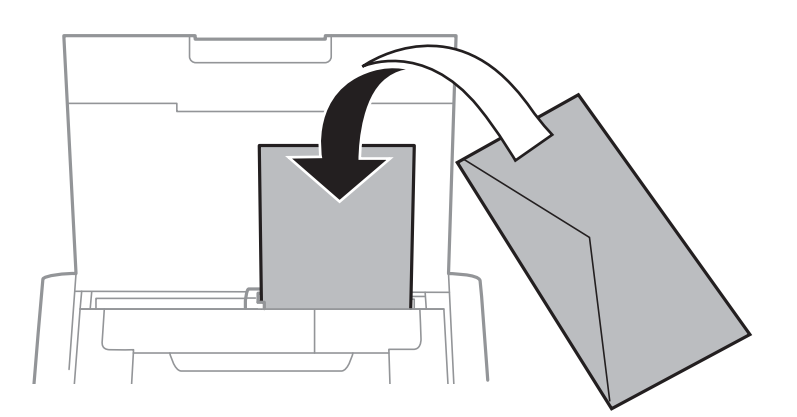

#### Popierius su skylutėmis

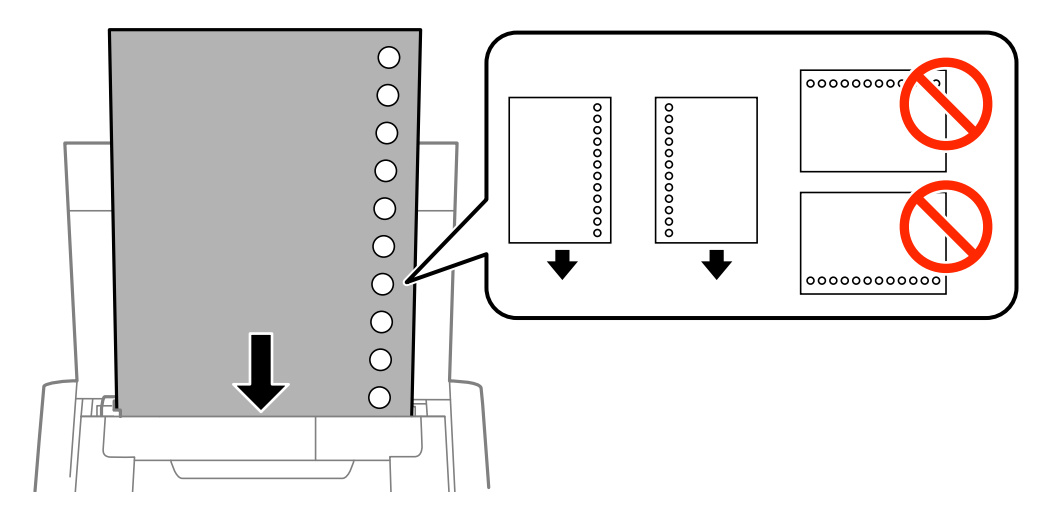

#### Pastaba:

Toliau nurodytomis sąlygomis galima naudoti popierių su skylutėmis.

- □ Talpa: vienas lapas
- Galimi formatai: A4, B5, A5, A6, "Letter", "Legal"
- Susegimo skylutės: popieriaus su viršuje arba apačioje išmuštomis susegimo skylutėmis dėti negalima. Sureguliuokite failo spausdinimo vietą, kad nebūtų spausdinama ant skylučių.
- 4. Pristumkite kraštinį kreiptuvą prie popieriaus krašto.

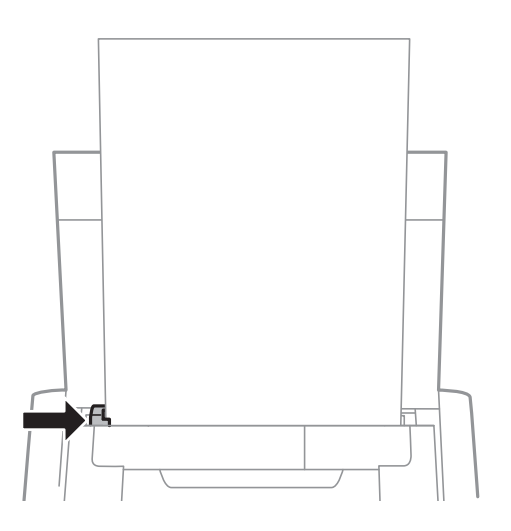

#### Popieriaus įdėjimas

#### Pastaba:

Jei negalite judinti krašto kreiptuvo, dalis dešinėje pusėje gali būti neteisingoje padėtyje. Slinkite krašto kreiptuvą iki galo kairėn, slinkite dalį dešinėje pusėje iki galo dešinėn, tada bandykite dar kartą.

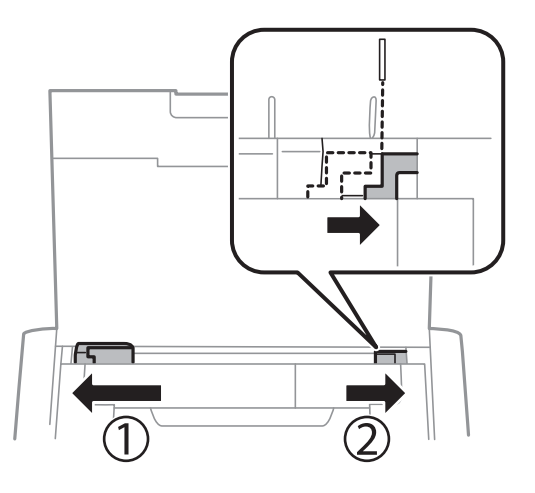

5. Valdymo skydelyje parinkite į gal. popier. tiektuvas įdėto popieriaus formato ir rūšies nuostatas.

#### Pastaba:

- Galima taip pat parodyti popieriaus formato ir popieriaus rūšies nuostatų ekraną pasirenkant **Meniu** > **Spausdintuvo sąranka** > **Pop. šaltinio nuostatos** > **Popieriaus nustatymas**.
- Likusį popierių sudėkite atgal į jo pakuotę. Jei jį paliksite spausdintuve, popierius gali susibanguoti arba gali pablogėti spaudinio kokybė.

#### Susijusi informacija

- ➡ "Atsargumo priemonės dėl popieriaus naudojimo" puslapyje 23
- ➡ "Galimas popierius ir talpa" puslapyje 24

# Spausdinimas

Svarbu:

Kol veikia spausdintuvas, neatjunkite kintamosios srovės adapterio. Gali sulėtėti spausdinimas ir įstrigti popierius.

# Spausdinimas iš kompiuterio

### "Epson" pagrindinės tvarkyklės naudojimas (tik Windows)

Jei ši spausdintuvo tvarkyklė nėra įdiegta kompiuteryje, galite įdiegti pagrindinę "Epson" tvarkyklę iš spausdintuvo. Kadangi pagrindinės "Epson" tvarkyklės funkcijos ribotos, rekomenduojame įdiegti šio spausdintuvo tvarkyklę.

#### Pastaba:

Windows XP atveju palaikoma Service Pack 3 arba naujesnis.

### "Epson" pagrindinės tvarkyklės įdiegimas (tik Windows)

- 1. Atjunkite spausdintuvą nuo kompiuterio.
- 2. Valdymo skydelyje pasirinkite **Meniu** > **WF-100 pagr. tvark.** Norėdami pradėti įdiegimą, paspauskite mygtuką OK.
- 3. Kai ekrane rodomos instrukcijos, sujunkite kompiuterį ir spausdintuvą "micro USB" kabeliu, tada paspauskite mygtuką OK valdymo skydelyje.

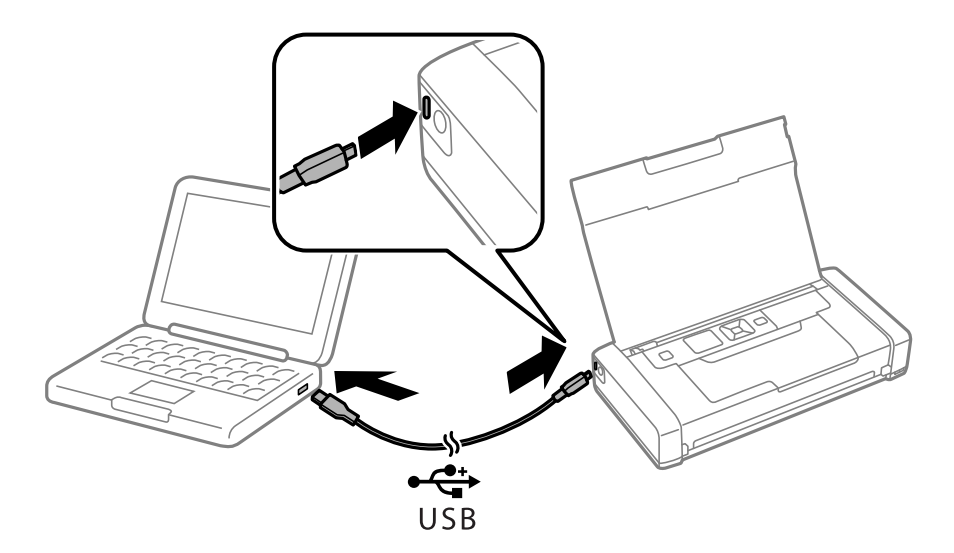

- 4. Kompiuteris arba Mano kompiuteris dukart spustelėkite EPSON > SĄRANKA.
- 5. Atlikdami ekrane pateikiamus nurodymus užbaikite diegimą.

### Spausdinimo pagrindai — "Epson Basic" tvarkyklė (tik Windows)

- 1. Į spausdintuvą įdėkite popieriaus.
- 2. Atidarykite norimą spausdinti failą.
- 3. Atidarykite spausdintuvo tvarkyklės langą.
- 4. Pasirinkite programos skirtuko Išdėstymas lauke Padėtis nustatytą padėtį.

| Printing Preferences                       | ×    |
|--------------------------------------------|------|
| Layout aper/Quality                        |      |
| Orientation:                               |      |
| Page Format Pages per Sheet 1 Draw Borders |      |
| Advanced                                   |      |
| OK Car                                     | ncel |

5. Skirtuke **Popierius / kokybė** pasirinkite toliau nurodytus nustatymus.

| •                     | Printing Preferences     |   |
|-----------------------|--------------------------|---|
| Layou Paper/Quality   |                          |   |
| Tray Selection        |                          |   |
| Paper <u>S</u> ource: | Automatically Select     |   |
| <u>M</u> edia:        | Plain Paper              |   |
| Color                 |                          |   |
|                       | ⊖ Bla <u>c</u> k & White |   |
|                       |                          |   |
|                       |                          |   |
|                       |                          |   |
|                       | Advanced                 |   |
|                       | OK Cancel                | ] |

Dedžiaga: pasirinkite įdėto popieriaus rūšį.

- Spalva: pasirinkite spausdinti visomis spalvomis arba viena spalva
- 6. Spustelėkite Išsamiau, pasirinkite nurodytus nustatymus ir spustelėkite Gerai.

| EPSON XXXXX Series Advanced Options                                                                                                    | × |
|----------------------------------------------------------------------------------------------------|---|
| <ul> <li>EPSON XXXXX Series Advanced Document Settings</li> <li>Paper/Output</li> <li>Paper Size: A4</li> <li>Graphic</li> <li>Graphic</li> <li>ICM Method: I<u>CM Disabled</u></li> <li>ICM Intent: <u>Pictures</u></li> <li>Document Options</li> <li>Advanced Printing Features: <u>Enabled</u></li> <li>Pages per Sheet Layout: <u>Right then Down</u></li> </ul> |   |
| OK Cancel                                                                                                    |   |

Popieriaus formatas: pasirinkite naudojant programą nustatytą popieriaus formatą.

- 7. Paspauskite Gerai.
- 8. Spustelėkite Spausdinti.

#### Susijusi informacija

➡ ""Epson" pagrindinės tvarkyklės įdiegimas (tik Windows)" puslapyje 29

### Pagrindinė spausdinimo informacija — Windows

#### Pastaba:

- Paaiškinimo, kaip nustatyti elementus, žr. interneto žinyne. Dešiniuoju pelės klavišu spustelėkite elementą, o tada spustelėkite Žinynas.
- **U** Veiksmai gali skirtis priklausomai nuo programos. Išsamios informacijos ieškokite programėlės žinyne.
- 1. Į spausdintuvą įdėkite popieriaus.
- 2. Atidarykite norimą spausdinti failą.
- 3. Meniu Failas pasirinkite Spausdinti arba Spausdinimo nustatymas.
- 4. Pasirinkite naudojamą spausdintuvą.

5. Pasirinkite Nuostatos arba Ypatybės, kad būtų atidarytas spausdintuvo tvarkyklės langas.

| Pr                           | rinting Preferer | nces ×                   |
|------------------------------|------------------|--------------------------|
| Main Dre Options Maintenance |                  |                          |
| Printing Presets             |                  |                          |
| Add/Remove Presets           | Document Size    | 10 x 15 cm (4 x 6 in)    |
| Document - Fast              | (                | Borderless Settings      |
| Document - High Quality      | Orientation      | Portrait     O Landscape |
| 12 Document - 2-Up           | Paper Type       | Epson Ultra Glossy       |
| Document - Grayscale         | Quality          | Standard 🗸               |
|                              | Color            | Color                    |
|                              | 2-Sided Printing | Off 🗸                    |
|                              |                  | Settings                 |
|                              | Multi-Page       | Off v Page Order         |
|                              | Copies 1         | Collate                  |
|                              |                  | Reverse Order            |
|                              | Quiet Mode       | Off 🗸 🗸                  |
| Show Settings                | Print Preview    |                          |
| Reset Defaults Ink Levels    | U JOD Arranger I | Lite                     |
|                              |                  | OK Cancel Help           |

- 6. Nustatykite toliau nurodytus parametrus.
  - Dokumento dydis: pasirinkite naudojant programą nustatytą popieriaus formatą.
  - 🖵 Be rėmelių: pasirinkite, kad būtų spausdinama be rėmelių aplink vaizdą.
  - Dedetis: pasirinkite programoje nustatytą kryptį.
  - Depier. tipas: pasirinkite įdėto popieriaus rūšį.
  - □ Spalvot.: kai norite spausdinti nespalvotai arba naudodami pilkus atspalvius, pasirinkite **Pilki tonai** nuostatą.

#### Pastaba:

Spausdindami ant vokų, pasirinkite Gulsčias kaip **Padėtis** nuostatą.

- 7. Norėdami uždaryti spausdintuvo tvarkyklės langą, spustelėkite Gerai.
- 8. Spustelėkite Spausdinti.

#### Susijusi informacija

- ➡ "Galimas popierius ir talpa" puslapyje 24
- ➡ "Popieriaus įdėjimas į Gal. popier. tiektuvas" puslapyje 25
- ➡ "Popieriaus rūšių sąrašas" puslapyje 25

## Spausdinimo pagrindai – Mac OS X

#### Pastaba:

Atsižvelgiant į programą, veiksmai gali skirtis. Išsamios informacijos žr. programos žinyne.

- 1. Į spausdintuvą įdėkite popieriaus.
- 2. Atidarykite norimą spausdinti failą.
- 3. Meniu Failas pasirinkite Spausdinti arba kitą komandą, kad būtų atidarytas spausdinimo dialogo langas.

Jei reikia, spustelėkite **Show Details** arba ▼, kad būtų išplėstas spausdinimo langas.

| Printer: EPSON XXX<br>Presets: Default Set | tings ¢            |
|--------------------------------------------|--------------------|
| Copies: 1                                  |                    |
| Pages: • All<br>From: 1                    | to: 1              |
| Paner Size. A4                             | \$ 10 by 297 mm    |
| Orientation:                               |                    |
| Preview                                    |                    |
| 🗹 Auto Rotate                              | Show Notes         |
| Oscale:                                    | 97 %               |
| Scale to Fit:                              | Print Entire Image |
| - Scale to Fit.                            | Fill Entire Paper  |
| Copies per page:                           | 1 *                |
| <br>                                       | Cancel             |
|                                            |                    |

- 4. Nustatykite toliau nurodytus nustatymus.
  - □ Spausdintuvas: Pasirinkite naudojamą spausdintuvą.
  - □ Nustatyti: pasirinkite, kada norite naudoti užregistruotus nustatymus.
  - Popier. dydis: pasirinkite naudojant programą nustatytą popieriaus formatą. Spausdindami be paraščių, pasirinkite popieriaus dydį "be paraščių".
  - □ Kryptis: pasirinkite programoje nustatytą kryptį.

#### Pastaba:

Spausdindami ant vokų, pasirinkite gulsčią padėtį

5. Išskleidžiamajame meniu pasirinkite **Spausdinimo nustatymai**.

| Printer: XXXXX ‡                 |
|----------------------------------|
| Presets: Default Settings \$     |
| Copies: 1                        |
| Pages: 💿 All                     |
| ○ From: 1 to: 1                  |
| Paper Size: A4     210 by 297 mm |
| Orientation:                     |
| Print Settings                   |
|                                  |
| Media Type: plain papers 🗘       |
| Print Quality: Normal \$         |
|                                  |
| Borderless                       |
| Expansion: Max 💠                 |
| Crayscale                        |
| Mirror Image                     |
|                                  |
|                                  |
| Cancel                           |
|                                  |

#### Pastaba:

"Mac OS X v10.8.x" ar naujesnėje versijoje, jei nerodomas meniu **Spausdinimo nustatymai**, "Epson" spausdintuvo tvarkyklė įdiegta netinkamai.

Pasirinkite **Sistemos nuostatos**, atidarę meniu **M**, spauskite **Spausdintuvai ir skaitytuvai** (arba **Spausdinti ir nuskaityti**, **Spausdinti ir siųsti faksogramą**), pašalinkite spausdintuvą, tada vėl jį pridėkite. Kaip pridėti spausdintuvą, žr. toliau.

http://epson.sn

- 6. Nustatykite toliau nurodytus nustatymus.
  - Laikmenos tipas: pasirinkite įdėto popieriaus rūšį.
  - Išplėtimas: prieinama pasirinkus popieriaus be paraščių dydį.

Kai spausdinama be paraščių, spausdinimo duomenys yra šiek tiek išdidinami (lyginant su popieriaus dydžiu), kad nebūtų atspausdintos paraštės. Pasirinkite išdidinimo apimtį.

- Pilki tonai: pasirinkite, jei norite spausdinti juodai arba pilkos atspalviais.
- 7. Spustelėkite Spausdinti.

#### Susijusi informacija

- ➡ "Galimas popierius ir talpa" puslapyje 24
- ➡ "Popieriaus įdėjimas į Gal. popier. tiektuvas" puslapyje 25
- ➡ "Popieriaus rūšių sąrašas" puslapyje 25

## Dvipusis spausdinimas (tik "Windows")

Spausdintuvo tvarkyklė spausdina automatiškai, atskirdama lyginius ir nelyginius puslapius. Spausdintuvui baigus spausdinti nelyginius puslapius, laikydamiesi instrukcijų apverskite popierių, kad būtų spausdinami lyginiai puslapiai. Galima išspausdinti ir lankstinuką, gaunamą sulanksčius spaudinį.

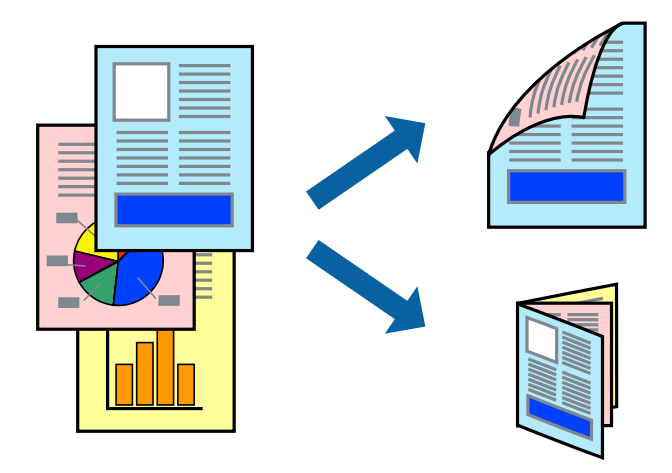

#### Pastaba:

- □ Spausdinant be paraščių ši funkcija negalima.
- □ Jei nenaudojate dvipusiam spausdinimui tinkančio popieriaus, gali suprastėti spausdinimo kokybė, o popierius įstrigti.
- Atsižvelgiant į popierių ir duomenis, rašalas gali prasisunkti į kitą popieriaus pusę.
- □ Jei EPSON Status Monitor 3 išjungta, norėdami pasiekti spausdintuvo tvarkyklę, skirtuke Išplėstinės nuostatos spustelėkite Tech. priežiūra ir pasirinkite Įgalinti ""EPSON Status Monitor 3"".
- □ Kai spausdintuvą pasiekėte per tinklą arba jis naudojamas kaip bendras spausdintuvas, dvipusio spausdinimo funkcija gali būti negalima.
- 1. Į spausdintuvą įdėkite popieriaus.
- 2. Atidarykite norimą spausdinti failą.
- 3. Atidarykite spausdintuvo tvarkyklės langą.
- 4. Pasirinkite **Rankinis (apvadas ilgajame krašte)** arba **Rankinis (apvadas trumpajame krašte)** dalyje **2-pusis spausdinimas**, kurią rasite skirtuke **Pagrindinis**.
- 5. Spustelėkite Nustatymai, pasirinkite atitinkamus nustatymus ir spustelėkite Gerai.

#### Pastaba:

Norėdami spausdinti kaip lankstinuką, pasirinkite Brošiūra.

- 6. Jei reikia, skirtukuose Pagrindinis ir Daugiau pasirinkčių nustatykite kitus elementus ir spustelėkite Gerai.
- 7. Spustelėkite Spausdinti.

Spausdintuvui baigus spausdinti ant vienos pusės, kompiuterio ekrane pateikiamas iššokantysis langas. Vykdykite ekrane pateiktas instrukcijas.

#### Susijusi informacija

➡ "Galimas popierius ir talpa" puslapyje 24

- ➡ "Popieriaus įdėjimas į Gal. popier. tiektuvas" puslapyje 25
- ➡ "Pagrindinė spausdinimo informacija Windows" puslapyje 31

## Kelių puslapių spausdinimas ant vieno lapo

Ant vieno popieriaus lapo galima išspausdinti dviejų arba keturių puslių duomenis.

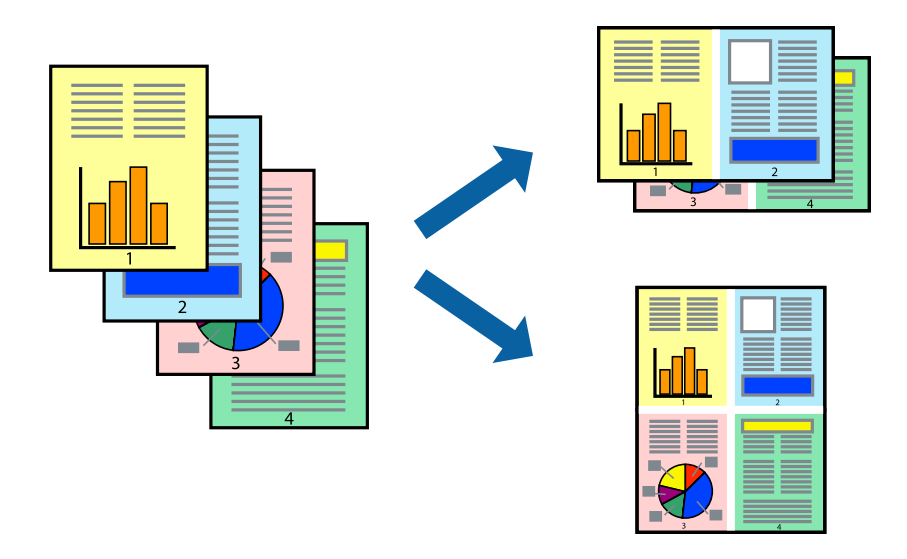

### Kelių puslapių spausdinimas ant vieno lapo – Windows

#### Pastaba:

Spausdinant be paraščių ši funkcija negalima.

- 1. Į spausdintuvą įdėkite popieriaus.
- 2. Atidarykite norimą spausdinti failą.
- 3. Atidarykite spausdintuvo tvarkyklės langą.
- 4. Skirtuke Pagrindinis pasirinkite Keli puslapiai nustatymą 2 puslapiai arba 4 puslapiai.
- 5. Spustelėkite Puslapių tvarka, nustatykite reikiamus nustatymus ir spustelėdami Gerai uždarykite langą.
- 6. Jei reikia, skirtukuose Pagrindinis ir Daugiau pasirinkčių nustatykite kitus elementus ir spustelėkite Gerai.
- 7. Spustelėkite Spausdinti.

#### Susijusi informacija

- ➡ "Popieriaus įdėjimas į Gal. popier. tiektuvas" puslapyje 25
- ➡ "Pagrindinė spausdinimo informacija Windows" puslapyje 31

### Kelių puslapių spausdinimas ant vieno lapo – Mac OS X

1. Į spausdintuvą įdėkite popieriaus.
- 2. Atidarykite norimą spausdinti failą.
- 3. Jjunkite spausdinimo dialogo langą.
- 4. Išskleidžiamajame meniu pasirinkite Layout.
- 5. Dalyje **Pages per Sheet** nustatykite puslapių skaičių, taip pat **Layout Direction** (puslapių tvarka) ir **Border** nustatymus.
- 6. Jei reikia, nustatykite kitus elementus.
- 7. Spustelėkite **Spausdinti**.

#### Susijusi informacija

- ➡ "Popieriaus įdėjimas į Gal. popier. tiektuvas" puslapyje 25
- ➡ "Spausdinimo pagrindai Mac OS X" puslapyje 32

### Spausdinimas pagal popieriaus formatą

Galima spausdinti pagal popieriaus, kurs įdėtas į spausdintuvą, formatą.

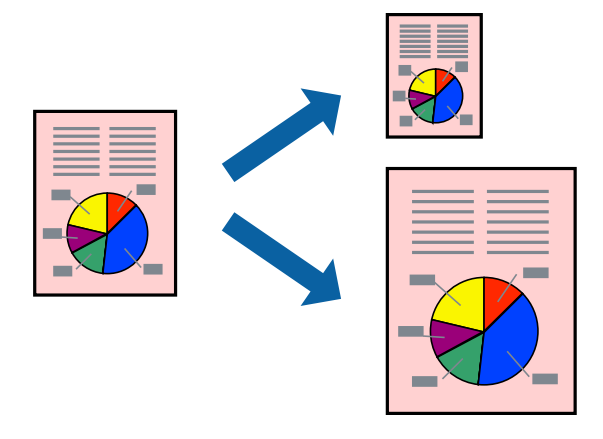

### Spausdinimas pagal popieriaus formatą – Windows

#### Pastaba:

Spausdinant be paraščių ši funkcija negalima.

- 1. Į spausdintuvą įdėkite popieriaus.
- 2. Atidarykite norimą spausdinti failą.
- 3. Atidarykite spausdintuvo tvarkyklės langą.
- 4. Skirtuke **Daugiau pasirinkčių** nustatykite toliau nurodytus nustatymus.
  - Dokumento dydis: pasirinkite naudojant programą nustatytą popieriaus formatą.
  - Išvesties popierius: pasirinkite į spausdintuvą įdėto popieriaus formatą.
    Talpinti į puslapį bus pasirinkta automatiškai.

#### Spausdinimas

#### Pastaba:

Jei norite išspausdinti sumažintą vaizdą puslapio centre, pasirinkite Centras.

- 5. Jei reikia, skirtukuose Pagrindinis ir Daugiau pasirinkčių nustatykite kitus elementus ir spustelėkite Gerai.
- 6. Spustelėkite Spausdinti.

#### Susijusi informacija

- ➡ "Popieriaus įdėjimas į Gal. popier. tiektuvas" puslapyje 25
- ➡ "Pagrindinė spausdinimo informacija Windows" puslapyje 31

### Spausdinimas pagal popieriaus formatą – Mac OS X

- 1. Į spausdintuvą įdėkite popieriaus.
- 2. Atidarykite norimą spausdinti failą.
- 3. Ijunkite spausdinimo dialogo langą.
- 4. Nustatydami Popier. dydis nustatymą pasirinkite naudojant programą nustatytą popieriaus formatą.
- 5. Išskleidžiamajame meniu pasirinkite Paper Handling.
- 6. Pasirinkite Scale to fit paper size.
- 7. Nustatydami Destination Paper Size nustatymą pasirinkite į spausdintuvą įdėto popieriaus formatą.
- 8. Jei reikia, nustatykite kitus elementus.
- 9. Spustelėkite Spausdinti.

#### Susijusi informacija

- ➡ "Popieriaus įdėjimas į Gal. popier. tiektuvas" puslapyje 25
- ➡ "Spausdinimo pagrindai Mac OS X" puslapyje 32

### Kelių failų spausdinimas (tik naudojant Windows)

Parinktis **Užduočių tvarkyklė Lite** leidžia sujungti kelis skirtingomis programomis sukurtus failus ir išspausdinti juos kaip vieną spaudinį. Spausdindami sujungtus failus galite nurodyti spausdinimo nustatymus, pavyzdžiui, išdėstymą, spausdinimo tvarką ir padėtį.

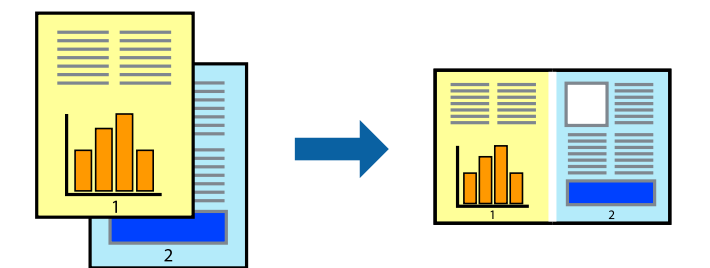

#### Spausdinimas

#### Pastaba:

Norėdami atidaryti **Spausdinamas projektas** įrašytą **Užduočių tvarkyklė Lite**, spausdintuvo tvarkyklės skirtuke **Užduočių tvarkyklė Lite** spustelėkite **Tech. priežiūra**. Tada meniu **Atverti** pasirinkite **Failas** ir pasirinkite failą. Išsaugotų failų plėtinys yra "ecl".

- 1. Į spausdintuvą įdėkite popieriaus.
- 2. Atidarykite norimą spausdinti failą.
- 3. Atidarykite spausdintuvo tvarkyklės langą.
- 4. Skirtuke Užduočių tvarkyklė Lite pasirinkite Pagrindinis.
- 5. Spustelėdami Gerai uždarykite spausdintuvo tvarkyklės langą.
- 6. Spustelėkite Spausdinti.

Bus atidarytas langas **Užduočių tvarkyklė Lite** ir spausdinimo užduotis bus įtraukta į **Spausdinamas projektas** sąrašą.

7. Atidarę langą **Užduočių tvarkyklė Lite** atidarykite su dabartiniu failu norimą sujungti failą ir pakartokite 3–6 veiksmus.

#### Pastaba:

Jei uždarysite langą **Užduočių tvarkyklė Lite**, bus ištrintas neišsaugotas **Spausdinamas projektas**. Norėdami spausdinti vėliau, meniu **Failas** pasirinkite **Įrašyti**.

- 8. Pasirinkite meniu **Išdėstymas** ir **Redaguoti**, esančius **Užduočių tvarkyklė Lite**, jei norite suredaguoti **Spausdinamas projektas** (jei reikia).
- 9. Meniu Spausdinti pasirinkite Failas.

#### Susijusi informacija

- ➡ "Popieriaus įdėjimas į Gal. popier. tiektuvas" puslapyje 25
- ➡ "Pagrindinė spausdinimo informacija Windows" puslapyje 31

### Spaudinių didinimas ir plakatų spausdinimas (tik naudojant Windows)

Norėdami sukurti didesnį plakatą, vieną vaizdą galite išspausdinti ant kelių popieriaus lapų. Kad būtų lengviau suklijuoti lapus, galite išspausdinti ir lygiavimo žymas.

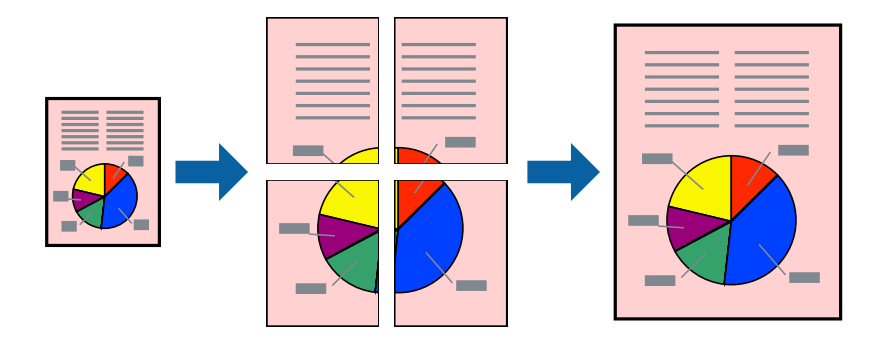

#### Pastaba:

*Spausdinant be paraščių ši funkcija negalima.* 

- 1. Į spausdintuvą įdėkite popieriaus.
- 2. Atidarykite norimą spausdinti failą.
- 3. Atidarykite spausdintuvo tvarkyklės langą.
- 4. Skirtuko **Pagrindinis** dalyje **Keli puslapiai** pasirinkite **2x1 plakatas**, **2x2 plakatas**, **3x3 plakatas** arba **4x4 plakatas**.
- 5. Spustelėkite Nustatymai, pasirinkite atitinkamus nustatymus ir spustelėkite Gerai.
- 6. Jei reikia, skirtukuose Pagrindinis ir Daugiau pasirinkčių nustatykite kitus elementus ir spustelėkite Gerai.
- 7. Spustelėkite Spausdinti.

#### Susijusi informacija

- ➡ "Popieriaus įdėjimas į Gal. popier. tiektuvas" puslapyje 25
- ➡ "Pagrindinė spausdinimo informacija Windows" puslapyje 31

### Plakatų kūrimas naudojant Persideng. išlygiavimo žymės

Toliau pateiktas plakatų kūrimo pavyzdys pasirinkus **2x2 plakatas** ir dalyje **Spausdinti apipjovimo kreipiam.** pasirinkus **Persideng. išlygiavimo žymės**.

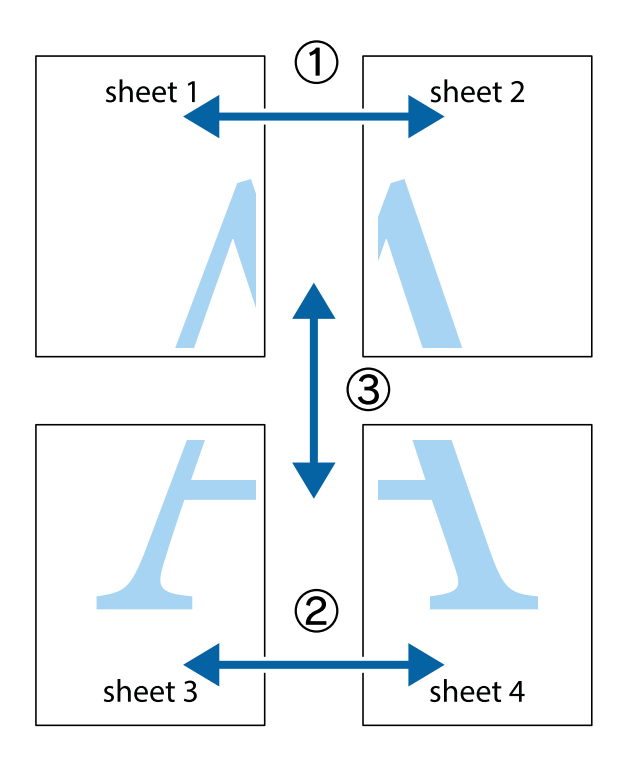

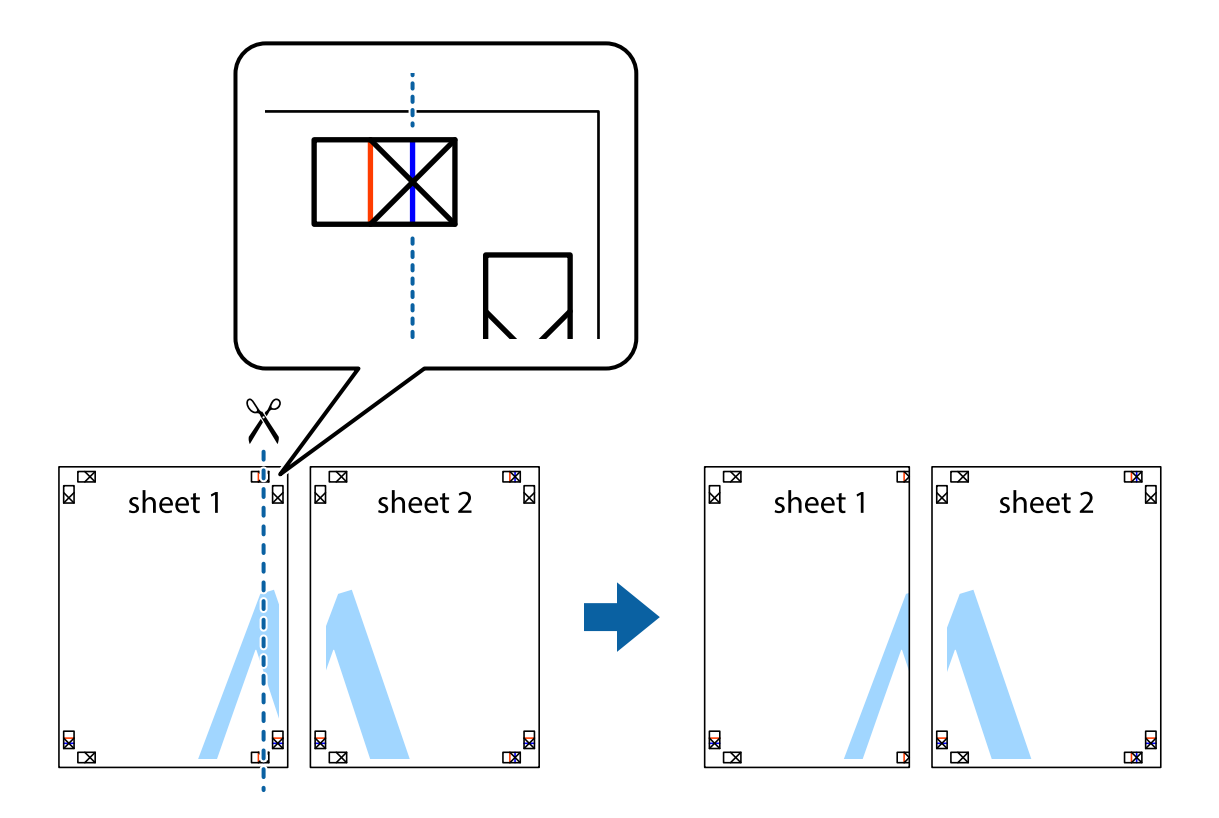

1. Paruoškite Sheet 1 ir Sheet 2. Nukirpkite Sheet 1 paraštes pagal vertikalią mėlyną liniją, einančia per viršutinio ir apatinio kryžiukų vidurį.

2. Sheet 1 kraštą uždėkite ant Sheet 2 ir sulygiuokite kryžiukus. Tada laikinai iš kitos pusės suklijuokite abu lapus.

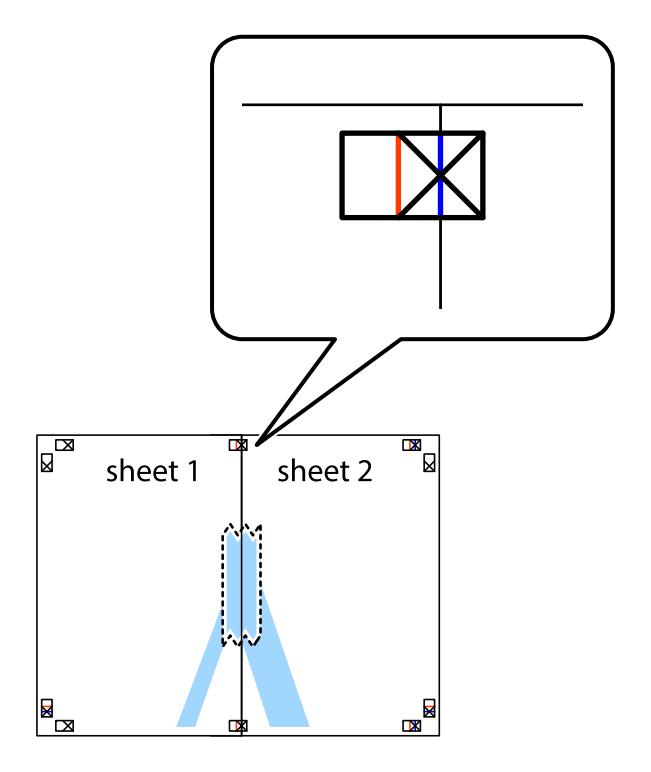

3. Perkirpkite suklijuotus lapus pagal vertikalią raudoną liniją, einančią per lygiavimo žymas (tai kairėje kryžiukų pusėje esanti linija).

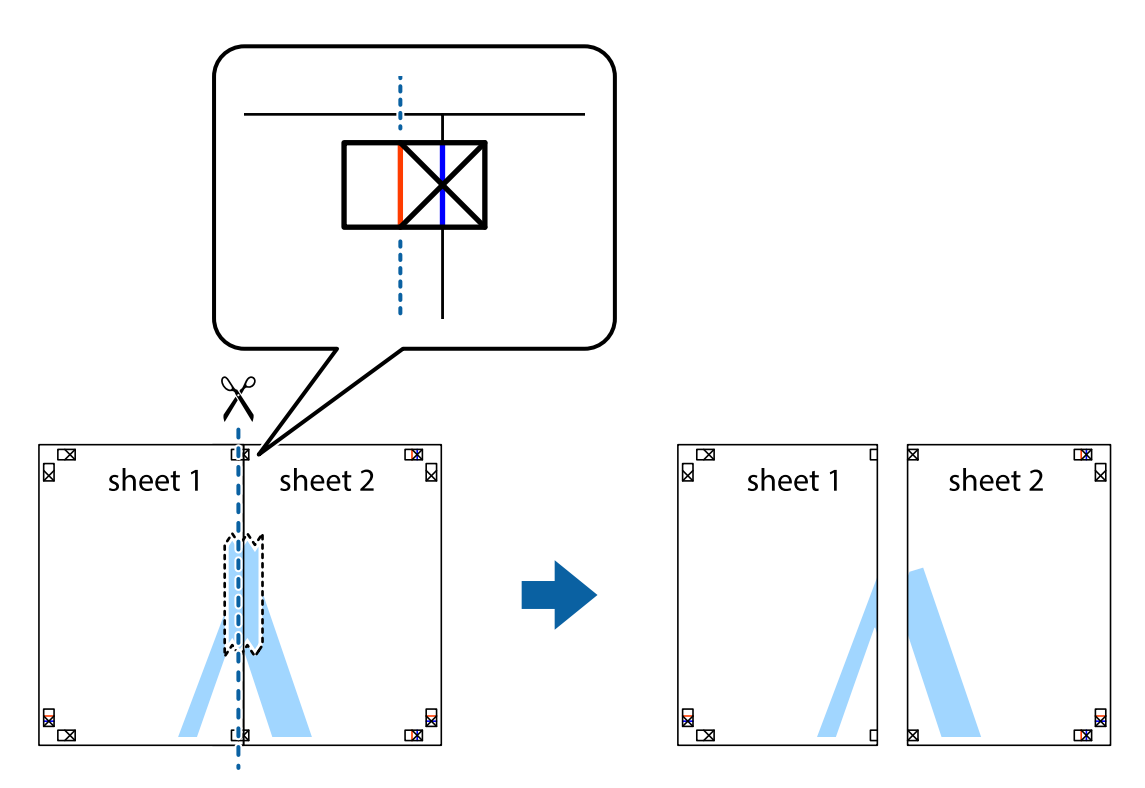

4. Suklijuokite lapus iš kitos pusės.

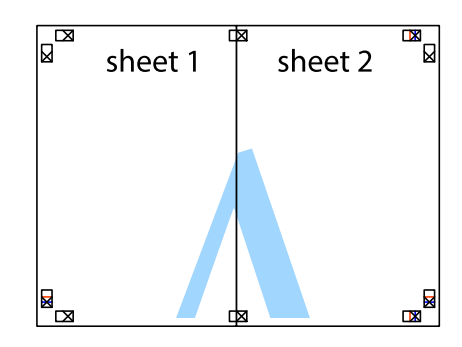

5. Kartodami 1–4 veiksmus suklijuokite Sheet 3 ir Sheet 4.

6. Nukirpkite Sheet 1 ir Sheet 2 paraštes pagal horizontalią mėlyną liniją, einančia per kairiojo ir dešiniojo kryžiukų vidurį.

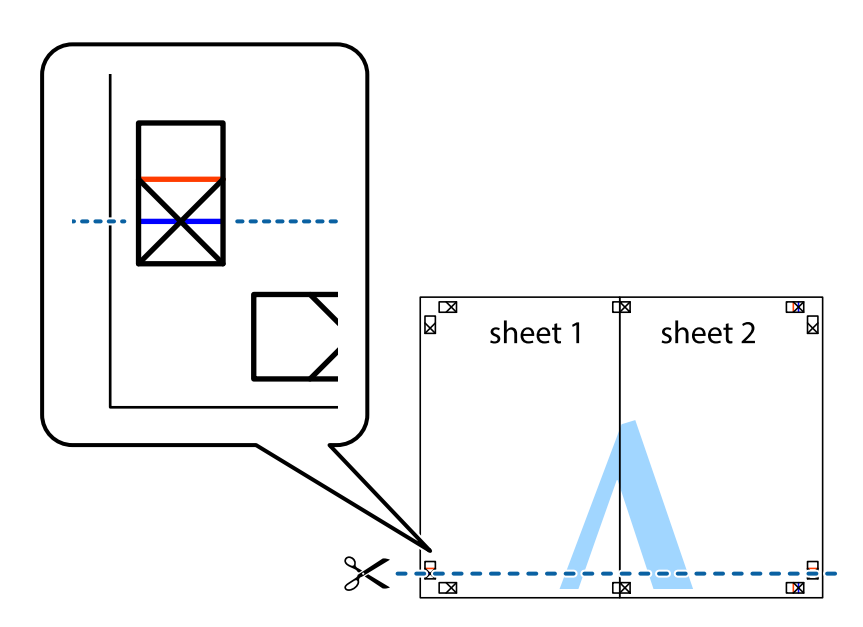

7. Sheet 1 ir Sheet 2 kraštus uždėkite ant Sheet 3 ir Sheet 4, sulygiuokite kryžiukus ir laikinai suklijuokite lapus iš kitos pusės.

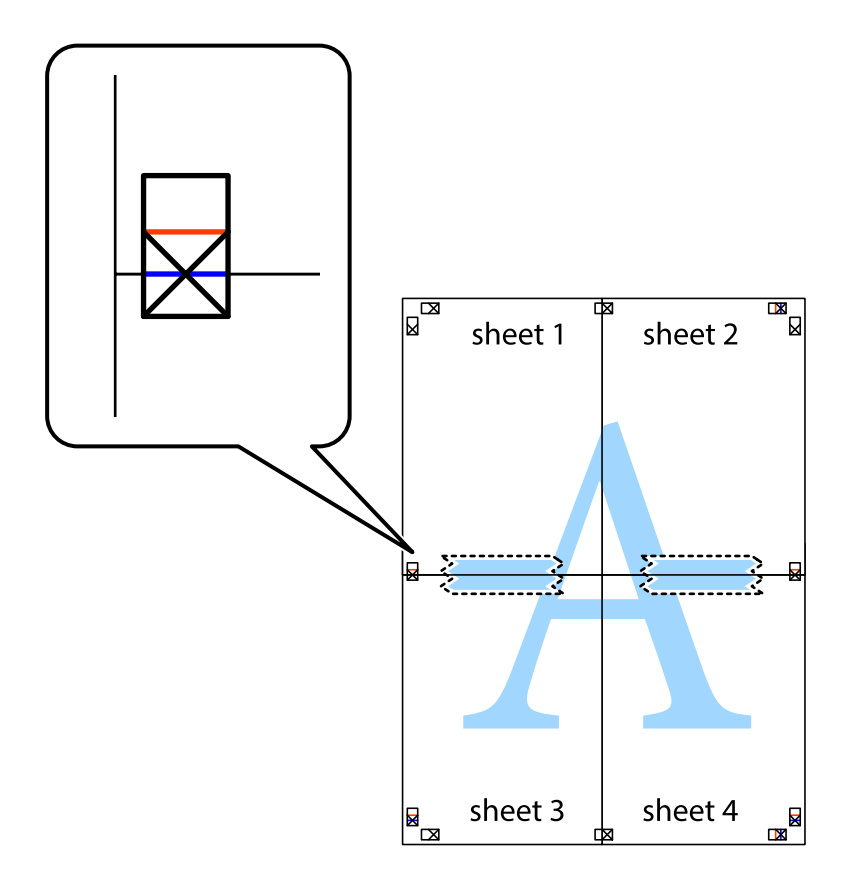

8. Perkirpkite suklijuotus lapus pagal horizontalią raudoną liniją, einančią per lygiavimo žymas (tai virš kryžiukų esanti linija).

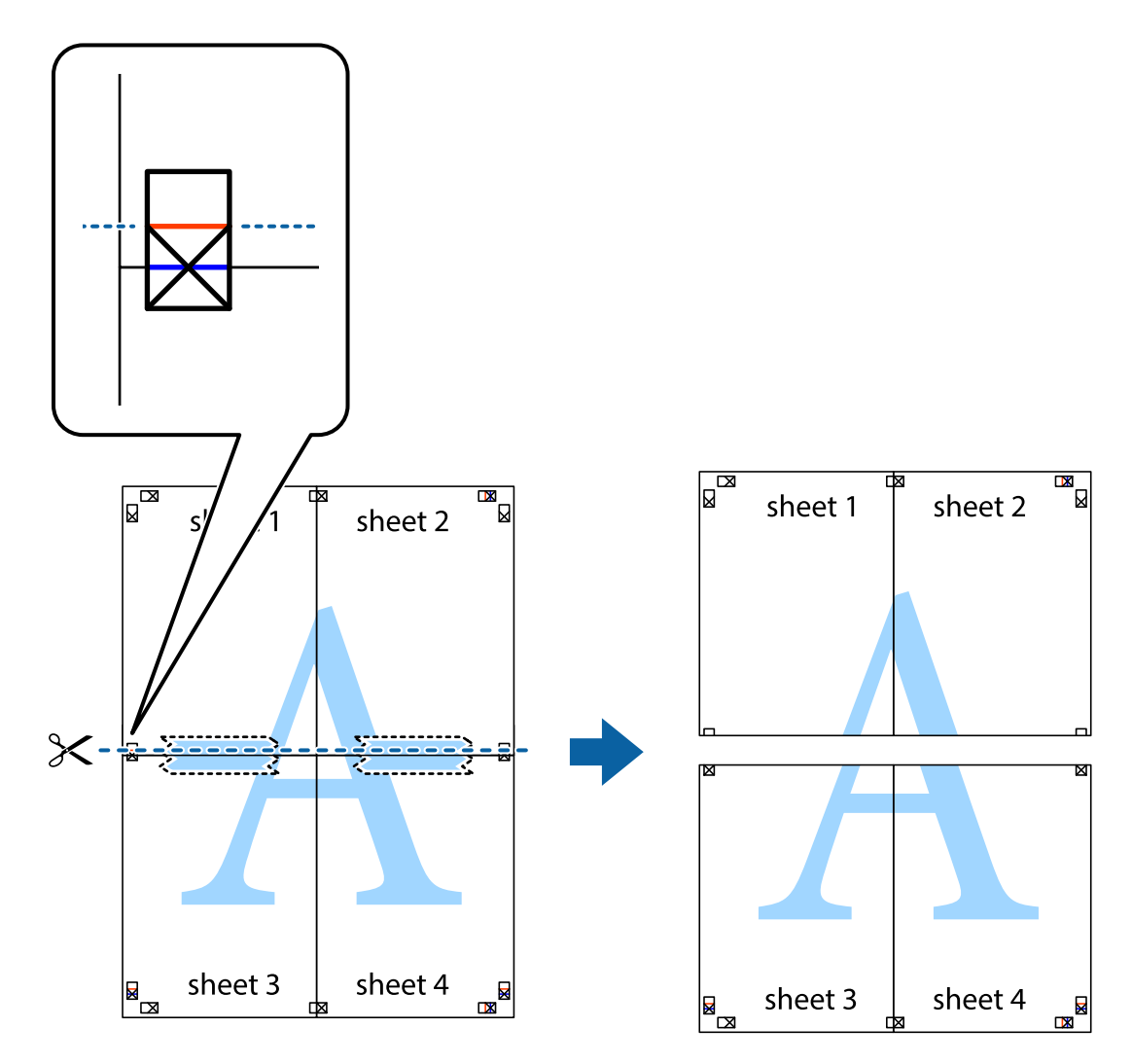

9. Suklijuokite lapus iš kitos pusės.

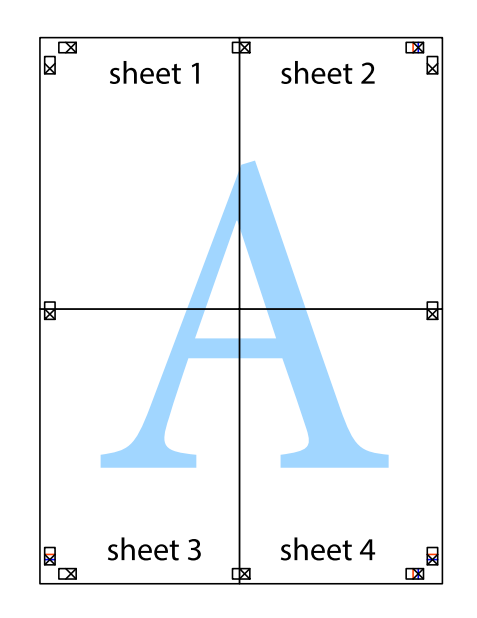

10. Pagal išorines nuorodas nukirpkite likusias paraštes.

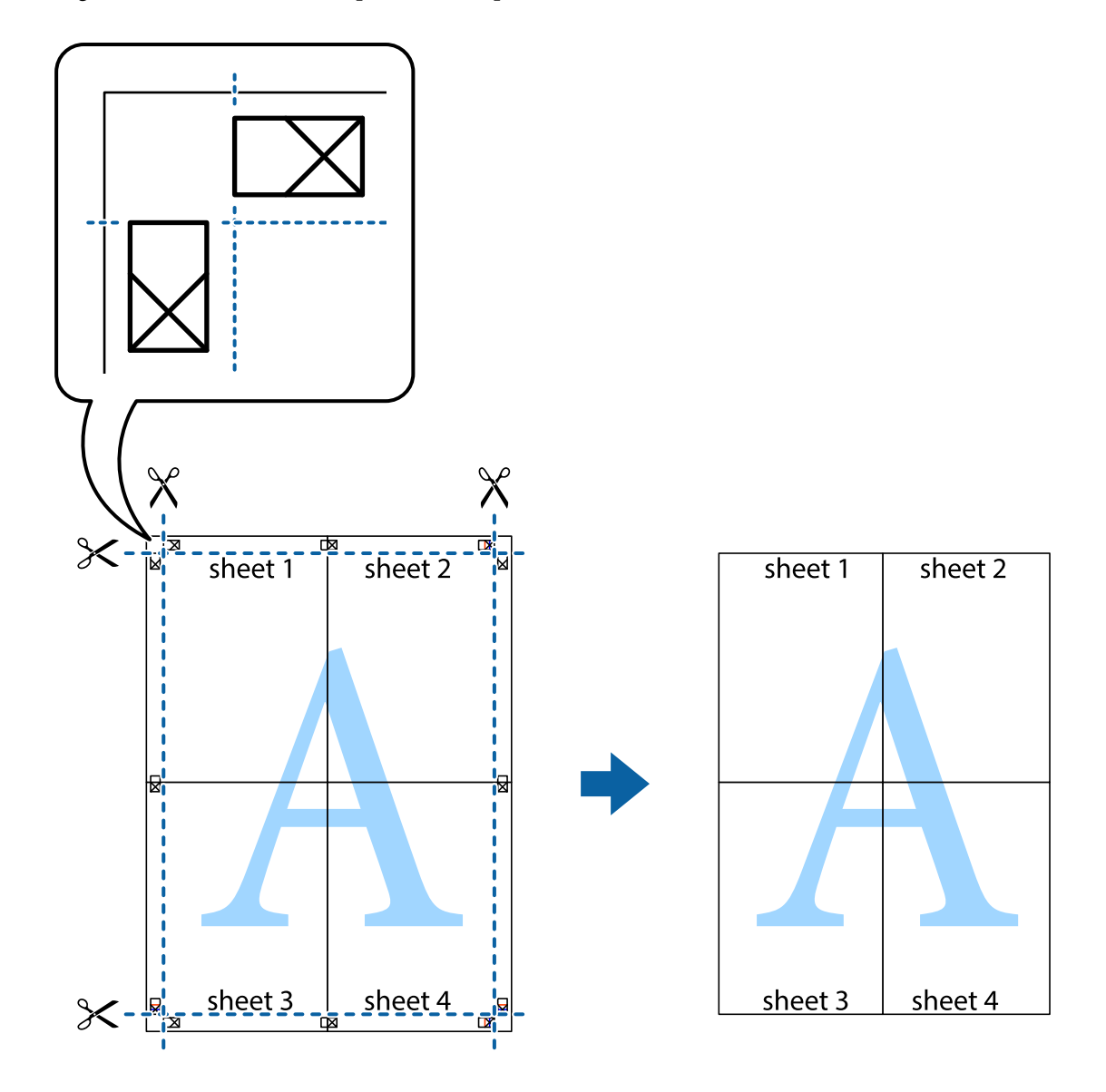

### Spausdinimas naudojant papildomas funkcijas

Šiame skyriuje supažindinama su įvairiomis papildomomis spausdintuvo tvarkyklėje siūlomomis išdėstymo ir spausdinimo funkcijomis.

#### Susijusi informacija

- ➡ "Windows spausdintuvo tvarkyklė" puslapyje 74
- ➡ "Mac OS X spausdintuvo tvarkyklė" puslapyje 76

### Išankstinių spausdinimo nustatymų įtraukimas

Sukūrę ir spausdintuvo tvarkyklėje išsaugoję išankstinius dažnai naudojamus spausdinimo nustatymus, galite lengvai spausdinti iš sąrašo pasirinkdami išankstinį nustatymą.

#### Windows

Norėdami įtraukti išankstinį nustatymą, skirtuke **Pagrindinis** arba **Daugiau pasirinkčių** nustatykite tokius elementus kaip **Dokumento dydis** ir **Popier. tipas**, o tada **Išankst. spausd. nustat.** spustelėkite **Pridėti / šalinti išankstinius nustatymus**.

#### Mac OS X

Atidarykite spausdinimo dialogo langą. Norėdami įtraukti pačių sukurtą išankstinę nuostatą, nustatykite tokius elementus kaip **Popier. dydis** ir **Laikmenos tipas**, paskui įrašykite dabartines nuostatas kaip išankstines pasirinkdami **Išankstinės nuostatos**.

### Sumažinto arba padidinto dokumento spausdinimas

Pasirinkdami konkretų procentą galite atitinkamai sumažinti arba padidinti dokumentą.

#### Windows

**Pastaba:** Spausdinant be paraščių ši funkcija negalima.

Skirtuke **Daugiau pasirinkčių** nustatykite **Dokumento dydis**. Pasirinkite **Mažinti / didinti dokumentą**, **Priartinti** ir įveskite procentus.

#### Mac OS X

Meniu **Failas** pasirinkite **Puslapio sąranka**. Pasirinkite **Formatavimas** ir **Popieriaus formatas** nustatymus, tada įveskite procentinę reikšmę į **Mastelis**. Uždarykite langą, tada spausdinkite vadovaudamiesi pagrindinėmis spausdinimo instrukcijomis.

#### Susijusi informacija

➡ "Spausdinimo pagrindai – Mac OS X" puslapyje 32

### Spausdinimo spalvų nustatymas

Galite nustatyti spausdinimo užduotyje naudojamas spalvas.

Naudojant **PhotoEnhance**, gaunami ryškesni vaizdai ir ryškesnės spalvos, kadangi originalaus vaizdo duomenų kontrastas, sodrumas ir ryškumas yra nustatomi automatiškai.

#### Pastaba:

- □ Šie pakoregavimai nėra taikomi originaliems duomenims.
- Pasirinkus režimą PhotoEnhance, spalvos koreguojamos pagal objekto vietą. Todėl, jei sumažinus, padidinus, apkirpus arba pasukus vaizdą objekto vieta pasikeitė, ant spaudinio galima pastebėti netikėtų spalvos pokyčių. Pasirinkus spausdinimą be paraščių, objekto vieta taip pat pakinta, todėl pakinta ir spalvos. Jei vaizdas yra nesufokusuotas, tonas gali atrodyti nenatūraliai. Jei pasikeitė spalvos arba jos atrodo netikroviškai, spausdinkite pasirinkę ne PhotoEnhance, o kitą režimą.

#### Windows

Vartotojo nustatymas pasirinkite kaip Spalvų korekcija nustatymą Daugiau pasirinkčių kortelėje. Spustelėkite Patobulintas, pasirinkite Spalvų tvarkymas nustatymą ir nustatykite reikiamus nustatymus.

#### Mac OS X

Atidarykite spausdinimo dialogo langą. Iškylančiajame meniu pasirinkite **Spalvos derinimas**, paskui — **EPSON Color Controls**. Iškylančiajame meniu pasirinkite **Color Options**, paskui — vieną iš galimų parinkčių. Paspauskite rodyklę šalia **Sudėtingesnės nuostatos** ir pasirinkite atitinkamas nuostatas.

### Vandens ženklo spausdinimas (tik naudojant Windows)

Spaudiniuose galima išspausdinti vandens ženklus, pavyzdžiui, "Konfidencialu". Galima įtraukti ir pačių sukurtą vandens ženklą.

**Pastaba:** Spausdinant be paraščių ši funkcija negalima.

Skirtuke **Daugiau pasirinkčių** spustelėkite **Vandenženklio funkcijos** ir pasirinkite vandens ženklą. Jei reikia pakeisti išsamią informaciją, pavyzdžiui, vandens ženklo spalvą arba vietą, spustelėkite **Nustatymai**.

### Antraščių ir poraščių spausdinimas (tik "Windows")

Antraštėse ir poraštėse galima spausdinti tokią informaciją kaip vartotojo vardas ir spausdinimo data.

Skirtuke **Daugiau pasirinkčių** spustelėkite **Vandenženklio funkcijos** ir pasirinkite **Viršutinė** / **apatinė antraštė**. Spustelėkite **Nustatymai** ir išskleidžiamajame sąraše pasirinkite būtinuosius elementus.

# Spausdinimas iš išmaniųjų įrenginių

# Funkcijos "Epson iPrint" naudojimas

"Epson iPrint" yra programa, leidžianti spausdinti nuotraukas, dokumentus ir tinklalapius iš išmaniojo telefono arba planšetinio kompiuterio. Galite naudoti vietinio spausdinimo funkciją, spausdindami iš išmaniojo įrenginio, prijungto prie to paties belaidžio tinklo kaip ir spausdintuvas, arba nuotolinio spausdinimo funkciją, spausdindami išoriškai internetu. Norėdami naudoti nuotolinio spausdinimo funkciją, užregistruokite spausdintuvą "Epson Connect" paslaugoje.

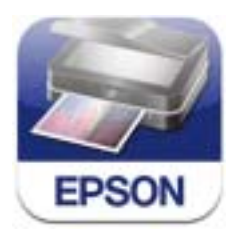

Naudodamiesi šiuo URL arba QR kodu, "Epson iPrint" galite įdiegti į išmanųjį įrenginį.

http://ipr.to/c

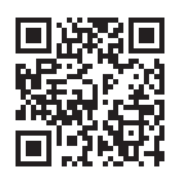

#### Funkcijos "Epson iPrint" naudojimas

Išmaniajame įrenginyje paleiskite "Epson iPrint" ir pradžios ekrane pasirinkite norimą naudoti elementą. Šie ekranai gali būti keičiami nepranešus.

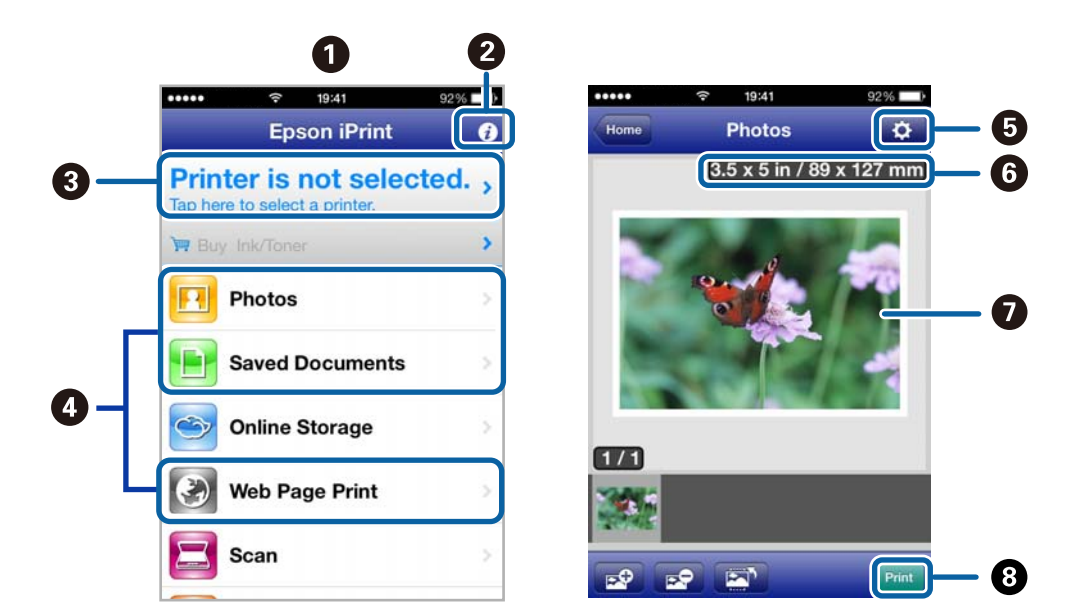

| 0 | Paleidus programą, parodomas pradžios ekranas.                                                                                                    |
|---|----------------------------------------------------------------------------------------------------|
| 0 | Parodoma informacija, kaip nustatyti spausdintuvą, ir DUK.                                                                                                    |
| 3 | Parodomas ekranas, kuriame galite pasirinkti spausdintuvą ir parinkti spausdintuvo nustatymus. Pasirinkus<br>spausdintuvą, jo nebereikės pasirinkti kitą kartą. |
| 4 | Pasirinkite, ką norite spausdinti, pvz., nuotraukas, dokumentus ar tinklalapius.                                                                                |
| 5 | Parodomas ekranas, kuriame galima parinkti spausdinimo nustatymus, pvz., puslapio dydį ir popieriaus tipą.                                                      |
| 6 | Rodomas popieriaus formatas. Kai jis rodomas kaip mygtukas, paspauskite jį, jeigu norite peržiūrėti šiuo<br>metu spausdintuve nustatytas popieriaus nuostatas.  |
| 0 | Parodomos pasirinktos nuotraukos ir dokumentai.                                                                                                    |
| 8 | Pradedama spausdinti.                                                                                                    |

#### Pastaba:

Norėdami spausdinti iš dokumentų meniu, kai naudojatės iPhone, iPad, ar "iPod touch", kuriame veikia "iOS", paleiskite "Epson iPrint", prieš tai naudodamiesi "iTunes" failų bendrinimo funkcija perkėlę norimą spausdinti dokumentą.

#### Susijusi informacija

➡ "Paslauga Epson Connect" puslapyje 72

# Funkcijos AirPrint naudojimas

"AirPrint" suteikia galimybę belaidžiu būdu spausdinti naudojant spausdintuvą, kuriame įjungta funkcija "AirPrint" – tai atliekama iš "iOS" įrenginio, kuriame naudojama naujausia "iOS" versija, ir "Mac OS X v10.7.x" ar naujesnę versiją naudojančio įrenginio.

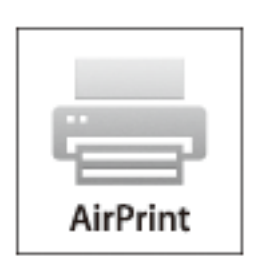

#### Pastaba:

- □ Jei spausdintuvo valdymo skydelio skiltyje **Meniu** esančiame spausdintuvo nuostatų meniu išjungsite popieriaus šaltinio nuostatą, funkcijos AirPrint naudoti negalite.
- Daugiau informacijos rasite "Apple" svetainės AirPrint tinklavietėje.
- 1. Į spausdintuvą įdėkite popieriaus.
- 2. Įrenginį prijunkite prie to paties belaidžio tinklo, kurį naudoja spausdintuvas.
- 3. Spausdinkite iš įrenginio spausdintuvu.

#### Susijusi informacija

- ➡ "Popieriaus įdėjimas į Gal. popier. tiektuvas" puslapyje 25
- ➡ "Meniu" puslapyje 20

# Spausdinimo atšaukimas

#### Pastaba:

- □ Jei naudojate "Windows" ir spausdinimo užduotis jau išsiųsta į spausdintuvą, iš kompiuterio jos atšaukti negalėsite. Tokiu atveju spausdinimo užduotį atšaukite naudodami spausdintuvo valdymo skydelį.
- Jei spausdinate keletą puslapių ir naudojate Mac OS X, naudodami valdymo skydelį visų užduočių atšaukti negalėsite. Tokiu atveju spausdinimo užduotį reikia atšaukti naudojant kompiuterį.
- Jei spausdinimo užduotį iš "Mac OS X v10.6.8" išsiuntėte per tinklą, naudodami kompiuterį užduoties atšaukti negalėsite. Tokiu atveju spausdinimo užduotį atšaukite naudodami spausdintuvo valdymo skydelį. Norėdami kompiuteryje atšaukti spausdinimą, turite pakeisti "Web Config" nustatymus. Išsamios informacijos žr. Tinklo vadovas.

# Spausdinimo atšaukimas – spausdintuvo mygtukas

Norėdami atšaukti vykdomą spausdinimo užduotį, paspauskite mygtuką  $\overline{Q}$ .

### Spausdinimo atšaukimas – Windows

- 1. Atidarykite spausdintuvo tvarkyklės langą.
- 2. Pasirinkite skirtuką Tech. priežiūra.
- 3. Spustelėkite Spausdinimo eilė.
- 4. Dešiniuoju pelės klavišu spustelėkite norimą atšaukti užduotį ir pasirinkite Cancel.

#### Susijusi informacija

➡ "Windows spausdintuvo tvarkyklė" puslapyje 74

# Spausdinimo atšaukimas – "Mac OS X"

- 1. Dalyje **Dock** spustelėkite spausdintuvo piktogramą.
- 2. Pasirinkite norimą atšaukti užduotį.
- 3. Atšaukite užduotį.
  - "Mac OS X v10.8.x" arba naujesnė versija iki "Mac OS X v10.9.x"

Spustelėkite 🔯 šalia eigos matuoklio.

□ "Mac OS X v10.6.8" arba naujesnė versija iki v10.7.x Spustelėkite **Delete**.

# Akumuliatoriaus įkrovimas

# Akumuliatoriaus įkrovimo atsargumo priemonės

- □ Akumuliatorius palengva išsikrauna, net nenaudojant spausdintuvo. Naudodami spausdintuvą su akumuliatoriumi, akumuliatorių įkraukite.
- Rekomenduojame išjungti nenaudojamą spausdintuvą, kad sutaupytumėte akumuliatoriaus energijos. Taip pat galite nustatyti, kad spausdintuvas išsijungtų automatiškai.
- Akumuliatoriaus naudojimo laikas yra trumpesnis žemos temperatūros aplinkose, net jei jis visiškai įkrautas.
- Nebūtina visiškai išnaudoti akumuliatoriaus prieš įkraunant.
- 🖵 Iškart po naudojimo arba įkrovimo akumuliatorius gali būti karštas, tai normalu.
- □ Įkraukite akumuliatorių esant nuo 10 iki 35 °C (nuo 50 iki 95 °F). Įkraunant akumuliatorių žemose arba aukštose temperatūrose jis gali įsikrauti nevisiškai arba jo kokybė gali pablogėti.
- □ Jei akumuliatoriaus naudojimo laikas daug trumpesnis net po visiško įkrovimo, gali būti, kad baigiasi akumuliatoriaus tarnavimo laikas. Susisiekite su "Epson" pagalbos skyriumi, norėdami pakeisti akumuliatorių.
- Jei ilgą laiką nenaudojate spausdintuvo, reguliariai įkraukite akumuliatorių, kad jis neišsikrautų. Jei spausdintuvas neįsijungia, kraukite akumuliatorių ilgiau nei trisdešimt minučių, tada vėl įjunkite spausdintuvą.

# Akumuliatoriaus įkrovimas, prijungiant prie kintamosios srovės adapterio

Prijunkite maitinimo laidą prie kintamosios srovės adapterio, prijunkite kintamosios srovės adapterį prie spausdintuvo, tada prijunkite maitinimo laidą.

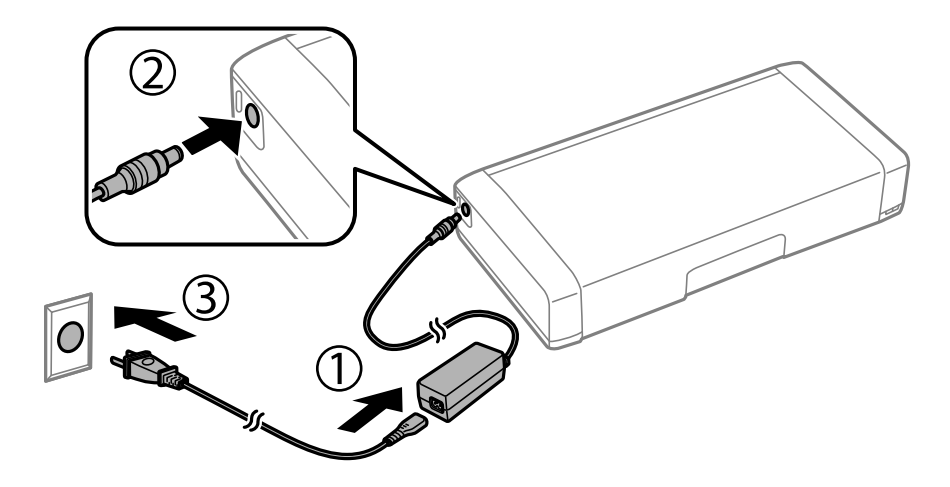

#### Pastaba:

- Akumuliatoriaus įkrovimo lemputė įsijungia kraunant akumuliatorių ir išsijungia, kai akumuliatoriaus įkrovimas užbaigiamas.
- Uisiškas akumuliatoriaus įkrovimas užtrunka maždaug 2,5 val.

# Akumuliatoriaus įkrovimas naudojant USB jungtį

Galite įkrauti akumuliatorių, naudodami akumuliatoriaus įkroviklį arba kompiuterį su USB jungtimi.

Toliau pateiktos spausdintuvo įkrovimo specifikacijos.

- Livestis įkrauti su USB jungtimi: 5 V nuolatinė srovė (maks. 1,5 A)
- □ Įkrovimo laikas:

USB prievadu (5 V/1,5 A): apie 2.5 val.

USB prievadu (5 V/0,5 A): apie 10 val.

□ Akumuliatoriaus srovės pajėgumas: 1860 mAh (3.6 V)

Vykdykite toliau pateiktas instrukcijas, norėdami įkrauti akumuliatorių iš kompiuterio.

- 1. Įsitikinkite, kad kompiuteris įjungtas. Jei kompiuteris veikia "Išjungti įrašius" arba miego režimu, negalite įkrauti akumuliatoriaus; taip nutikus, pabudinkite kompiuterį.
- 2. Prijunkite spausdintuvą prie kompiuterio "micro USB" kabeliu.

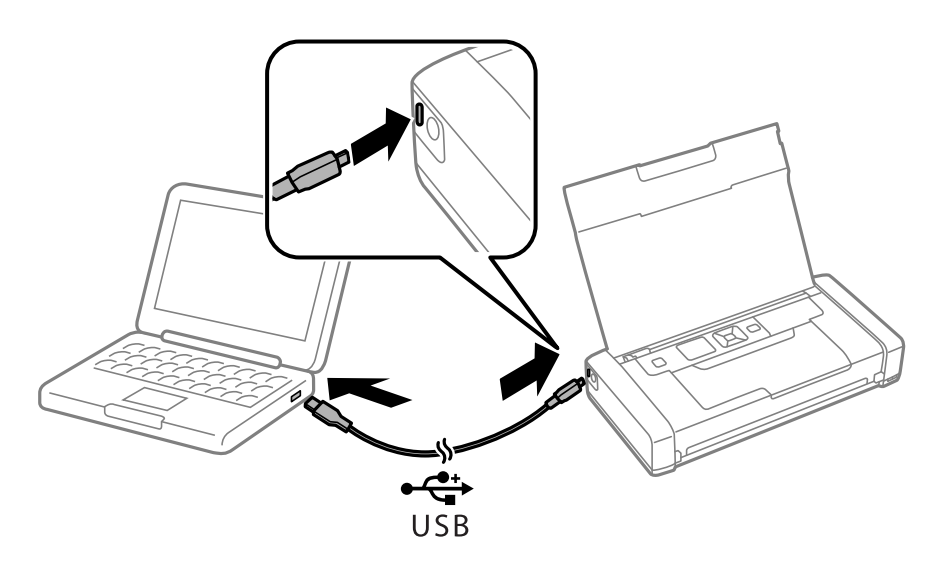

#### Pastaba:

Negalite įkrauti akumuliatoriaus, naudodami USB šakotuvą. Prijunkite spausdintuvą tiesiogiai prie kompiuterio.

3. Jei spausdintuvas įjungtas, paspauskite  $\bigcirc$  mygtuką, norėdami išjungti.

#### Pastaba:

- □ Jei akumuliatoriaus krovimas neprasideda, valdymo skydelyje pasirinkite **Meniu** > **Akumuliatorius** > **Akum. nuostatos**, jjunkite **USB mait per komp**, tada bandykite dar kartą.
- Galite įkrauti akumuliatorių, kai spausdintuvas veikia miego režimu, net ir neišjungę spausdintuvo.
- Ikraunant kompiuteris atpažįsta spausdintuvą kaip nuolatinio saugojimo įrenginį.
- Akumuliatoriaus įkrovimo lemputė įsijungia kraunant akumuliatorių ir išsijungia užbaigus įkrovimą.

# Likusio rašalo ir tech. priežiūros dėžutės būsenos patikra

Galite patikrinti apytikrius rašalo lygius ir apytikslį tech. priežiūros dėžutės eksploatavimo laiką valdymo skydelyje arba kompiuteryje.

# Rašalo kasečių ir techninės priežiūros dėžutės būsenos patikra. Valdymo skydelis

Apytikslį rašalo lygį ir apytikslę techninės priežiūros dėžutės naudojimo trukmę galite pamatyti pradžios ekrane.

#### Susijusi informacija

➡ "Skystųjų kristalų ekrano vadovas" puslapyje 18

### Likusio rašalo ir techninės priežiūros dėžutės būsenos patikra. Windows

- 1. Atidarykite spausdintuvo tvarkyklės langą.
- 2. Skirtuke Tech. priežiūra spustelėkite EPSON Status Monitor 3, o tada spustelėkite Detalės.

#### Pastaba:

Jei EPSON Status Monitor 3 išjungta, skirtuke Tech. priežiūra spustelėkite Išplėstinės nuostatos ir pasirinkite Įgalinti ""EPSON Status Monitor 3"".

#### Susijusi informacija

➡ "Windows spausdintuvo tvarkyklė" puslapyje 74

### Likusio rašalo kiekio ir tech. priežiūros dėžutės būsenos patikra – "Mac OS X"

- 1. Pasirinkite meniu 🗰 > Printers & Scanners (arba Print & Scan, Print & Fax), tada System Preferences, o tada pasirinkite spausdintuvą.
- 2. Spustelėkite Options & Supplies > Utility > Open Printer Utility.
- 3. Spustelėkite EPSON Status Monitor.

# Rašalo kasečių kodai

"Epson" rekomenduoja naudoti originalias "Epson" rašalo kasetes. "Epson" negarantuoja neautentiško rašalo kokybės ir patikimumo. Naudojant neautentišką rašalą galima patirti žalos, kuriai nėra taikomos "Epson" garantijos. Tam tikromis aplinkybėmis spausdintuvas gali pradėti veikti su klaidomis. Informacija apie neautentiško rašalo lygį gali būti nerodoma.

Toliau pateikti autentiškų "Epson" rašalo kasečių kodai.

| Piktograma | Black (Juoda) | Color (Spalva) |
|------------|---------------|----------------|
| Gaublys    | 266           | 267            |
|            |               |                |

#### Pastaba:

Vartotojams Europoje: apsilankykite šioje interneto svetainėje, norėdami gauti informacijos apie "Epson" rašalo kasetės sąnaudas.

http://www.epson.eu/pageyield

#### Australijoje / Naujojoje Zelandijoje

| Black (Juoda) | Color (Spalva) |
|---------------|----------------|
| 215           | 215            |

#### Azijoje

| Black (Juoda) | Color (Spalva) |
|---------------|----------------|
| 289           | 290            |

# Atsargumo priemonės naudojant rašalo kasetes

Prieš keisdami rašalo kasetes, perskaitykite pateiktas instrukcijas.

#### Atsargumo priemonės

- 🖵 Rašalo kasetes laikykite įprastoje kambario temperatūroje, atokiai nuo tiesioginės saulės šviesos.
- "Epson" pataria rašalo kasetę panaudoti iki datos, kuri nurodyta ant pakuotės.
- D Norėdami geriausių rezultatų, atidarę rašalo kasetės pakuotę, išnaudokite ją per šešis mėnesius.
- 🖵 Siekdami geriausių rezultatų, rašalo kasečių pakuotes laikykite padėję dugnu žemyn.
- □ Jei rašalo kasetė buvo laikoma vėsioje patalpoje, prieš naudodami palaukite, kol ji sušils iki kambario temperatūros (ne trumpiau kaip tris valandas).

- □ Kol nebūsite pasiruošę įdėti rašalo kasetę į spausdintuvą, neatidarykite jos pakuotės. Siekiant kasetės patikimumą, ji supakuota naudojant vakuumą. Jei prieš naudodami rašalo kasetę paliksite išpakuotą ilgą laiką, gali nepavykti spausdinti įprastai.
- Prieš įdėdami kasetę, turite nuimti geltoną juostą; to nepadarius, gali suprastėti spausdinimo kokybė arba jums gali nepavykti spausdinti. Nenuimkite nei nenuplėškite etiketės nuo kasetės; dėl to gali pratekėti rašalas.

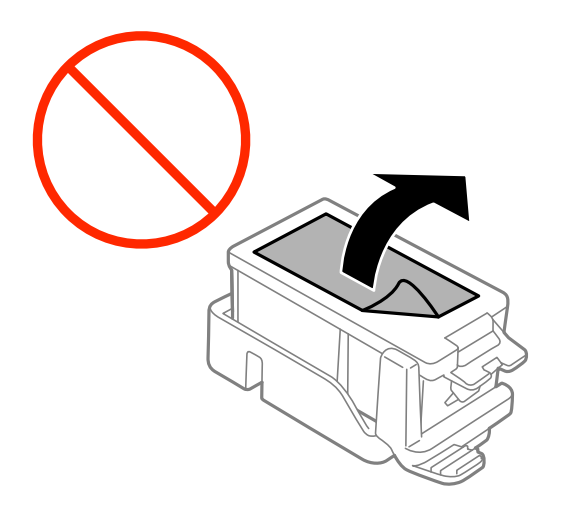

Nelieskite dalių, parodytų paveikslėlyje. Tai padarius su šia kasete nebus įmanoma tinkamai spausdinti ir ji gali tinkamai neveikti.

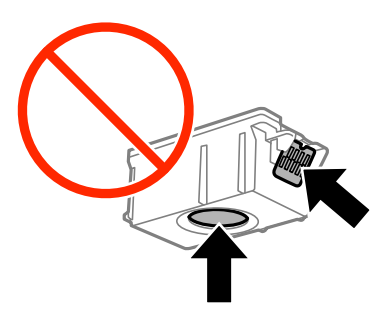

- □ Įdėkite visas kasetes; priešingu atveju negalėsite spausdinti.
- Nekeiskite rašalo kasečių, kai maitinimas yra išjungtas. Nemėginkite pajudinti rašalo galvutės ranka; taip elgiantis galima sugadinti spausdintuvą.
- □ Kol vyksta užpildymas rašalu, neišjunkite spausdintuvo. Kai užpildymas rašalu nėra baigtas, gali nepavykti spausdinti.
- Nepalikite spausdintuvo su išimtomis kasetėmis arba neišjunkite jo, kai keičiate kasetes. Taip elgiantis, spausdinimo galvutėse esantis rašalas uždžius ir jūs negalėsite spausdinti.
- Būkite atsargūs, kad į rašalo kasetės laikiklį nepatektų dulkių ar kokių nors objektų. Kokie nors laikiklyje esantys objektai gali turėti neigiamo poveikio spausdinimo rezultatams, be to, dėl jų gali nepavykti spausdinti. Kam nors patekus į laikiklį, jį visiškai išimkite.
- Rašalo kasetę įdėkite tinkama kryptimi. Jeigu kasetę įdėsite netinkama kryptimi, galite pažeisti įdėjimo sritį ir spausdintuvas negalės spausdinti.

□ Jeigu išimsite kasetę iš spausdintuvo vėlesniam naudojimui ar norėdami ją išmesti, būtinai ant kasetės rašalo tiekimo angos uždėkite dangtelį, kad rašalas neuždžiūtų ar aplinkinės sritys nesusiteptų rašalu.

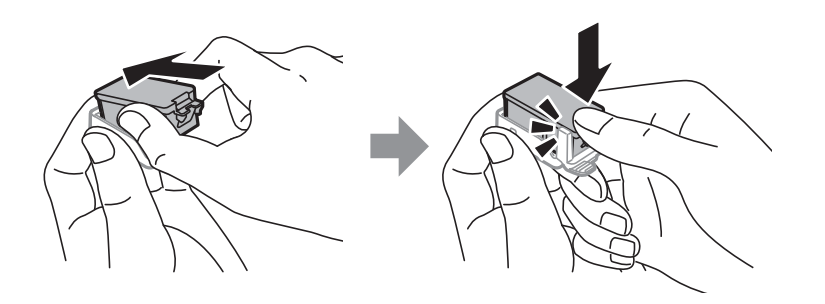

- Spausdintuvas naudoja rašalo kasetes, tiekiamas su žaliu lustu, stebinčiu informaciją, pvz., kiekvienoje kasetėje likusio rašalo kiekį. Tai reiškia, kad netgi išėmus nesibaigusią kasetę iš spausdintuvo, ją vėl galėsite naudoti įdėdami atgal į spausdintuvą. Tačiau įdedant kasetę iš naujo, siekiant užtikrinti spausdintuvo našumą, sunaudojama šiek tiek rašalo.
- Siekdami užtikrinti didžiausią rašalo efektyvumą, rašalo kasetę išimkite tik būdami pasiruošę ją keisti. Gali nepavykti naudoti pakartotinai įdėtų rašalo kasečių, kuriose mažai rašalo.
- □ Tam, kad būtų užtikrinta aukščiausia spausdinimo kokybė ir apsaugant spausdinimo galvutę, tam tikras rašalo saugos rezervas lieka kasetėje, kai spausdintuvas nurodo ją pakeisti. Į nurodytą kiekį šis kiekis neįeina.
- D Nors rašalo kasetėse gali būti perdirbtų medžiagų, tai nedaro įtakos spausdintuvo veikimui ar savybėms.
- 🖵 Rašalo kasetės techniniai duomenys ir išvaizda gali būti keičiami tobulinant, iš anksto nepranešus.
- 🖵 Neardykite rašalo kasetės ir nekeiskite jos konstrukcijos, priešingu atveju negalėsite spausdinti normaliai.
- D Negalite naudoti kasečių, kurios buvo pridėtos su spausdintuvu ir yra skirtos pakeisti.
- Įvertinta išeiga gali skirtis, priklausomai nuo spausdinamų vaizdų, naudojamo popieriaus rūšies, spausdinimo dažnumo ir aplinkos sąlygų, pvz., temperatūros.
- 🖵 Nedelsdami baikite keisti rašalo kasetę. Nepalikite spausdintuvo su išimtomis rašalo kasetėmis.

#### Rašalo naudojimas

- □ Siekiant užtikrinti optimalų spausdinimo galvutės veikimą, šiek tiek rašalo iš visų galvučių yra sunaudojama ne tik spausdinant, bet ir atliekant techninę priežiūrą, pvz., keičiant rašalo kasetę ir valant spausdinimo galvutę.
- Spausdinant monochrominius ar pilkų tonų spaudinius, vietoje juodo rašalo gali būti naudojami spalvoti rašalai priklausomai nuo popieriaus tipo ar spausdinimo kokybės nustatymų. Taip yra dėl to, kad maišant spalvotus rašalus sukuriama juoda spalva.
- Su jūsų spausdintuvu tiekiamų rašalo kasečių rašalas dalinai sunaudojamas pirminio paruošimo metu. Siekiant gauti aukštos kokybės spaudinius, spausdintuvo spausdinimo galvutė bus pilnai užpildyta rašalu. Tam sunaudojamas tam tikras rašalo kiekis, todėl šios kasetės gali išspausdinti kiek mažiau lapų, lyginant su paskesnėmis rašalo kasetėmis.

# Rašalo kasečių keitimas

#### Svarbu:

- Nepurtykite rašalo kasečių.
- 🗅 Nedelsdami baikite keisti rašalo kasetę. Nepalikite spausdintuvo su išimtomis rašalo kasetėmis.

- 1. Atlikite vieną iš šių veiksmų.
  - Gavę paraginimą pakeisti rašalo kasetes

Patikrinkite kurią kasetę reikia pakeisti ir paspauskite mygtuką OK. Pasirinkite **Keisti dabar**, tada paspauskite mygtuką OK.

Keičiant rašalo kasetes prieš joms pasibaigus

Pradžios ekrane pasirinkite **Meniu** > **Techninė priežiūra** > **Rašalo kasetės keitimas**, tada paspauskite mygtuką OK.

2. Išimkite rašalo kasetę iš pakuotės ir nuimkite tik geltoną juostą.

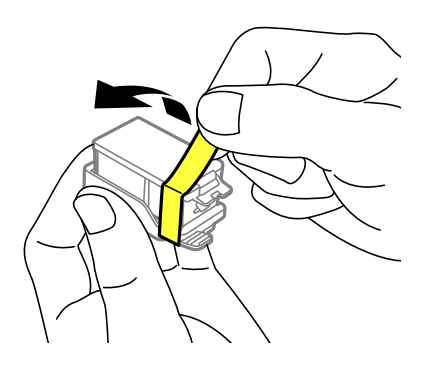

3. Nuimkite dangtelį.

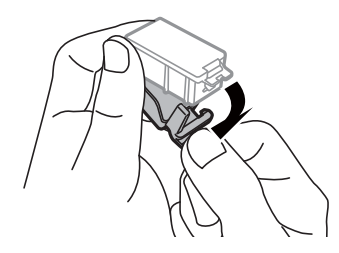

#### Svarbu:

Nelieskite dalių, parodytų paveikslėlyje. Tai padarius su šia kasete nebus įmanoma tinkamai spausdinti ir ji gali tinkamai neveikti.

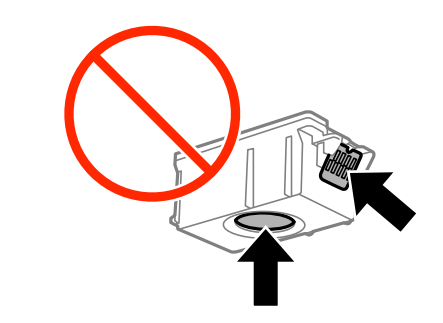

4. Paspauskite mygtuką OK.

5. Atidarykite vidinis dangtis.

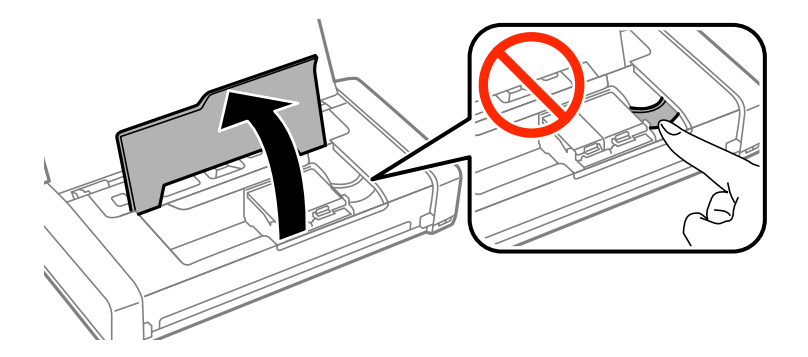

6. Paspauskite svertą, norėdami atrakinti rašalo kasetę, tada ištraukite kasetę įstrižai.

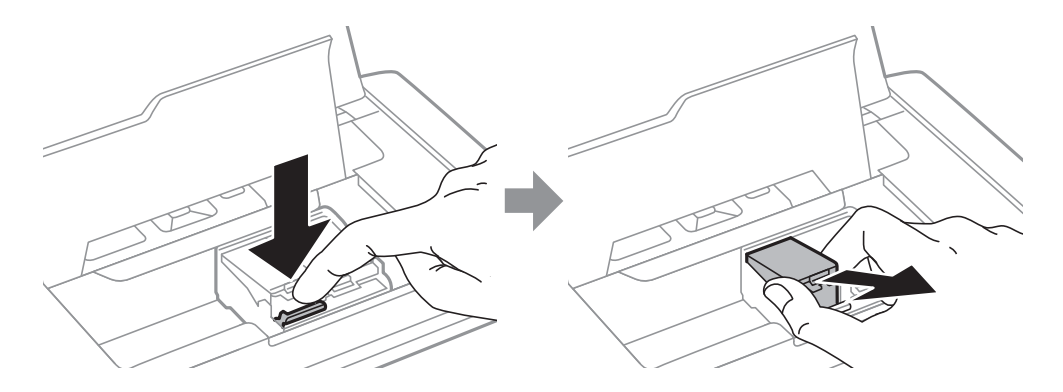

7. Įdėkite rašalo kasetę įstrižai į jos laikiklį ir švelniai spauskite žemyn, kol kasetė užsifiksuos.

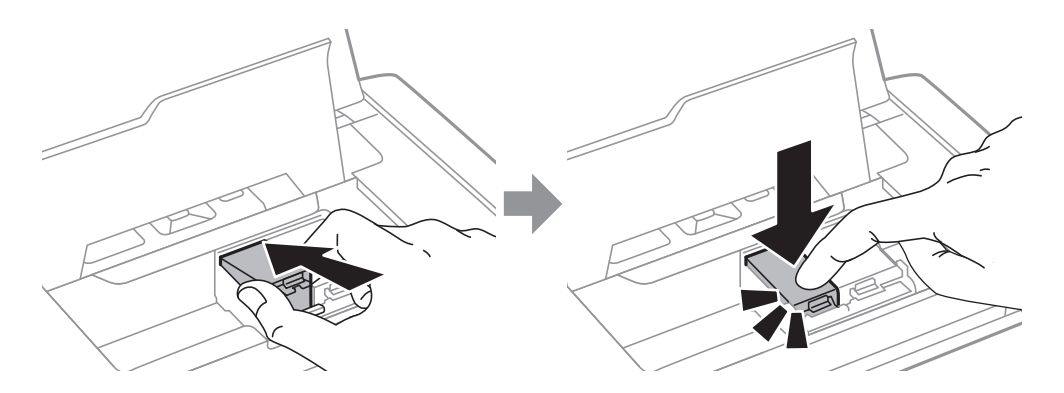

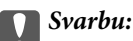

Rašalo kasetę įdėkite tinkama kryptimi. Jeigu kasetę įdėsite netinkama kryptimi, galite pažeisti įdėjimo sritį ir spausdintuvas negalės spausdinti.

D Būtinai juodą kasetę įdėkite į kairijį laikiklį, o spalvotą — į dešinijį.

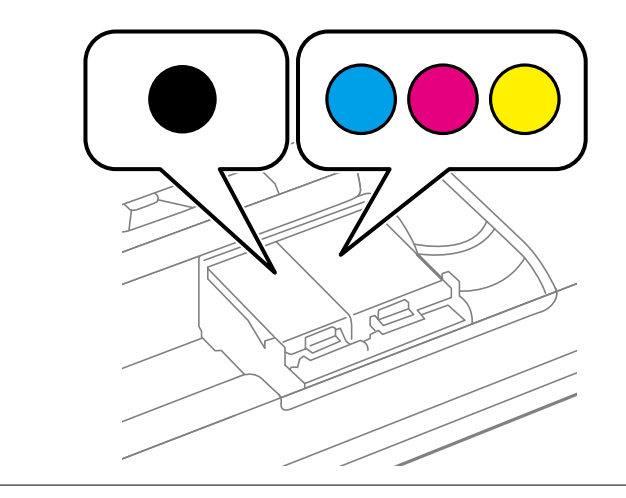

- 8. Uždarykite vidinis dangtis.
- 9. Paspauskite mygtuką OK.

Prasideda rašalo paruošimas.

#### Svarbu:

- Ganta Kol vyksta užpildymas rašalu, neišjunkite spausdintuvo. Kai užpildymas rašalu nėra baigtas, gali nepavykti spausdinti.
- □ Jeigu išimsite kasetę iš spausdintuvo vėlesniam naudojimui ar norėdami ją išmesti, būtinai ant kasetės rašalo tiekimo angos uždėkite dangtelį, kad rašalas neuždžiūtų ar aplinkinės sritys nesusiteptų rašalu.

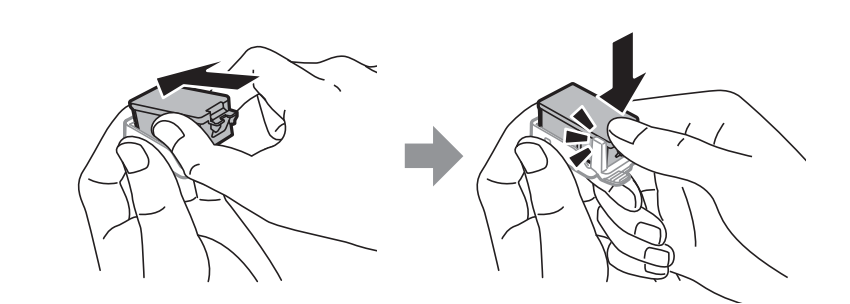

#### Susijusi informacija

- ➡ "Rašalo kasečių kodai" puslapyje 54
- ➡ "Atsargumo priemonės naudojant rašalo kasetes" puslapyje 54

# Tech. priežiūros dėžutės kodas

"Epson" rekomenduoja naudoti originalią "Epson" tech. priežiūros dėžutę.

Toliau pateiktas autentiškos "Epson" tech. priežiūros dėžutės kodas.

T2950

# Darbo su techninės priežiūros dėžute atsargumo priemonės

Prieš keisdami techninės priežiūros dėžutę, perskaitykite šiuos nurodymus.

Nelieskite žalio lusto tech. priežiūros dėžutės šone. Tai padarius su šia kasete nebus įmanoma tinkamai spausdinti ir ji gali tinkamai neveikti.

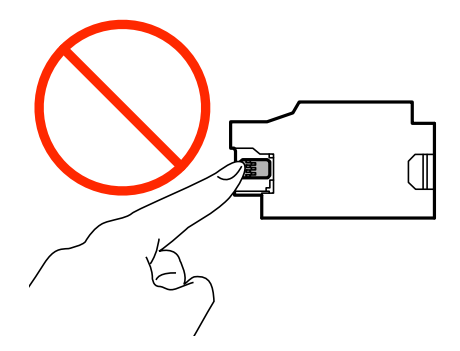

- D Nespauskite arba nenulupkite ant dėžutės viršaus užklijuotos juostelės; jei taip padarysite, gali tekėti rašalas.
- Nelieskite dalių, parodytų paveikslėlyje. Taip elgiantis, gaminys gali veikti neįprastai ir gali atsirasti rašalo dėmių.

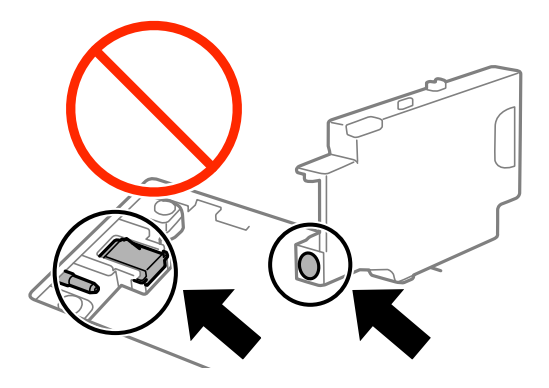

□ Neužsandarinkite techninės priežiūros dėžutės angų. Jos reikalingos, kad gaminys veiktų įprastai.

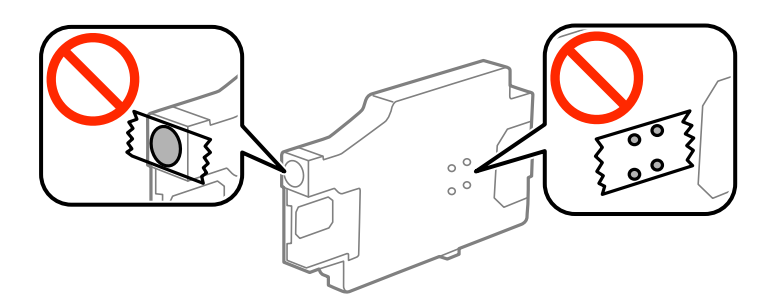

□ Saugokite tech. priežiūros dėžutę nuo tiesioginių saulės spindulių poveikio.

- Dekeiskite techninės priežiūros dėžutės, kai spausdintuvas yra įjungtas; jei taip padarysite, gali ištekėti rašalas.
- Pakartotinai nenaudokite tech. priežiūros dėžutės, kuri buvo išimta ir ilgą laiko tarpą atjungta. Dėžutės viduje esantis rašalas sukietėja, ir rašalas daugiau nesugeriamas.
- Neišimkite techninės priežiūros dėžutės ir jos dangtelio (išskyrus atvejus, kai keičiate); jei taip padarysite, gali ištekėti rašalas.

# Tech. priežiūros dėžutės keitimas

Vykdant kai kuriuos spausdinimo ciklus, priežiūros dėžutėje gali susikaupti nedidelis rašalo perteklius. Kad rašalas nepradėtų tekėti iš priežiūros dėžutės, pasiekus priežiūros dėžutės sugerties ribą spausdintuvas nustoja spausdinti. Keitimo būtinybę ir dažnį lemia išspausdintų puslapių skaičius, spausdinama medžiaga ir spausdintuvo vykdomi valymo ciklai. Priežiūros dėžutę reikia keisti tada, kai pateikiamas raginimas tai padaryti. Apie būtinybę pakeisti šią dalį informuoja pranešimas "Epson" būsenos monitoriuje, skystųjų kristalų ekrane arba valdymo skydelio lemputės. Tai, kad reikia pakeisti dėžutę nereiškia, kad spausdintuvo veikimas nebeatitinka techninių duomenų. Šio pakeitimo išlaidos pagal "Epson" garantiją nepadengiamos. Už šią dalį yra atsakingas naudotojas.

1. Išpakuokite naują tech. priežiūros dėžutę.

#### Svarbu:

Nelieskite žalio lusto tech. priežiūros dėžutės šone. Tai padarius su šia kasete nebus įmanoma tinkamai spausdinti ir ji gali tinkamai neveikti.

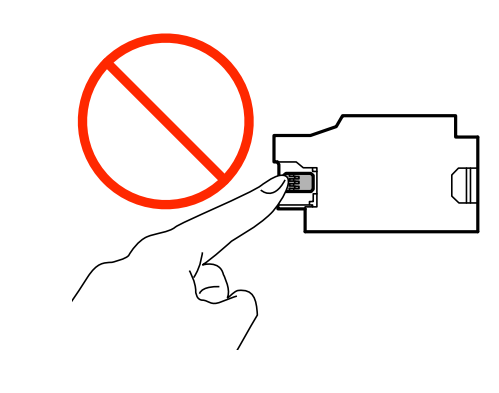

Nespauskite arba nenulupkite ant dėžutės viršaus užklijuotos juostelės; jei taip padarysite, gali tekėti rašalas.

#### Pastaba:

Su nauja tech. priežiūros dėžute pateikiamas permatomas maišelis panaudotai priežiūros dėžutei.

- 2. Išjunkite spausdintuvą paspausdami mygtuką  $\mathcal{O}$ .
- 3. Atjunkite visus laidus, pvz., maitinimo laidą ir USB laidą.

4. Uždarykite spausdintuvo dangtį, tada apverskite spausdintuvą.

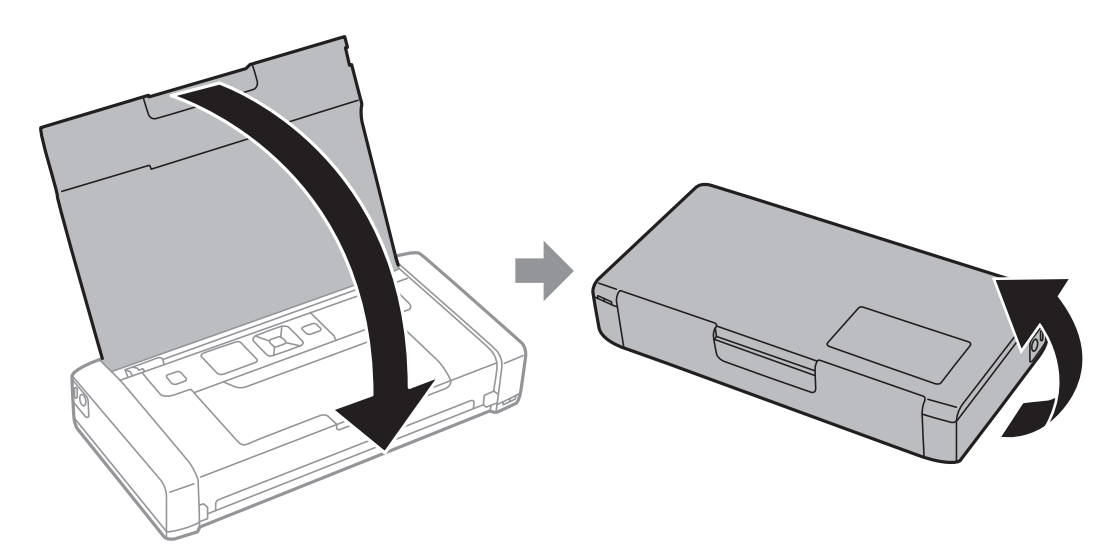

5. Paspauskite ant dangčio esantį liežuvėlį siauru daiktu, pvz., tušinuku, tada nuimkite techninės priežiūros dėžutės dangtį.

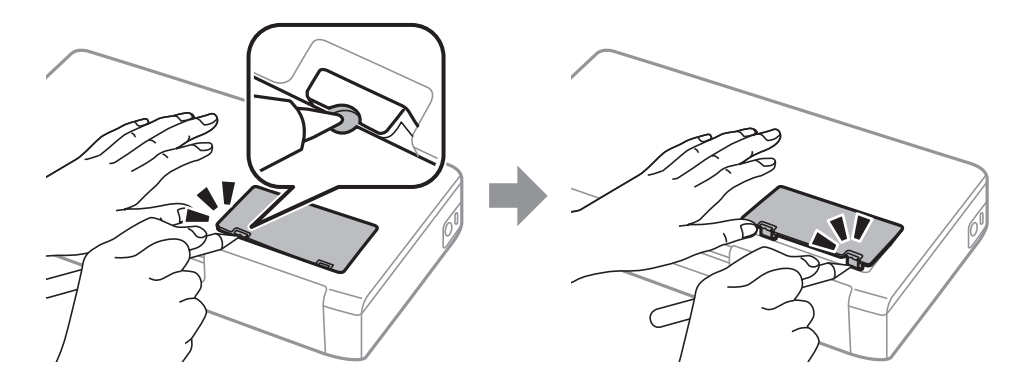

6. Slinkite techninės priežiūros dėžutę, kaip parodyta iliustracijoje, tada išimkite ją.

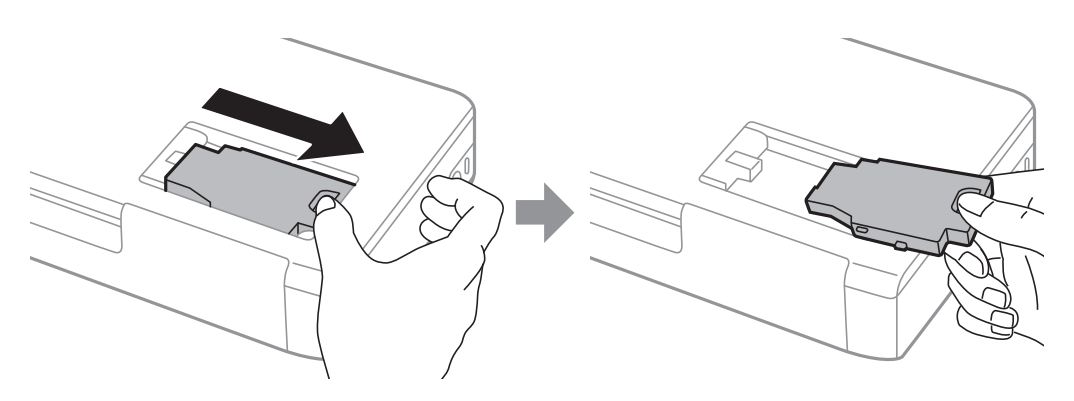

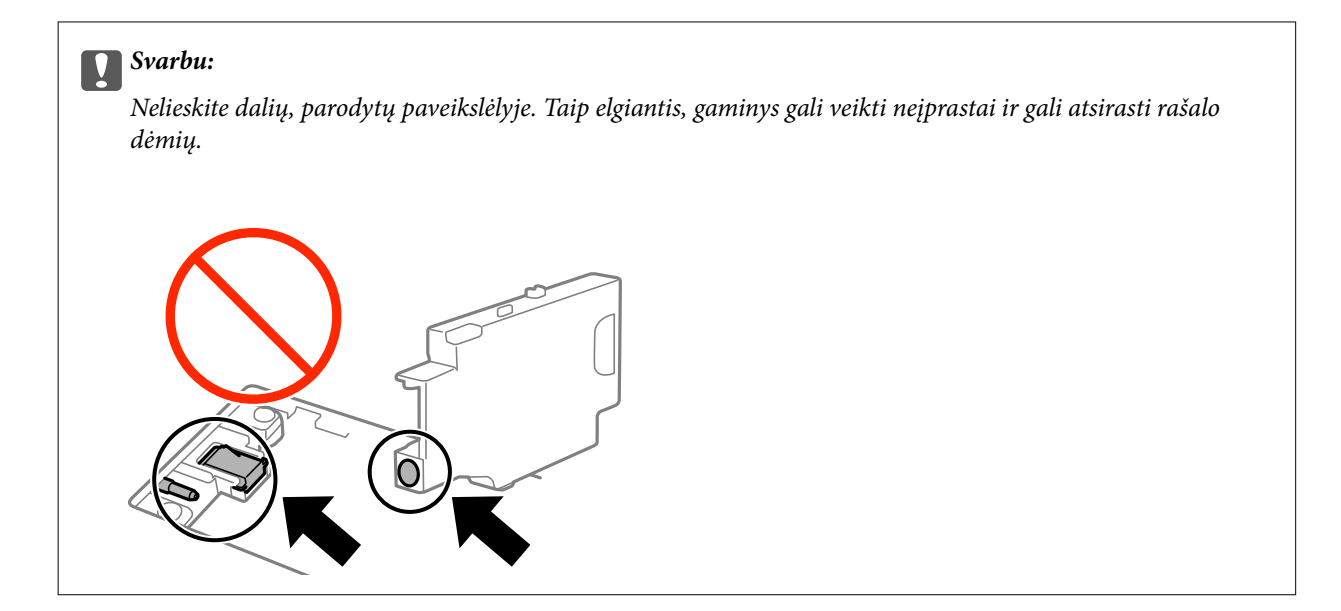

7. Panaudotą tech. priežiūros dėžutę įdėkite į permatomą maišelį, į kurį buvo įdėta naujoji tech. priežiūros dėžutė, ir užspauskite jį.

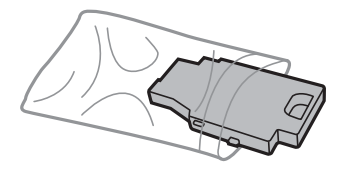

Svarbu: Nenuimkite plėvelės nuo techninės priežiūros dėžutės.

8. Įdėkite naują techninės priežiūros dėžutę tiesiai žemyn, tada slinkite, norėdami sumontuoti.

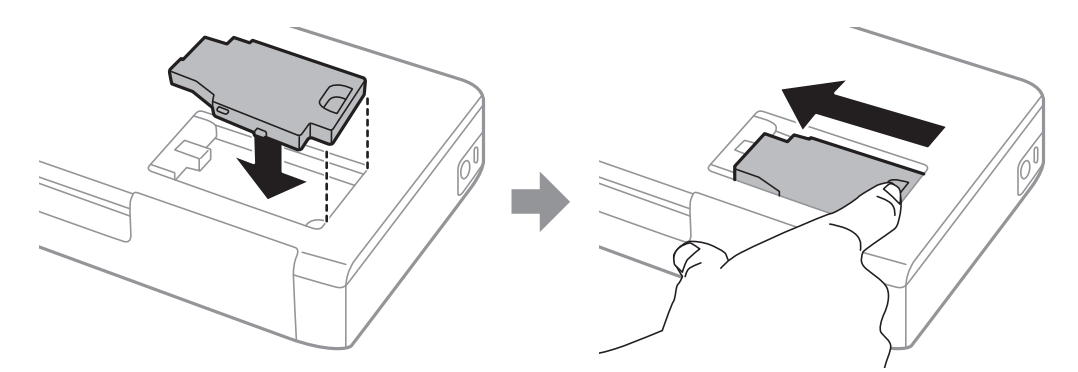

9. Vėl pritvirtinkite techninės priežiūros dėžutės dangtį.

#### Pastaba:

Jei nepavyksta pritvirtinti techninės priežiūros dėžutės dangčio, ji gali būti sumontuota neteisingai. Išimkite techninės priežiūros dėžutę ir sumontuokite iš naujo.

#### Susijusi informacija

- ➡ "Tech. priežiūros dėžutės kodas" puslapyje 59
- ➡ "Darbo su techninės priežiūros dėžute atsargumo priemonės" puslapyje 60

# Laikinas spausdinimas juodu rašalu

Kai baigiasi spalvotas rašalas, o juodo rašalo dar yra, galite naudoti toliau nurodytas nuostatas, kad toliau neilgai spausdintumėte vien tik juodu rašalu.

- Depieriaus rūšis: paprastas popierius, Vokas
- □ Spalva: Pilki tonai
- Be paraščių: nepasirinkta
- □ "EPSON Status Monitor 3": ijungta (tik naudojant "Windows")

Ši funkcija veikia tik apie penkias dienas, todėl stenkitės kuo greičiau pakeisti išeikvotas rašalo kasetes.

#### Pastaba:

- □ Jei nuostata "EPSON Status Monitor 3" išjungta, norėdami pasiekti spausdintuvo tvarkyklę, skirtuke Išplėstinės nuostatos spustelėkite Tech. priežiūra ir pasirinkite "Igalinti ""EPSON Status Monitor 3""".
- Laikotarpį lemia naudojimo sąlygos.

### Laikinas spausdinimas juodu rašalu — "Windows"

1. Jei atidaromas šis langas, atšaukite spausdinimą.

| EPSON Status Monitor 3 : EPSON XXXXX                                                                                                    |  |  |
|----------------------------------------------------------------------------------------------------|--|--|
| Color cartridge(s) need to be replaced. Black printing is temporarily available.                                                                                                    |  |  |
| Epson recommends the genuine Epson cartridges listed above. Click [Replace Cartridge] for ink cartridge replacement instructions or click [Close] to see Status Monitor.<br>You can cancel the job and temporarily continue printing in black ink with the following settings:<br>- Paper Type: plain papers or Envelope<br>- Color: Grayscale |  |  |
| If it is not printed correctly with the settings above, there may be an error on the previous print job. Cancel the previous print job on the product and print again.                                                                                                    |  |  |
| Replace Cartridge Cancel Close                                                                                                    |  |  |
|                                                                                                    |  |  |
| EPSON Status Monitor 3                                                                                                    |  |  |
| The settings you selected are not available.<br>Black printing is temporarily available using the following settings:<br>- Paper Type: plain papers or Envelope<br>- Color: Grayscale<br>- Borderless: Not Selected<br>To print with other settings, please replace the expended cartridge(s).                                                 |  |  |
| Cancel Print                                                                                                    |  |  |

#### Pastaba:

Jei iš kompiuterio spausdinimo atšaukti nepavyksta, atšaukite naudodami spausdintuvo valdymo skydą.

- 2. Atidarykite spausdintuvo tvarkyklės langą.
- 3. Skirtuke Be rėmelių atžymėkite Pagrindinis.
- 4. Pasirinkite paprastas popierius arba Vokas kaip Popier. tipas nustatymą skirtuke Pagrindinis.
- 5. Pasirinkite Pilki tonai.
- 6. Jei reikia, skirtukuose Pagrindinis ir Daugiau pasirinkčių nustatykite kitus elementus ir spustelėkite Gerai.
- 7. Spustelėkite Spausdinti.
- 8. Atidarytame lange spustelėkite Spausdinti juodai.

#### Susijusi informacija

- ➡ "Popieriaus įdėjimas į Gal. popier. tiektuvas" puslapyje 25
- "Pagrindinė spausdinimo informacija Windows" puslapyje 31

### Laikinas spausdinimas juodu rašalu — "Mac OS X"

#### Pastaba:

Jei šią funkciją norite naudoti per tinklą, prisijunkite prie **Bonjour**.

- 1. Dalyje **Dock** spustelėkite spausdintuvo piktogramą.
- 2. Atšaukite užduotį.
  - Nuo "Mac OS X v10.8.x" iki "Mac OS X v10.9.x"

Spustelėkite 🔯 šalia eigos matuoklio.

Nuo "Mac OS X v10.6.8" iki "v10.7.x" Spustelėkite Trinti.

#### Pastaba:

Jei iš kompiuterio spausdinimo atšaukti nepavyksta, atšaukite naudodami spausdintuvo valdymo skydą.

- 3. Pasirinkite Sistemos nuostatos, atidarę meniu **1**, spauskite Spausdintuvai ir skaitytuvai (arba Spausdinti ir nuskaityti, Spausdinti ir siųsti faksogramą), tada pasirinkite spausdintuvą. Spustelėkite Parinktys ir tiekimas > Parinktys (arba Tvarkyklė).
- 4. Pasirinkite On kaip Permit temporary black printing nuostatą.
- 5. Atidarykite spausdinimo dialogo langą.
- 6. Išskleidžiamajame meniu pasirinkite Spausdinimo nustatymai.
- 7. Pasirinkdami Popier. dydis nuostatą pasirinkite popieriaus formatą (formato be paraščių rinktis negalima).
- 8. Pasirinkite paprastas popierius nustatymą Vokas arba Laikmenos tipas.
- 9. Pasirinkite Pilki tonai.
- 10. Jei reikia, nustatykite kitus elementus.
- 11. Spustelėkite Spausdinti.

#### Susijusi informacija

- ➡ "Popieriaus įdėjimas į Gal. popier. tiektuvas" puslapyje 25
- ➡ "Spausdinimo pagrindai Mac OS X" puslapyje 32

# Juodo rašalo taupymas jam besibaigiant (tik "Windows")

Jei besibaigiant juodam rašalui spalvoto rašalo tebėra pakankamai, jį sumaišius galima išgauti juodą rašalą. Tada galėsite toliau spausdinti, kol pasiruošite pakeisti juodo rašalo kasetę.

Ši funkcija galima tik tada, jei spausdintuvo tvarkyklėje pasirenkami čia išvardyti nustatymai.

- Depier. tipas: paprastas popierius
- □ Kokybė: Standartin.
- EPSON Status Monitor 3: ijungta

#### Pastaba:

- □ Jei EPSON Status Monitor 3 išjungta, atidarykite spausdintuvo tvarkyklę, skirtuke Išplėstinės nuostatos spustelėkite Tech. priežiūra ir pasirinkite Igalinti ""EPSON Status Monitor 3"".
- D Sumaišius išgautas juodas rašalas šiek tiek skiriasi nuo gryno juodo rašalo. Be to, lėčiau spausdinama.
- La Kad nepablogėtų spausdinimo galvutės kokybė, naudojamas ir juodas rašalas.

| EPSON Status Monitor 3                                                                                                    |  |  |
|----------------------------------------------------------------------------------------------------|--|--|
| Black ink is low. You can extend black ink cartridge life by printing with a mixture of other colors to create composite black.<br>Do you want to do this for the current print job? |  |  |
| Yes                                                                                                    |  |  |
| No                                                                                                    |  |  |
| Disable this feature                                                                                                    |  |  |

| Parinktys             | Aprašas                                                                                                    |
|-----------------------|----------------------------------------------------------------------------------------------------|
| Taip                  | Pasirinkite, jei norite kad sumaišius spalvotą rašalą būtų išgautas juodas. Šis langas<br>atidaromas kitą kartą spausdinant panašią užduotį.                                           |
| Ne                    | Pasirinkite, jei norite ir toliau naudoti likusį juodą rašalą. Šis langas atidaromas kitą kartą<br>spausdinant panašią užduotį.                                                        |
| lšjungti šią funkciją | Pasirinkite, jei norite ir toliau naudoti likusį juodą rašalą. Šis langas neatidaromas, kol<br>nepakeičiama juodo rašalo kasetė ir nenustatoma, kad juodas rašalas vėl beveik baigėsi. |

# Spausdinimo kokybės gerinimas

# Spausdinimo galvutės tikrinimas ir valymas

Jei purkštukai užsikimšę, spaudiniai tampa blankūs, juose matyti juostos arba pastebimos nepageidaujamos spalvos. Pablogėjus spausdinimo kokybei, naudodami purkštukų patikros funkciją, patikrinkite, ar neužsikimšę purkštukai. Jei purkštukai užsikimšę, išvalykite spausdinimo galvutę.

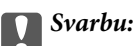

Neatidarykite vidinis dangtis ar neišjunkite spausdintuvo, kol vyksta galvutės valymas. Kai galvutės valymas nėra baigtas, gali nepavykti spausdinti.

#### Pastaba:

- Kadangi valant spausdinimo galvutę sunaudojama šiek tiek rašalo, valykite spausdinimo galvutę tik, tada jei suprastėja kokybė.
- □ Kai rašalo lygis yra žemas, gali nepavykti išvalyti spausdinimo galvutės. Pirmiau pakeiskite atitinkamą rašalo kasetę.
- Jei po maždaug dviejų purkštukų patikrų ir galvutės valymo procesų spausdinimo kokybė nepagerėja, bent šešias valandas nespausdinkite, paskui vėl atlikite purkštukų patikrą ir, jei reikia, išvalykite galvutę. Jei spausdintuvas spausdina laukimo laikotarpiu, pailginkite laukimo laiką. Rekomenduojame išjungti spausdintuvą. Jei spaudos kokybė vis tiek nepagerėjo, kreipkitės į "Epson" techninės priežiūros skyrių.
- 🗅 Norėdami, kad spausdinimo galvutė neuždžiūtų, visada išjunkite spausdintuvą, paspausdami mygtuką 🕛.
- Norint, kad spausdinimo galvutė užtikrintų geriausius rezultatus, rekomenduojame reguliariai išspausdinti kelis puslapius.

### Spausdinimo galvutės patikra ir valymas – valdymo skydelis

- 1. Į spausdintuvą įdėkite A4 formato paprastojo popieriaus.
- 2. Pradžios ekrane pasirinkite Meniu.
- 3. Pasirinkite Techninė priežiūra > Antgalio tikrinimas.
- 4. Vykdydami ekrane pateiktas instrukcijas išspausdinkite purkštukų patikros šabloną.

#### Pastaba:

Skirtingais modeliais gali būti spausdinami skirtingi testų šablonai.

- 5. Išspausdintą patikros šabloną palyginkite su toliau pateiktu pavyzdžiu.
  - Visos linijos išspausdintos: spausdinimo galvutės purkštukai neužsikimšę. Išjunkite purkštukų patikros funkciją.

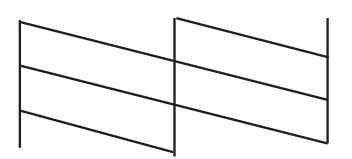

□ Linijos sutrūkinėjusios arba trūksta kai kurių dalių: greičiausiai užsikimšę spausdinimo galvutės purkštukai. Pereikite prie kito veiksmo.

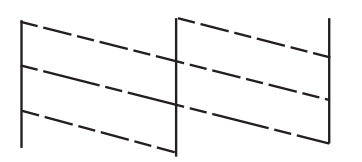

- 6. Vykdydami ekrane pateiktas instrukcijas išvalykite spausdinimo galvutę.
- 7. Pasibaigus valymo procesui, dar kartą išspausdinkite purkštukų patikros šabloną. Valykite ir spausdinkite šabloną tol, kol išspausdintos linijos bus be pertrūkių.

# Spausdinimo galvutės patikra ir valymas – Windows

- 1. Į spausdintuvą įdėkite A4 formato paprastojo popieriaus.
- 2. Atidarykite spausdintuvo tvarkyklės langą.
- 3. Skirtuke Purkštukų patikrinimas spustelėkite Tech. priežiūra.
- 4. Vykdykite ekrane pateiktas instrukcijas.

#### Susijusi informacija

➡ "Windows spausdintuvo tvarkyklė" puslapyje 74

### Spausdinimo galvutės patikra ir valymas – Mac OS X

- 1. Į spausdintuvą įdėkite A4 formato paprastojo popieriaus.
- 2. Pasirinkite System Preferences, pasirinkite meniu 🚾 > Printers & Scanners (arba Print & Scan, Print & Fax), tada pasirinkite spausdintuvą.
- 3. Spustelėkite Options & Supplies > Utility > Open Printer Utility.
- 4. Spustelėkite Purkštukų patikrinimas.
- 5. Vykdykite ekrane pateiktas instrukcijas.

# Spausdinimo galvutės lygiavimas

Jei pastebėsite nelygiuojančias vertikalias linijas arba susiliejusius vaizdus, išlygiuokite spausdinimo galvutę.

# Spausdinimo galvutės lygiavimas – valdymo skydelis

- 1. Į spausdintuvą pridėkite paprasto A4 formato popieriaus.
- 2. Pradžios ekrane pasirinkite Meniu.
- 3. Pasirinkite Techninė priežiūra > Galvutės lygiavimas.
- 4. Pasirinkite **Vertikalus sulygiavimas** arba **Horizontalusis lygiavimas**, o tada vykdydami ekrane pateiktas instrukcijas išspausdinkite lygiavimo šabloną.
  - □ Vertikalus sulygiavimas: pasirinkite, jei spaudiniai išsilieję arba nesulygiuotos vertikalios linijos.
  - 🖵 Horizontalusis lygiavimas: pasirinkite, jei matyti tolygiai besikartojančios horizontalios juostos.

#### Pastaba:

Skirtingais modeliais gali būti spausdinami skirtingi testų šablonai.

5. Vykdydami ekrane pateiktas instrukcijas sulygiuokite spausdinimo galvutę.

Uvertikalus sulygiavimas: Nustatykite tolygiausią kiekvienos grupės šabloną ir įveskite jo numerį.

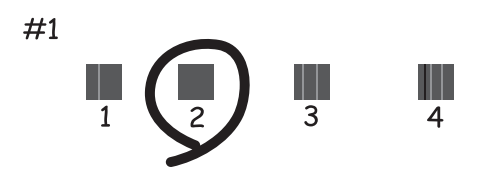

Horizontalusis lygiavimas: Nustatykite, kuriame šablone tarp segmentų yra mažiausias tarpas ir kuriame jie mažiausiai persidengia, ir įveskite jo numerį.

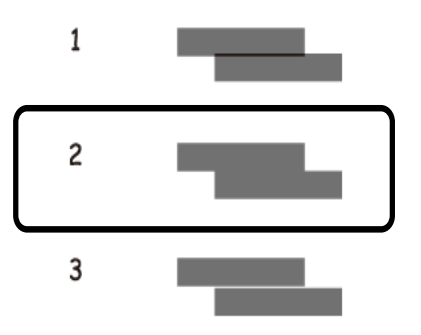

### Spausdinimo galvutės lygiavimas – Windows

- 1. Į spausdintuvą įdėkite A4 formato paprastojo popieriaus.
- 2. Atidarykite spausdintuvo tvarkyklės langą.
- 3. Skirtuke Spausdinimo galvučių išlygiavimas spustelėkite Tech. priežiūra.

4. Vykdykite ekrane pateiktas instrukcijas.

#### Susijusi informacija

➡ "Windows spausdintuvo tvarkyklė" puslapyje 74

### Spausdinimo galvutės lygiavimas – Mac OS X

- 1. Į spausdintuvą įdėkite A4 formato paprastojo popieriaus.
- 2. Pasirinkite **System Preferences**, pasirinkite meniu 💼 > **Printers & Scanners** (arba **Print & Scan, Print & Fax**), tada pasirinkite spausdintuvą.
- 3. Spustelėkite Options & Supplies > Utility > Open Printer Utility.
- 4. Spustelėkite Print Head Alignment.
- 5. Vykdykite ekrane pateiktas instrukcijas.

# Popieriaus kelio valymas

Kai spaudiniuose yra dėmių, jie nusitrynę arba popierius tiekiamas netinkamai, iš vidaus išvalykite velenėlį.

#### Svarbu:

Spausdintuvo vidaus negalima valyti popierine servetėle. Pūkeliai gali užkimšti spausdinimo galvutės purkštukus.

- 1. Į spausdintuvą įdėkite popieriaus valymui.
  - 🖵 Įdėkite A4 formato paprastojo popieriaus, kad pašalintumėte tepimo ar nusitrynimo problemą.
  - □ Įdėkite kartu su "Epson" popieriumi gautą valymo lapą, kad galėtumėte pašalinti popieriaus tiekimo problemą.
- 2. Pradžios ekrane pasirinkite Meniu.
- 3. Pasirinkite Techninė priežiūra > Popieriaus kreiptuvo valymas.
- 4. Vykdydami ekrane pateiktas instrukcijas išvalykite popieriaus kelią.

#### Pastaba:

- □ Kartokite šiuos veiksmus, kol popierius nebus tepamas rašalu.
- De Norėdami pašalinti popieriaus tiekimo problemą, kartokite šią procedūrą du arba tris kartus.
- D Valomasis popierius praranda savo poveikį, jį panaudojus tris ar daugiau kartų.

# Informacija apie programas ir tinklo tarnybas

# **Paslauga Epson Connect**

Naudojant Epson Connect galima bet kada ir beveik bet kur spausdinti iš išmaniojo telefono, planšetės arba nešiojamojo kompiuterio.

Spausdintuvui būdingos šios savybės.

| Email Print | Spausdinimas nuotoliniu<br>būdu su Epson iPrint. | Scan to Cloud | Remote Print Driver |
|-------------|--------------------------------------------------|---------------|---------------------|
| 1           | 1                                                | -             | 1                   |

Išsamios informacijos ieškokite Epson Connect portalo svetainėje.

https://www.epsonconnect.com/

http://www.epsonconnect.eu (tik Europoje)

# Web Config

Web Config — tai programa, įgalinanti spausdintuvo būseną arba nuostatas tinklo naršyklėje valdyti kompiuteriu arba išmaniuoju įrenginiu. Galite patvirtinti spausdintuvo būseną arba keisti tinklo ir spausdintuvo nuostatas. Norėdami naudoti Web Config, spausdintuvą ir įrenginį prijunkite prie to paties tinklo.

#### Pastaba:

Palaikomos šios naršyklės.

| OS                               | Naršyklė                                                                            |
|----------------------------------|-------------------------------------------------------------------------------------|
| "Windows XP" arba naujesnė       | "Internet Explorer 8" arba naujesnė, "Firefox" <sup>*</sup> , "Chrome" <sup>*</sup> |
| "Mac OS X v10.6.8" arba naujesnė | "Safari" <sup>*</sup> , "Firefox" <sup>*</sup> , "Chrome" <sup>*</sup>              |
| "iOS"*                           | "Safari"*                                                                           |
| "Android 2.3" arba naujesnė      | Numatytoji naršyklė                                                                 |
| "Chrome OS"*                     | Numatytoji naršyklė                                                                 |

\*: Naudokite naujausią versiją.
## "Web Config" naudojimas žiniatinklio naršyklėje

1. Patikrinkite spausdintuvo IP adresą.

Valdymo skydelyje pasirinkite **Meniu** > **Tinklo nuostatos** > **Spausdinimo būsenos lentelė** paskui paspauskite mygtuką � arba mygtuką OK. Patikrinkite spausdintuvo IP adresą spausdintuvo būsenos lape.

2. Kompiuteryje arba išmaniajame įrenginyje paleiskite žiniatinklio naršyklę, tada įveskite spausdintuvo IP adresą.

Formatas:

IPv4: http://spausdintuvo IP adresas/

IPv6: http://[spausdintuvo IP adresas]/

Pavyzdžiai:

IPv4: http://192.168.100.201/

IPv6: http://[2001:db8::1000:1]/

Pastaba:

Kai naudojate išmanųjį įrenginį, "Web Config" galite paleisti naudodamiesi "Epson iPrint" priežiūros ekranu.

### Susijusi informacija

➡ "Funkcijos "Epson iPrint" naudojimas" puslapyje 47

## "Web Config" paleidimas sistemoje "Windows"

- 1. Sistemoje "Windows" pasiekite įrenginių ir spausdintuvų ekraną.
  - Uindows 8.1/Windows 8/Windows Server 2012 R2/Windows Server 2012

Dalyje Aparatūra ir garsas (arba Aparatūra) pasirinkite Darbalaukis > Parametrai > Valdymo skydas > Peržiūrėti įrenginius ir spausdintuvus.

□ Windows 7/Windows Server 2008 R2

Spustelėkite pradžios mygtuką ir dalyje **Aparatūra ir garsas** pasirinkite **Valdymo skydas > Peržiūrėti įrenginius ir spausdintuvus**.

□ Windows Vista/Windows Server 2008

Spustelėkite pradžios mygtuką ir dalyje Aparatūra ir garsas pasirinkite Valdymo skydas > Spausdintuvai.

- 2. Dešiniuoju pelės mygtuku spustelėkite spausdintuvą ir pasirinkite Ypatybės.
- 3. Pasirinkite skirtuką Žiniatinklio tarnyba ir spustelėkite URL adresą.

## "Web Config" paleidimas sistemoje "Mac OS X"

- Pasirinkite System Preferences, pasirinkite meniu Series & Scanners (arba Print & Scan, Print & Fax), tada pasirinkite spausdintuvą.
- 2. Spustelėkite Options & Supplies> Show Printer Webpage.

## **Būtinosios programos**

## Windows spausdintuvo tvarkyklė

Spausdintuvo tvarkyklė yra programa, valdanti spausdintuvą iš kitų programų perduodamomis spausdinimo komandomis. Renkantis nustatymus spausdintuvo tvarkyklėje užtikrinami geriausi rezultatai. Naudojant spausdintuvo tvarkyklės paslaugų programą taip pat galima išsiaiškinti spausdintuvo būseną arba užtikrinti aukščiausią jo veikimo kokybę.

### Pastaba:

Galima pakeisti spausdintuvo tvarkyklės kalbą. Norimą kalbą reikia pasirinkti kaip **Kalba** nustatymą skirtuke **Tech.** *priežiūra*.

### Prisijungimas prie spausdintuvo tvarkyklės iš programos

Norėdami parinkti tik konkrečios programos atveju taikytinus nustatymus, prisijunkite iš tos programos.

Meniu **Failas** spustelėkite **Spausdinti** arba **Spausdinimo nustatymas**. Pasirinkite naudojamą spausdintuvą ir spustelėkite **Nuostatos** arba **Ypatybės**.

#### Pastaba:

Atsižvelgiant į programą, veiksmai gali skirtis. Išsamios informacijos žr. programos žinyne.

### Prisijungimas prie spausdintuvo tvarkyklės iš valdymo skydelio

Norėdami parinkti visoms programoms taikytinus nustatymus, prisijunkite iš valdymo skydelio.

□ Windows 8.1/Windows 8/Windows Server 2012 R2/Windows Server 2012

Dalyje **Aparatūra ir garsas** pasirinkite **Darbalaukis** > **Parametrai** > **Valdymo skydas** > **Peržiūrėti įrenginius ir spausdintuvus**. Dešiniuoju pelės mygtuku spustelėkite naudojamą spausdintuvą arba paspauskite ir neatleisdami pasirinkite **Spausdinimo nuostatos**.

□ Windows 7/Windows Server 2008 R2

Spustelėkite pradžios mygtuką ir dalyje **Aparatūra ir garsas** pasirinkite **Valdymo skydas** > **Peržiūrėti įrenginius ir spausdintuvus**. Dešiniuoju pelės mygtuku spustelėkite naudojamą spausdintuvą ir pasirinkite **Spausdinimo nuostatos**.

□ Windows Vista/Windows Server 2008

Spustelėkite pradžios mygtuką ir dalyje **Aparatūra ir garsas** pasirinkite **Valdymo skydas** > **Spausdintuvai**. Dešiniuoju pelės mygtuku spustelėkite naudojamą spausdintuvą ir pasirinkite **Pasirinkti spausdinimo nuostatas**.

Uindows XP/Windows Server 2003 R2/Windows Server 2003

Spustelėkite pradžios mygtuką ir pasirinkite **Valdymo skydas** > **Spausdintuvai ir kita aparatūra** > **Spausdintuvai ir faksai**. Dešiniuoju pelės mygtuku spustelėkite naudojamą spausdintuvą ir pasirinkite **Spausdinimo nuostatos**.

### Paslaugų programos paleidimas

Atidarykite spausdintuvo tvarkyklės langą. Spustelėkite skirtuką Tech. priežiūra.

### Galimų naudoti "Windows" spausdintuvo tvarkyklės nustatymų apribojimas

Administratoriai kiekvienam vartotojui gali uždrausti naudoti toliau išvardytus spausdintuvo tvarkyklės nustatymus, kad jie atsitiktinai nebūtų pakeisti.

### Informacija apie programas ir tinklo tarnybas

- Vandenženklis
- □ Viršutinė / apatinė antraštė
- □ Spalvot.
- 2-pusis spausdinimas
- Keli puslapiai

### Pastaba:

Prisijunkite prie kompiuterio administratoriaus teisėmis.

- 1. Atidarykite spausdintuvo ypatybių skirtuką Pasirinktiniai nustatymai.
  - □ Windows 8.1/Windows 8/Windows Server 2012

Dalyje **Aparatūra ir garsas** pasirinkite **Darbalaukis** > **Parametrai** > **Valdymo skydas** > **Peržiūrėti įrenginius ir spausdintuvus**. Dešiniuoju pelės mygtuku spustelėkite naudojamą spausdintuvą arba paspauskite ir neatleisdami pasirinkite **Spausdintuvo ypatybės**. Spustelėkite skirtuką **Pasirinktiniai nustatymai**.

□ Windows 7/Windows Server 2008 R2

Spustelėkite pradžios mygtuką ir skyriuje **Aparatūra ir garsas** pasirinkite **Valdymo skydas** > **Peržiūrėti įrenginius ir spausdintuvus**. Dešiniuoju pelės mygtuku spustelėkite naudojamą spausdintuvą ir pasirinkite **Spausdintuvo ypatybės**. Spustelėkite skirtuką **Pasirinktiniai nustatymai**.

□ Windows Vista/Windows Server 2008

Spustelėkite pradžios mygtuką ir dalyje **Aparatūra ir garsas** pasirinkite **Valdymo skydas** > **Spausdintuvai**. Dešiniuoju pelės mygtuku spustelėkite naudojamą spausdintuvą ir pasirinkite **Ypatybės**. Spustelėkite skirtuką **Pasirinktiniai nustatymai**.

□ Windows XP/Windows Server 2003 R2/Windows Server 2003

Spustelėkite pradžios mygtuką ir pasirinkite **Valdymo skydas** > **Spausdintuvai ir kita aparatūra** > **Spausdintuvai ir faksai**. Dešiniuoju pelės mygtuku spustelėkite naudojamą spausdintuvą ir pasirinkite **Ypatybės**. Spustelėkite skirtuką **Pasirinktiniai nustatymai**.

- 2. Spustelėkite Tvarkyklės nuostatos.
- 3. Pasirinkite norimą uždrausti funkciją.

Paaiškinimo, kaip nustatyti elementus, žr. interneto žinyne.

4. Spustelėkite Gerai.

### "Windows" spausdintuvo tvarkyklės naudojimo nustatymų parinkimas

Nustatymus galite parinkti įgalinę "EPSON Status Monitor 3".

- 1. Atidarykite spausdintuvo tvarkyklės langą.
- 2. Skirtuke Išplėstinės nuostatos spustelėkite Tech. priežiūra.
- Nustatykite reikiamus nustatymus ir spustelėkite Gerai.
  Paaiškinimo, kaip nustatyti elementus, žr. internetiniame žinyne.

### Susijusi informacija

➡ "Windows spausdintuvo tvarkyklė" puslapyje 74

## Mac OS X spausdintuvo tvarkyklė

Spausdintuvo tvarkyklė yra programa, valdanti spausdintuvą iš kitų programų perduodamomis spausdinimo komandomis. Renkantis nustatymus spausdintuvo tvarkyklėje užtikrinami geriausi rezultatai. Naudojant spausdintuvo tvarkyklės paslaugų programą taip pat galima išsiaiškinti spausdintuvo būseną arba užtikrinti aukščiausią jo veikimo kokybę.

### Prisijungimas prie spausdintuvo tvarkyklės iš programos

Meniu **Failas** pasirinkite **Spausdinti**. Jei reikia, spustelėkite **Show Details** (arba ♥), kad būtų išplėstas spausdinimo langas.

### Pastaba:

Atsižvelgiant į programą, veiksmai gali skirtis. Išsamios informacijos žr. programos žinyne.

### Paslaugų programos paleidimas

Pasirinkite System Preferences, pasirinkę meniu > Printers & Scanners (arba Print & Scan, Print & Fax), o tada pasirinkite spausdintuvą. Spustelėkite Options & Supplies > Utility > Open Printer Utility.

### "Mac OS X" spausdintuvo tvarkyklės naudojimo nustatymų parinkimas

Galima nustatyti įvairius nustatymus, pvz., tuščių puslapių praleidimo ir spausdinimo dideliu greičiu įjungimo / išjungimo.

- 1. Pasirinkite **System Preferences**, pasirinkę meniu > **Printers & Scanners** (arba **Print & Scan**, **Print & Fax**), o tada pasirinkite spausdintuvą. Spustelėkite **Options & Supplies** > **Options** (arba **Driver**).
- 2. Nustatykite reikiamus nustatymus ir spustelėkite Gerai.
  - □ Storas popierius ir vokai: spausdinant ant storo popieriaus, nesutepama rašalu. Tačiau gali būti lėčiau spausdinama.
  - Praleisti tuščią puslapį: nespausdinami tušti puslapiai.
  - Tylusis režimas: spausdinama tyliai. Tačiau gali būti lėčiau spausdinama.
  - Dermit temporary black printing: laikinai spausdinama naudojant tik juodą rašalą.
  - □ High Speed Printing: spausdinama spausdinimo galvutei judant abiem kryptimis. Spausdinama greičiau, bet kokybė blogesnė.
  - Dešalinti baltas paraštes: spausdinant be paraščių pašalinamos nereikalingos paraštės.
  - □ Warning Notifications: spausdintuvo tvarkyklei leidžiama rodyti įspėjamuosius pranešimus.
  - □ Establish bidirectional communication: paprastai reikia pasirinkti **On**. Jei gauti spausdintuvo informaciją neįmanoma, nes spausdintuvas bendrinamas prie tinklo prijungtais Windows kompiuteriais arba dėl kokios nors kitos priežasties, pasirinkite **Off**.
  - 🖵 Lower Cassette: popieriaus šaltiniui priskirkite papildomų popieriaus kasečių įrenginių.

### Pastaba:

Ne visuose modeliuose yra visi nustatymai.

### Susijusi informacija

➡ "Laikinas spausdinimas juodu rašalu" puslapyje 64

## **Epson Easy Photo Print**

"Epson Easy Photo Print" yra programa, suteikianti galimybę paprastai spausdinti nuotraukas parinkus įvairius išdėstymus. Jūs galite peržiūrėti nuotraukos vaizdą ir pakoreguoti vaizdus arba vietą. Be to, jūs galite spausdinti nuotraukas su rėmeliu. Išsamios informacijos žr. programos žinyne.

### Pastaba:

- □ "Windows Server" operacinės sistemos nepalaikomos.
- Den Norint naudoti šią programą, turi būti įdiegta spausdintuvo tvarkyklė.

### Paleidimas sistemoje "Windows"

□ Windows 8.1/Windows 8

Pagrindinio ieškos mygtuko lauke įveskite programos pavadinimą ir pasirinkite rodomą piktogramą.

□ Windows 7/Windows Vista/Windows XP

Spustelėkite pradžios mygtuką, tada pasirinkite **Visos programos** arba **Programos** > **Epson Software** > **Epson Easy Photo Print**E-Photo.

### Paleidimas sistemoje "Mac OS X"

Pasirinkite Go > Applications > Epson Software > Epson Easy Photo Print.

## "E-Web Print" (tik "Windows")

"E-Web Print" yra programa, suteikianti galimybę paprastai spausdinti žiniatinklio puslapius, parinkus įvairius išdėstymus. Išsamios informacijos žr. programos žinyne. Žinyną galite pasiekti per meniu "E-Web Print", esantį įrankių juostoje "E-Web Print".

### Pastaba:

"Windows Server" operacinės sistemos nepalaikomos.

### Paleidimas

Įdiegus "E-Web Print", ji rodoma naršyklėje. Spustelėkite Print arba Clip.

## **EPSON Software Updater**

"EPSON Software Updater" yra programa, tikrinanti, ar internete nesiūloma naujos arba atnaujintos programinės įrangos, ir ją įdiegianti. Galima atnaujinti ir spausdintuvo programinę aparatinę įrangą bei vadovą.

### Pastaba:

"Windows Server" operacinės sistemos nepalaikomos.

### **Paleidimas naudojant Windows**

❑ Windows 8.1/Windows 8

Pagrindinio ieškos mygtuko lauke įveskite programos pavadinimą ir pasirinkite rodomą piktogramą.

□ Windows 7/Windows Vista/Windows XP

Spustelėkite pradžios mygtuką ir pasirinkite **Visos programos** (arba **Programos**) > **Epson Software** > **EPSON Software Updater**.

### Paleidimas naudojant Mac OS X

Pasirinkite Go > Applications > Epson Software > EPSON Software Updater.

## **EpsonNet Config**

"EpsonNet Config" yra programa, kurią naudojant galima nustatyti tinklo sąsajos adresus ir protokolus. Norėdami gauti daugiau informacijos, žr. "EpsonNet Config" vadovą arba programos žinyną.

### **Paleidimas naudojant Windows**

Uindows 8.1/Windows 8/Windows Server 2012 R2/Windows Server 2012

Pagrindinio ieškos mygtuko lauke įveskite programos pavadinimą ir pasirinkite rodomą piktogramą.

□ Išskyrus "Windows 8.1/Windows 8/Windows Server 2012 R2/Windows Server 2012"

Spustelėkite pradžios mygtuką ir pasirinkite **Visos programos** (arba **Programos**) > **EpsonNet** > **EpsonNet** Config V4 > EpsonNet Config.

### Paleidimas naudojant Mac OS X

Pasirinkite Go > Applications > Epson Software > EpsonNet > EpsonNet Config V4 > EpsonNet Config.

## Programų šalinimas

#### Pastaba:

Prisijunkite prie kompiuterio administratoriaus teisėmis. Kompiuteriui paraginus įveskite administratoriaus slaptažodį.

## Programų šalinimas – Windows

- 1. Paspausdami mygtuką  $\bigcirc$ išjunkite spausdintuvą.
- 2. Uždarykite visas atidarytas programas.
- 3. Atidarykite Valdymo skydas:

Uindows 8.1/Windows 8/Windows Server 2012 R2/Windows Server 2012

Pasirinkite Darbalaukis > Parametrai > Valdymo skydas.

- Išskyrus "Windows 8.1/Windows 8/Windows Server 2012 R2/Windows Server 2012"
  Spustelėkite pradžios mygtuką ir pasirinkite Valdymo skydas.
- 4. Atidarykite Pašalinti programą (arba Įtraukti arba pašalinti programas):
  - □ Windows 8.1/Windows 8/Windows 7/Windows Vista/Windows Server 2012 R2/Windows Server 2012/ Windows Server 2008 R2/Windows Server 2008

Dalyje Programos pasirinkite Pašalinti programą.

- □ Windows XP/Windows Server 2003 R2/Windows Server 2003
  - Spustelėkite Įtraukti arba pašalinti programas.
- 5. Pasirinkite norimą pašalinti programą.
- 6. Pašalinkite programas:
  - □ Windows 8.1/Windows 8/Windows 7/Windows Vista/Windows Server 2012 R2/Windows Server 2012/ Windows Server 2008 R2/Windows Server 2008

Spustelėkite Pašalinti / keisti arba Pašalinti.

□ Windows XP/Windows Server 2003 R2/Windows Server 2003

Spustelėkite Keisti / pašalinti arba Pašalinti.

#### Pastaba:

Jei bus atidarytas langas Vartotojo abonemento valdymas, spustelėkite Tęsti.

7. Vykdykite ekrane pateiktas instrukcijas.

## Programų šalinimas – "Mac OS X"

1. Naudodami Uninstaller atsisiųskite EPSON Software Updater.

Kartą atsisiuntus Uninstaller šalinimo programą, jos nebereikės siųstis kaskart norint pašalinti programą.

- 2. Paspausdami mygtuką 🔱 išjunkite spausdintuvą.
- 3. Norėdami pašalinti spausdintuvo tvarkyklę, pasirinkite **System Preferences**, pasirinkę meniu > **Printers** & **Scanners** (arba **Print & Scan**, **Print & Fax**), o tada pašalinkite spausdintuvą iš įjungtų spausdintuvų sąrašo.
- 4. Uždarykite visas atidarytas programas.
- 5. Pasirinkite Go > Applications > Epson Software > Uninstaller.
- 6. Pasirinkite norimą pašalinti programą ir spustelėkite Uninstall.

### Svarbu:

Uninstaller pašalins visas kompiuteryje įdiegtas "Epson" rašalinių spausdintuvų tvarkykles. Jei naudojate kelis "Epson" rašalinius spausdintuvus ir norite panaikinti tik kai kurias tvarkykles, pirmiausia panaikinkite visas, o tada vėl įdiekite būtinąją spausdintuvo tvarkyklę.

### Pastaba:

Jei programų sąraše norimos pašalinti programos nėra, naudodami Uninstaller jos pašalinti negalėsite. Tokiu atveju pasirinkite **Go** > **Applications** > **Epson Software**, pasirinkite norimą pašalinti programą ir nuvilkite ją į šiukšlinės piktogramą.

### Susijusi informacija

➡ "EPSON Software Updater" puslapyje 77

## Programų įdiegimas

Jeigu kompiuteris yra prijungtas prie tinklo, įdiekite naujausias žiniatinklio svetainėje prieinamas programas. Jeigu nepavyksta atsisiųsti programų iš žiniatinklio svetainės, jas įdiekite iš programinės įrangos disko, kurį gavote kartu su spausdintuvu.

### Pastaba:

- 🗅 Prisijunkite prie kompiuterio administratoriaus teisėmis. Kompiuteriui paraginus įveskite administratoriaus slaptažodį.
- □ Įdiegdami programą iš naujo, ją pirmiausia turite pašalinti.
- 1. Išjunkite visas veikiančias programas.
- 2. Diegdami spausdintuvo tvarkyklę, laikinai atjunkite spausdintuvą nuo kompiuterio.

**Pastaba:** Spausdintuvo prie kompiuterio nejunkite tol, kol būsite paprašyti tai padaryti.

3. Įdiekite programas vykdydami toliau nurodytoje svetainėje pateiktas instrukcijas.

http://epson.sn

### Susijusi informacija

➡ "Programų šalinimas" puslapyje 78

## Programų ir programinės aparatinės įrangos naujinimas

Atnaujinant programas ir programinę aparatinę įrangą gali pavykti išspręsti kai kurias problemas ir pagerinti veikimą arba pridėti funkcijų. Įsitikinkite, kad naudojamos programos ir programinė aparatinė įranga yra naujausios versijos.

- 1. Įsitikinkite, kad spausdintuvas yra prijungtas prie kompiuterio, o kompiuteris prijungtas prie interneto.
- 2. Paleiskite EPSON Software Updater ir atnaujinkite programas arba programinę aparatinę įrangą.

### Svarbu:

Kol naujinama, kompiuterio arba spausdintuvo neišjunkite.

### Pastaba:

Jei sąraše norimos atnaujinti programos nėra, naudodami EPSON Software Updater jos atnaujinti negalėsite. Vietinėje "Epson" svetainėje patikrinkite, ar nesiūlomos naujausios programų versijos.

http://www.epson.com

### Susijusi informacija

➡ "EPSON Software Updater" puslapyje 77

# Problemų sprendimas

## Spausdintuvo būsenos patikra

Klaidų pranešimai ir apytikslė informacija apie likusį rašalo kiekį rodomi skystųjų kristalų ekrane arba kompiuteryje.

## Skystųjų kristalų ekrane rodomų klaidų kodų peržiūra

Jei yra klaida ar informacija, į kurią turite atkreipti dėmesį, skystųjų kristalų ekrane rodomas kodas.

| Kodas | Situacija                                                                              | Sprendimai                                                                                                    |
|-------|----------------------------------------------------------------------------------------|----------------------------------------------------------------------------------------------------|
| E-01  | Įvyko spausdintuvo klaida.                                                             | lšimkite iš spausdintuvo visą popierių arba apsauginę medžiagą. Jei<br>klaidos pranešimas vis dar rodomas net išjungus ir vėl įjungus,<br>kreipkitės į "Epson" pagalbos skyrių.                                   |
| E-11  | Reikia pakeisti rašalo pagalvėlę.                                                      | Dėl rašalo pagalvėlės keitimo kreipkitės į "Epson" arba įgaliotąjį<br>"Epson" techninės priežiūros skyrių*. Už šios dalies priežiūrą nėra<br>atsakingas naudotojas.                                               |
| E-12  | Techninės priežiūros dėžutė pilna.<br>Reikia pakeisti techninės priežiūros<br>dėžutę.  | lšjunkite maitinimą, tada pakeiskite ją nauja techninės priežiūros<br>dėžute.                                                                                                    |
| E-13  | Techninės priežiūros dėžutė<br>nesumontuota arba sumontuota<br>neteisingai.            | lšjunkite maitinimą, tada sumontuokite techninės priežiūros dėžutę.                                                                                                    |
| E-14  | Techninės priežiūros dėžutė<br>neatpažinta.                                            | lšjunkite maitinimą, tada vėl sumontuokite techninės priežiūros<br>dėžutę. Jei pranešimas teberodomas net iš naujo sumontavus<br>techninės priežiūros dėžutę, pakeiskite ją nauja techninės priežiūros<br>dėžute. |
| E-21  | Įvyko akumuliatoriaus klaida.<br>Spausdintuvas automatiškai<br>išjungiamas.            | Kreipkitės į "Epson" pagalbos skyrių.                                                                                                    |
| E-22  | Akumuliatorius per šaltas naudoti.<br>Spausdintuvas automatiškai<br>išjungiamas.       | Šį spausdintuvą naudokite esant nuo 10 iki 35 °C temperatūrai.                                                                                                    |
| E-23  | Akumuliatorius per karštas naudoti.<br>Spausdintuvas automatiškai<br>išjungiamas.      |                                                                                                    |
| E-24  | Akumuliatoriaus įkrova per maža<br>naudoti. Spausdintuvas<br>automatiškai išjungiamas. | Įkraukite akumuliatorių arba prijunkite kintamosios srovės adapterį<br>prie spausdintuvo.                                                                                                    |
| W-01  | Popierius įstrigo gal. popier.<br>tiektuvas.                                           | lšimkite įstrigusį popierių ir paspauskite mygtuką OK.                                                                                                    |
| W-02  | Spausdintuvo viduje įstrigo<br>popierius.                                              |                                                                                                    |

| Kodas            | Situacija                                                                                                    | Sprendimai                                                                                                    |
|------------------|----------------------------------------------------------------------------------------------------|----------------------------------------------------------------------------------------------------|
| W-11             | Beveik baigėsi rašalo pagalvėlės<br>naudojimo laikas.                                                          | Dėl rašalo pagalvėlės keitimo kreipkitės į "Epson" arba įgaliotąjį<br>"Epson" techninės priežiūros skyrių*. Už šios dalies priežiūrą nėra<br>atsakingas naudotojas. Pranešimas bus rodomas, kol nepakeisite<br>rašalo pagalvėlės.                                                                                    |
|                  |                                                                                                    | Norėdami tęsti spausdinimą, paspauskite mygtuką OK.                                                                                                    |
| W-12             | Rašalo kasetė įdėta neteisingai.                                                                               | Švelniai paspauskite kiekvieną rašalo kasetę. Įsitikinkite, kad jos<br>užsifiksuoja.                                                                                                    |
| W-13             | Sumontuota rašalo kasetė negali<br>būti naudojama su šiuo<br>spausdintuvu.                                     | Pakeiskite rašalo kasetes suderinamomis su šiuo spausdintuvu.                                                                                                    |
| I-22             | Nustatykite "Wi-Fi" per <b>Mygtukas</b><br>( <b>WPS)</b> .                                                     | Paspauskite prieigos taško mygtuką. Jei prieigos taškas neturi<br>mygtuko, atidarykite prieigos taško parametro langą ir spustelėkite<br>programoje rodomą mygtuką.                                                                                                    |
| I-23             | Nustatykite "Wi-Fi" per <b>PIN kodas</b><br>( <b>WPS)</b> .                                                    | Įveskite skystųjų kristalų ekrane rodomą PIN kodą į prieigos tašką ar<br>kompiuterį per dvi minutes.                                                                                                    |
| I-31             | Nustatykite "Wi-Fi" per <b>Wi-Fi</b><br>autom. sujungimas.                                                     | Įdiekite programinę įrangą į kompiuterį ir prasidėjus "Wi-Fi" sąrankai<br>paspauskite mygtuką OK.                                                                                                    |
| I-41             | <b>Popieriaus konfigūracija</b> yra<br>išjungtas. Negalima naudoti kai<br>kurių funkcijų.                      | Jei išjungtas <b>Popieriaus konfigūracija</b> , AirPrint naudoti negalėsite.<br>Be to, nerodomas pranešimas, informuojantis apie popieriaus formato<br>ir tipo neatitikimą. Palikite nustatymą įjungtą, nebent visada<br>naudojate tokio paties formato ir tipo popierių ir keisti popieriaus<br>nustatymų nereikia. |
| I-81             | Spausdintuvas persijungia į<br>akumuliatoriaus režimą, nes<br>kintamosios srovės adapteris<br>atjungtas.       | Spausdinimo greitis gali būti mažesnis, spausdintuvui veikiant<br>akumuliatoriaus režimu. Prijunkite kintamosios srovės adapterį prie<br>spausdintuvo, kai nenorite keisti spausdinimo greičio.                                                                                                    |
| -                | Mažai rašalo.                                                                                                  | Galite toliau spausdinti, kol bus paprašyta pakeisti rašalo kasetę (-es).<br>Tačiau atkreipkite dėmesį, kad spausdintuvas negali spausdinti, jei<br>baigėsi bent viena rašalo kasetė. Kaip įmanoma greičiau paruoškite<br>naują (-as) rašalo kasetę (-es).                                                           |
| -                | Rašalas baigėsi ir reikia pakeisti<br>rašalo kasetes.                                                          | Kad spaudiniai būtų aukščiausios kokybės, o spausdinimo galvutė<br>apsaugota, pakeisti kasetę nurodoma tada, kai joje dar yra tam tikras<br>saugus rašalo kiekis. Kasetę reikia keisti tada, kai pateikiamas<br>raginimas tai padaryti.                                                                              |
| Recovery<br>Mode | Spausdintuvas pradėjo veikti<br>atkūrimo režimu, nes nepavyko<br>atnaujinti programinės aparatinės<br>įrangos. | Atlikdami toliau nurodytus veiksmus, dar kartą pabandykite atnaujinti<br>programinę aparatinę įrangą.                                                                                                    |
|                  |                                                                                                    | 1. Prijunkite spausdintuvą kintamosios srovės adapteriu.                                                                                                    |
|                  |                                                                                                    | 2. USB kabeliu prijunkite spausdintuvą prie kompiuterio. (Jei<br>nustatytas atkūrimo režimas, per tinklo ryšį programinės aparatinės<br>įrangos atnaujinti nepavyks.)                                                                                                    |
|                  |                                                                                                    | 3. Daugiau nurodymų rasite vietos "Epson" svetainėje.                                                                                                    |

\* Vykdant kai kuriuos spausdinimo ciklus, rašalo pagalvėlėje gali susikaupti nedidelis rašalo perteklius. Kad rašalas nepradėtų tekėti iš pagalvėlės, pasiekus pagalvėlės sugerties ribą spausdintuvas nustoja spausdinti. Keitimo būtinybę ir dažnį lemia išspausdintų puslapių skaičius, spausdinama medžiaga ir spausdintuvo vykdomi valymo ciklai. Tai, kad reikia pakeisti pagalvėlę nereiškia, kad spausdintuvo veikimas nebeatitinka techninių duomenų. Prireikus pakeisti pagalvėlę, spausdintuvas pateks apie tai informuojantį pranešimą. Tai atlikti gali tik įgaliotasis "Epson" techninės priežiūros skyriaus atstovas. Šio pakeitimo išlaidos pagal "Epson" garantiją nepadengiamos.

### Susijusi informacija

- ➡ "Kreipimasis į "Epson" klientų aptarnavimo skyrių" puslapyje 103
- ➡ "Akumuliatoriaus įkrovimas" puslapyje 51
- ➡ "Programų įdiegimas" puslapyje 80
- "Programų ir programinės aparatinės įrangos naujinimas" puslapyje 80
- ➡ "Rašalo kasečių keitimas" puslapyje 56

## Spausdintuvo būsenos patikra – Windows

- 1. Atidarykite spausdintuvo tvarkyklės langą.
- 2. Skirtuke Tech. priežiūra spustelėkite EPSON Status Monitor 3, o tada spustelėkite Detalės.

Pastaba:

Jei EPSON Status Monitor 3 išjungta, skirtuke Išplėstinės nuostatos spustelėkite Tech. priežiūra ir pasirinkite Įgalinti ""EPSON Status Monitor 3"".

### Susijusi informacija

➡ "Windows spausdintuvo tvarkyklė" puslapyje 74

## Spausdintuvo būsenos patikra – Mac OS X

- 1. Pasirinkite System Preferences, pasirinkę meniu > Printers & Scanners (arba Print & Scan, Print & Fax), tada pasirinkite spausdintuvą.
- 2. Spustelėkite Options & Supplies > Utility > Open Printer Utility.
- 3. Spustelėkite EPSON Status Monitor.

## Įstrigusio popieriaus išėmimas

Peržiūrėkite valdymo skydelyje rodomą klaidą ir vykdykite instrukcijas, kad pašalintumėte įstrigusį popierių, įskaitant suplyšusias dalis. Tada pašalinkite klaidą.

### Svarbu:

Atsargiai išimkite įstrigusį popierių. Mėginant išimti popierių jėga galima pakenkti spausdintuvui.

## Įstrigusio popieriaus išėmimas iš Gal. popier. tiektuvas

Išimkite įstrigusį popierių.

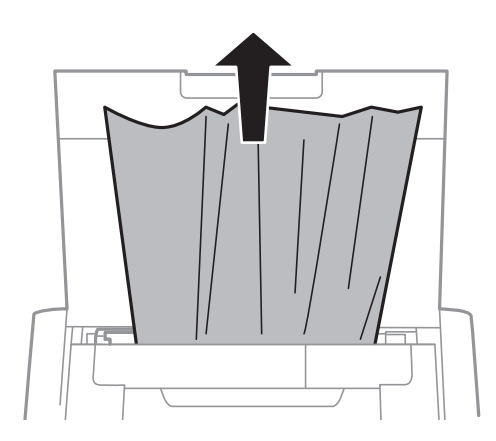

## Įstrigusio popieriaus išėmimas iš spausdintuvo

## A Perspėjimas:

Kol ranka yra spausdintuvo viduje, niekada nelieskite valdymo skydelio mygtukų. Jei spausdintuvas pradės veikti, galite susižaloti. Elkitės atsargiai, kad nepaliestumėte kyšančių dalių ir nesusižeistumėte.

1. Atidarykite vidinis dangtis.

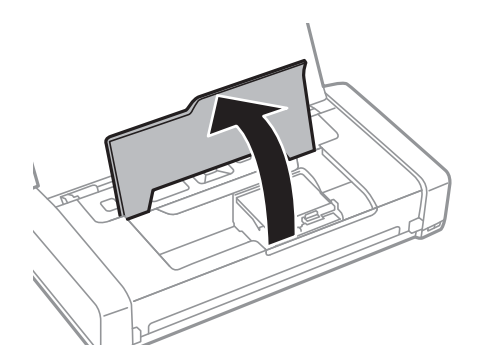

2. Išimkite įstrigusį popierių.

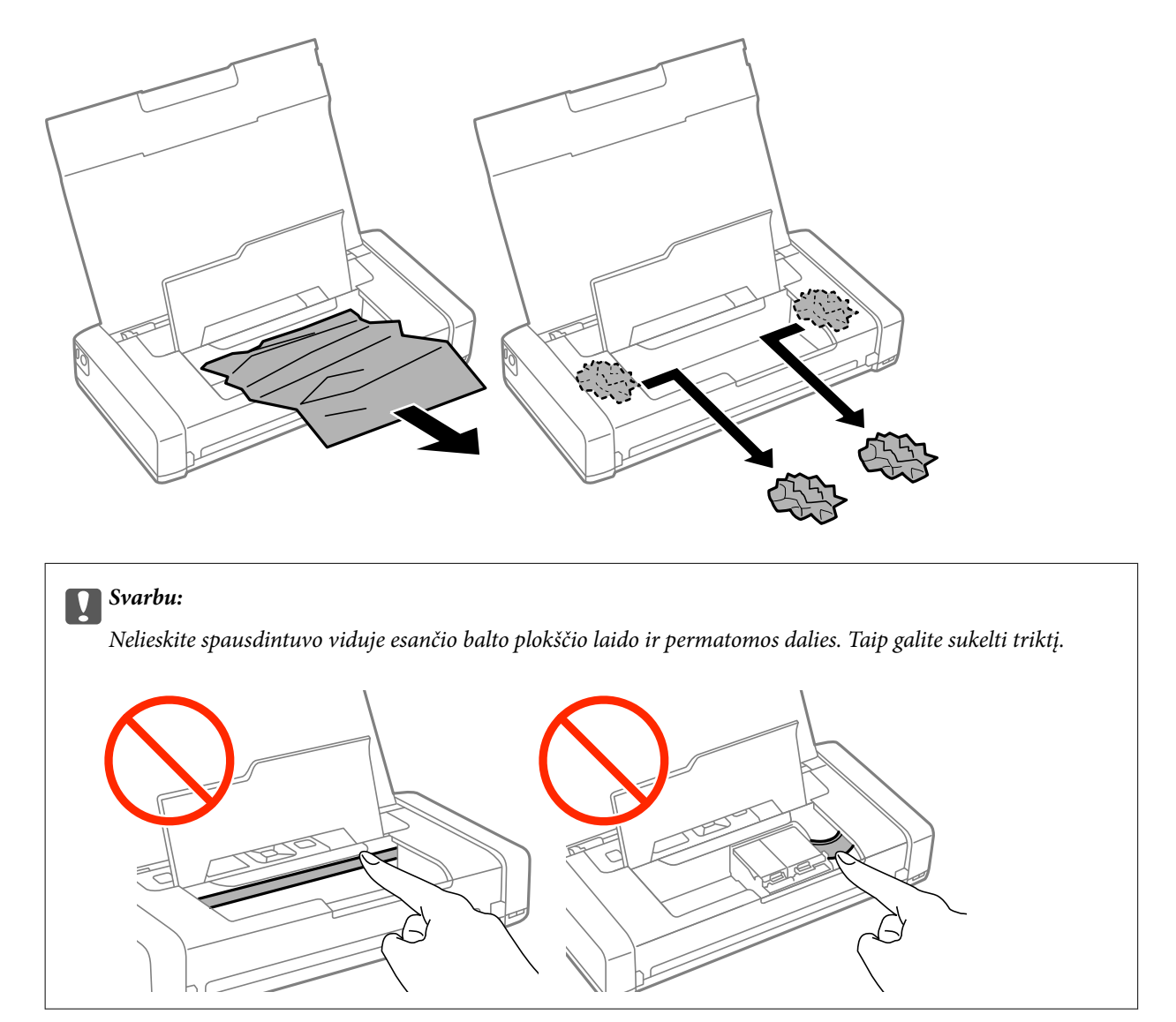

3. Uždarykite vidinis dangtis.

# Popierius tiekiamas netinkamai

Jei popierius stringa, yra tiekiamas ne tiesiai, po kelis popieriaus lapus, popierius netiekiamas arba išstumiamas, įsitikinkite, kad laikotės šių nuorodų.

- □ Padėkite spausdintuvą ant lygaus paviršiaus ir naudokite esant rekomenduojamoms aplinkos sąlygoms.
- 🖵 Akumuliatoriaus įkrova gali būti maža. Prijunkite kintamosios srovės adapterį prie spausdintuvo.
- Naudokite šio spausdintuvo palaikomą popierių.
- 🖵 Laikykitės atsargumo priemonių dėl popieriaus naudojimo.
- □ Įdėkite popieriaus tinkama kryptimi ir priekinio krašto kreiptuvą pristumkite prie popieriaus krašto.
- D Nedėkite daugiau lapų, nei nurodyta tam tikros rūšies popieriui.
- Jei pateikiamas klaidos pranešimas, informuojantis, kad nėra popieriaus, nors popieriaus į spausdintuvą įdėta, įdėkite popierių iš naujo ties gal. popier. tiektuvas dešiniuoju kraštu.

- 🖵 Kai reikia įdėti kelis popieriaus lapus, juos dėkite po vieną.
- Jei vykdant dvipusį spausdinimą rankiniu būdu tiekiama po kelis popieriaus lapus, išimkite visą popieriaus šaltinyje esantį popierių ir įdėkite jį iš naujo.
- D Norėdami išvalyti popieriaus kelią, įdėkite ir išstumkite popierių nespausdindami.
- □ Įsitikinkite, kad popieriaus šaltinio popieriaus formato ir rūšies nuostatos yra teisingos.

### Susijusi informacija

- ➡ "Su aplinka susiję techniniai duomenys" puslapyje 98
- ➡ "Galimas popierius ir talpa" puslapyje 24
- ➡ "Atsargumo priemonės dėl popieriaus naudojimo" puslapyje 23
- ➡ "Popieriaus įdėjimas į Gal. popier. tiektuvas" puslapyje 25
- ➡ "Popieriaus kelio valymas" puslapyje 71

## Su maitinimu ir valdymo skydeliu susijusios problemos

## Nepavyksta jjungti maitinimo

- $\Box$  Šiek tiek ilgiau palaikykite nuspaustą mygtuką  $\circlearrowright$ .
- □ Įsitikinkite, kad maitinimo laidas tinkamai prijungtas.
- Jei negalite įjungti spausdintuvo, naudodami su akumuliatoriumi, šis gali būti išsikrovęs. Prijunkite kintamosios srovės adapterį arba įkraukite akumuliatorių per USB jungtį ilgiau nei trisdešimt minučių, tada vėl įjunkite spausdintuvą.

## Nepavyksta išjungti maitinimo

Atjunkite kintamosios srovės adapterį ir USB laidą. Vienu metu laikykite nuspaudę  $\bigcirc$  ir  $\bigotimes$  mygtukus ilgiau nei septynias sekundes, tada atleiskite abu mygtukus. Kad neuždžiūtų spausdinimo galvutė, vėl įjunkite spausdintuvą ir išjunkite jį paspausdami mygtuką  $\bigcirc$ .

## Užgęsta skystųjų kristalų ekranas

Spausdintuvas veikia miego režimu. Norėdami grąžinti ankstesnę skystųjų kristalų ekrano būseną, paspauskite bet kurį valdymo skydelio mygtuką.

## Maitinimas staiga išsijungia, spausdintuvui veikiant su akumuliatoriumi

🖵 Spausdintuvas išsijungia, kai neatliekamos jokios operacijos. Vėl įjunkite spausdintuvą.

Patikrinkite akumuliatoriaus lygį. Jei akumuliatoriaus lygis žemas, prijunkite kintamosios srovės adapterį prie spausdintuvo.

## Nepavyksta įkrauti akumuliatoriaus iš kompiuterio

- □ Valdymo skydelyje pasirinkite Meniu > Akumuliatorius > Akum. nuostatos, tada ijunkite USB mait per komp.
- □ Įsitikinkite, kad spausdintuvas išjungtas arba veikia miego režimu.
- Ijunkite kompiuterį. Pabudinkite kompiuterį, jei jis veikia "Išjungti įrašius" arba miego režimu.
- Negalite įkrauti akumuliatoriaus, naudodami USB šakotuvą. Prijunkite spausdintuvą tiesiogiai prie kompiuterio.
- Kompiuteris gali būti sukonfigūruotas neleisti kitiems įrenginiams įsikrauti, kai veikia su akumuliatoriumi. Patikrinkite kompiuterio nustatymus.

### Susijusi informacija

➡ "Akumuliatoriaus įkrovimas naudojant USB jungtį" puslapyje 52

## Spausdintuvas nespausdina

Jei spausdintuvas neveikia arba nieko neišspausdina, patikrinkite šiuos dalykus.

- Deadekite spausdintuvą ant lygaus paviršiaus ir naudokite esant rekomenduojamoms aplinkos sąlygoms.
- Patikimai prijunkite sąsajos kabelį prie spausdintuvo ir kompiuterio.
- □ Jei naudojate USB šakotuvą, spausdintuvą junkite tiesiai prie kompiuterio.
- □ Jei spausdintuvą naudojate per tinklą, įsitikinkite, kad spausdintuvas prijungtas prie tinklo. Būseną galite nustatyti patikrindami valdymo skydelio indikatorius arba išspausdindami tinklo būsenos lapą. Jei spausdintuvas neprijungtas prie tinklo, skaitykite *Tinklo vadovas*.
- Valdymo skydelyje pasirinkite Meniu > Akumuliatorius > Akum. nuostatos, tada išjunkite USB mait per komp.
- □ Jei spausdinate didelį vaizdą, kompiuteryje gali būti nepakankamai atminties. Spausdinkite mažesnės skiriamosios gebos arba formato vaizdą.
- Operacinėje sistemoje "Windows" spustelėkite Spausdinimo eilė spausdintuvo tvarkyklės kortelėje Tech. priežiūra, tada patikrinkite šiuos dalykus.
  - Patikrinkite, ar nėra pristabdytų spausdinimo užduočių.
    - Jei reikia, atšaukite spausdinimą.
  - Isitikinkite, kad spausdintuvas neveikia atjungties arba laukimo režimu.

Jei spausdintuvas veikia atjungties arba laukimo režimu, pereikite į meniu **Spausdintuvas** ir atšaukite atjungties arba laukimo režimo nuostatas.

□ Atidarykite meniu **Spausdintuvas** ir įsitikinkite, kad spausdintuvas pasirinktas kaip numatytasis (meniu elementas turi būti pažymėtas varnele).

Jei spausdintuvas nėra pasirinktas kaip numatytasis, nustatykite jį kaip numatytąjį spausdintuvą.

Jei naudojate "Mac OS X", įsitikinkite, kad spausdintuvo būsena nėra Pristabdyta.

Pasirinkite **Sistemos nuostatos**, atidarę meniu **Spausdintuvai ir skaitytuvai** (arba **Spausdinti ir nuskaityti**, **Spausdinti ir siųsti faksogramą**), tada dukart spustelėkite spausdintuvą. Jei spausdintuvas pristabdytas, spustelėkite **Tęsti** (arba **Tęsti spausdinimą**).

- □ Atlikite purkštukų patikrą ir, jei kuris nors spausdinimo galvutės purkštukas užsikimšęs, išvalykite spausdinimo galvutę.
- □ Gali būti, kad negalėsite naudoti spausdintuvo per AirPrint, jei būtini protokolai arba nuostatos yra išjungtos. Jjunkite AirPrint naudodami Web Config.

### Susijusi informacija

- ➡ "Spausdinimo atšaukimas" puslapyje 49
- ➡ "Spausdinimo galvutės tikrinimas ir valymas" puslapyje 68

## Su spaudiniais susijusios problemos

## Prasta spausdinimo kokybė

Jei spausdinimo kokybė yra prasta dėl neryškių spaudinių, juostų, trūkstamų, išblukusių spalvų, nelygiavimo ir į mozaiką panašių šablonų, patikrinkite šiuos dalykus.

- □ Naudokite šio spausdintuvo palaikomą popierių.
- Nespausdinkite ant drėgno, sugadinto ar per daug seno popieriaus.
- Jei popierius susiraitęs arba vokas išsipūtęs, išlyginkite.
- Spausdindami vaizdus arba nuotraukas, naudokite aukštos skiriamosios gebos duomenis. Nors ekrane atrodo pakankamai gerai, įprastai vaizdai žiniatinklio svetainėse yra žemos skiriamosios gebos, todėl gali suprastėti spausdinimo kokybė.
- □ Atsižvelgdami į spausdintuvą įdėtą popieriaus tipą, spausdintuvo tvarkyklėje pasirinkite tinkamą popieriaus tipo nustatymą.
- D Spausdindami naudokite spausdintuvo tvarkyklėje parinktą aukščiausios kokybės nustatymą.
- Kai vaizdai arba nuotraukos išspausdinamos netikėtų spalvų, pakoreguokite spalvas ir spausdinkite iš naujo. Automatinė spalvų ištaisymo funkcija naudoja standartinį PhotoEnhance ištaisymo režimą. Išbandykite kitą PhotoEnhance ištaisymo režimą, pasirinkdami kitą nei Autom. koregavimas parinktį kaip Vaizdo koregavimas nuostatą. Jei problema išlieka, naudokite bet kurią kitą spalvų ištaisymo funkciją, išskyrus PhotoEnhance.
  - □ Windows

Spausdintuvo tvarkyklės skirtuke **Vartotojo nustatymas** pasirinkite **Spalvų korekcija** nuostatą **Daugiau pasirinkčių**. Spustelėkite **Patobulintas** ir pasirinkite ne **PhotoEnhance**, o kurį nors kitą **Spalvų tvarkymas** nustatymą.

Mac OS X

Spausdinimo dialogo lange iškylančiajame meniu pasirinkite **Spalvos derinimas**, paskui — **EPSON Color Controls**. Iškylančiajame meniu pasirinkite **Color Options**, paskui — ne **PhotoEnhance**, o kitą nuostatą.

- Išjunkite dvikrypčio (arba ypač spartaus) spausdinimo nuostatą. Kai ši nuostata įjungta, spausdinimo galvutės spausdina judėdama abiem kryptimis, todėl gali būti netinkamai sulygiuotos vertikalios linijos. Išjungus šią funkcija gali būti lėčiau spausdinama.
  - □ Windows

Atšaukite Dideliu greičiu spausdintuvo tvarkyklės skirtuke Daugiau pasirinkčių.

Mac OS X

Pasirinkite Sistemos nuostatos, atidarę meniu **M**, spauskite Spausdintuvai ir skaitytuvai (arba Spausdinti ir nuskaityti, Spausdinti ir siųsti faksogramą), tada pasirinkite spausdintuvą. Spustelėkite Parinktys ir tiekimas > Parinktys (arba Tvarkyklė). Pasirinkite Off kaip High Speed Printing nuostatą.

- □ Valdymo skydelyje pasirinkite **Meniu** > **Papr. pop. tankio nustat.** ir sureguliuokite tankį.
- □ Valdymo skydelyje pasirinkite Meniu > Spalvų reguliavimas ir sureguliuokite spalvą.
- □ Atlikite purkštukų patikrą ir, jei kuris nors spausdinimo galvutės purkštukas užsikimšęs, išvalykite spausdinimo galvutę.
- □ Išlygiuokite spausdinimo galvutę.
- □ Jei nelygiavimas yra matomas 2.5 cm intervalais, sulygiuokite spausdinimo galvutę.
- Iš karto po spausdinimo nesukraukite popieriaus į krūvą.
- Prieš pildydami arba peržiūrėdami spaudinius, juos visiškai išdžiovinkite. Džiovindami spaudinius, saugokite juos nuo tiesioginių saulės spindulių, nenaudokite džiovintuvo ir nelieskite išspausdintos popieriaus pusės.
- Pabandykite naudoti originalias "Epson" rašalo kasetes. Šis gaminys sukurtas reguliuoti spalvas naudojant originalias "Epson" rašalo kasetes. Naudojant neoriginalias rašalo kasetes spausdinimo kokybė gali būti prastesnė.
- "Epson" pataria rašalo kasetę panaudoti iki datos, kuri nurodyta ant pakuotės.
- D Norėdami geriausių rezultatų, atidarę rašalo kasetės pakuotę, išnaudokite ją per šešis mėnesius.
- □ Spausdinant vaizdus arba nuotraukas, vietoj paprastojo popieriaus "Epson" rekomenduojama naudoti originalų "Epson" popierių. Spausdinkite ant originalaus "Epson" popieriaus spausdinamosios pusės.

### Susijusi informacija

- ➡ "Atsargumo priemonės dėl popieriaus naudojimo" puslapyje 23
- ➡ "Popieriaus rūšių sąrašas" puslapyje 25
- ➡ "Spausdinimo galvutės tikrinimas ir valymas" puslapyje 68
- ➡ "Spausdinimo galvutės lygiavimas" puslapyje 69
- ➡ "Galimas popierius ir talpa" puslapyje 24

## Netinkama spaudinio padėtis, dydis arba paraštės

□ Įdėkite popieriaus tinkama kryptimi ir priekinio krašto kreiptuvą pristumkite prie popieriaus krašto.

Jei spaudinys pasislinkęs į dešinę ir dešinė pusė apkarpyta, gali būti, kad įdėto popieriaus padėtis neteisinga. Slinkite krašto kreiptuvą iki galo kairėn, slinkite dalį dešinėje pusėje iki galo dešinėn, tada įdėkite popierių dar kartą.

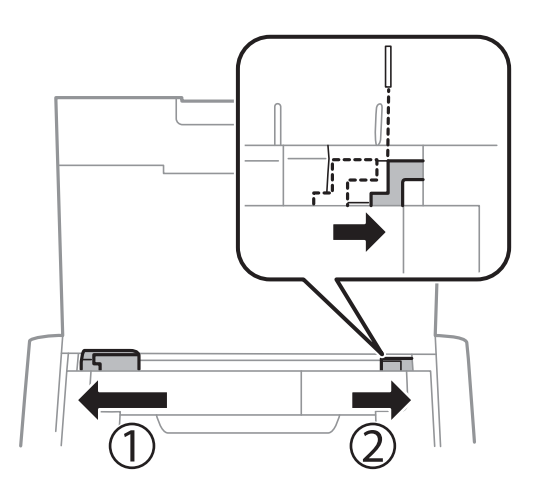

- 🖵 Valdymo skydelyje arba spausdintuvo tvarkyklėje pasirinkite tinkamą popieriaus formato nustatymą.
- D Programoje pakoreguokite paraščių nustatymus taip, kad jos patektų į spausdinamą sritį.
- Spausdinant be paraščių, vaizdas kiek padidinamas, o išsikišanti sritis apkarpoma. Pakoreguokite išdidinimo apimtį.
  - □ Windows

Spausdintuvo tvarkyklės skirtuke **Nustatymai** spustelėkite **Be rėmelių** nuostatą **Pagrindinis**, tada parinkite išdidinimo apimtį.

 $\hfill\square$  Mac OS X

Išplėtimas nuostatą reguliuokite spausdinimo dialogo Spausdinimo nustatymai meniu.

### Susijusi informacija

- ➡ "Popieriaus įdėjimas į Gal. popier. tiektuvas" puslapyje 25
- ➡ "Spausdinimo sritis" puslapyje 94

## Ant popieriaus yra dėmių arba jis nusitrynęs

Jei spausdinant ant popieriaus atsiranda dėmių arba jis nusitrina, patikrinkite šiuos dalykus.

- □ Išvalykite popieriaus kelią.
- Popierių įdėkite tinkama kryptimi.
- 🖵 Kai vykdote dvipusį spausdinimą, prieš įdėdami popierių iš naujo įsitikinkite, kad rašalas visiškai išdžiūvęs.

### Susijusi informacija

- ➡ "Popieriaus kelio valymas" puslapyje 71
- ➡ "Popieriaus įdėjimas į Gal. popier. tiektuvas" puslapyje 25
- ➡ "Prasta spausdinimo kokybė" puslapyje 88

## lšspausdinti simboliai yra neteisingi arba iškraipyti

- Patikimai prijunkite sąsajos kabelį prie spausdintuvo ir kompiuterio.
- □ Atšaukite visas pristabdytas spausdinimo užduotis.
- □ Kol spausdinama, rankiniu būdu nenustatykite kompiuterio režimo **Hibernate** arba **Sleep**. Kitą kartą paleidus kompiuterį ant puslapių išspausdintas tekstas gali būti iškraipytas.

### Susijusi informacija

➡ "Spausdinimo atšaukimas" puslapyje 49

## lšspausdinamas atvirkštinis vaizdas

Naudodami spausdintuvo tvarkyklę arba programą atšaukite visus veidrodinio vaizdo nustatymus.

□ Windows

Spausdintuvo tvarkyklės skirtuke Veidrodinis atvaizdas atžymėkite Daugiau pasirinkčių.

🖵 Mac OS X

Spausdinimo dialogo lango meniu Spausdinimo nustatymai panaikinkite Mirror Image.

## Nepavyko pašalinti spausdinimo problemos

Jei pritaikius visus sprendimus problemos išspręsti nepavyko, pabandykite pašalinti spausdintuvo tvarkyklę ir iš naujo ją įdiegti.

### Susijusi informacija

- ➡ "Programų šalinimas" puslapyje 78
- ➡ "Programų įdiegimas" puslapyje 80

## Spausdinama per lėtai

- Po maždaug 15 nepertraukiamo spausdinimo minučių, spausdinimas sulėtėja, kad spausdintuvo mechanizmas neperkaistų ir nesutriktų jo veikimas. Tačiau toliau spausdinti galima. Kad vėl būtų spausdinama įprastu greičiu, atšaukite spausdinimą ir bent 45 minučių nespausdinkite, bet spausdintuvo maitinimo neišjunkite. Jei maitinimą išjungsite, spausdintuvas neįvykdys atkūrimo proceso.
- Spausdinimo greitis sumažėja, kai spausdintuvas veikia su akumuliatoriumi. Prijunkite kintamosios srovės adapterį prie spausdintuvo.
- Uždarykite visas nereikalingas programas.
- 🖵 Spausdintuvo tvarkyklėje sumažinkite kokybės nuostatą. Dėl aukštos kokybės spausdinama lėčiau.

- □ Jjunkite dvikrypčio (arba ypač spartaus) spausdinimo nuostatą. Kai ši nuostata įjungta, spausdinimo galvutė spausdina judėdama abiem kryptimis ir padidėja spausdinimo greitis.
  - □ Windows

Spausdintuvo tvarkyklės skirtuke Dideliu greičiu pasirinkite Daugiau pasirinkčių.

Mac OS X

Pasirinkite Sistemos nuostatos, atidarę meniu spauskite Spausdintuvai ir skaitytuvai (arba Spausdinti ir nuskaityti, Spausdinti ir siųsti faksogramą), tada pasirinkite spausdintuvą. Spustelėkite Parinktys ir tiekimas > Parinktys (arba Tvarkyklė). Pasirinkite On kaip High Speed Printing nuostatą.

- Išjunkite tylųjį režimą. Veikiant šiai funkcijai spausdinama lėčiau.
  - □ Valdymo skydelis

Pradžios ekrane pasirinkite Meniu > Spausdintuvo sąranka > Tylusis režimas, tada išjunkite.

□ Windows

Spausdintuvo tvarkyklės skirtuke Išjungtas pasirinkite Tylusis režimas nuostatą Pagrindinis.

🖵 Mac OS X

Pasirinkite **Sistemos nuostatos**, atidarę meniu **S**, spauskite **Spausdintuvai ir skaitytuvai** (arba **Spausdinti ir nuskaityti, Spausdinti ir siųsti faksogramą**), tada pasirinkite spausdintuvą. Spustelėkite **Parinktys ir tiekimas** > **Parinktys** (arba **Tvarkyklė**). Pasirinkite **Off** kaip **Tylusis režimas** nuostatą.

□ Valdymo skydelyje pasirinkite **Meniu** > **Papr. pop. tankio nustat.**, tada pasirinkite **Standartinis**.

## **Kitos problemos**

## Prilietus spausdintuvą patiriamas silpnas elektros smūgis

Jei prie kompiuterio prijungta daug išorinių įrenginių, prilietę spausdintuvą glite pajusti silpną elektros smūgį. Įžeminkite kompiuterį, prie kurio prijungtas spausdintuvas.

## Veikimas sukelia daug triukšmo

Jei veikimo triukšmas labai didelis, įjunkite tylųjį režimą. Tačiau tada spausdintuvas gali veikti lėčiau.

Valdymo skydelis

Pradžios ekrane pasirinkite Meniu > Spausdintuvo sąranka > Tylusis režimas, tada įjunkite.

Windows spausdintuvo tvarkyklė

Jjungtas pasirinkite kaip Tylusis režimas nustatymą Pagrindinis kortelėje.

Mac OS X spausdintuvo tvarkyklė

Pasirinkite Sistemos nuostatos, atidarę meniu spauskite Spausdintuvai ir skaitytuvai (arba Spausdinti ir nuskaityti, Spausdinti ir siųsti faksogramą), tada pasirinkite spausdintuvą. Spustelėkite Parinktys ir tiekimas > Parinktys (arba Tvarkyklė). Pasirinkite On kaip Tylusis režimas nuostatą.

## Programą blokuoja užkarda (tik "Windows")

Pridėkite programą į "Windows" ugniasienės nedraudžiamą programą, nustatytą **Valdymo skydelio** saugos nustatymuose.

# Priedas

## Techniniai duomenys

## Spausdintuvo techniniai duomenys

| Spausdinimo galvutės purkštukų<br>išdėstymas |       | Juodo rašalo purkštukai: 180<br>Spalvoto rašalo purkštukai: 59 kiekvienai spalvai |
|----------------------------------------------|-------|-----------------------------------------------------------------------------------|
| Popieriaus svoris Paprastasis popierius      |       | Nuo 64 iki 90 g/m² (nuo 17 iki 24 svar.)                                          |
|                                              | Vokai | Vokas Nr. 10, DL, C6 formatų vokai: Nuo 75 iki 90 g/m² (nuo 20 iki 24 svar.)      |

### Spausdinimo sritis

Dėl spausdintuvo mechanizmo pritemdytose srityse gali suprastėti spausdinimo kokybė.

### Pavieniai lapai (įprastas spausdinimas)

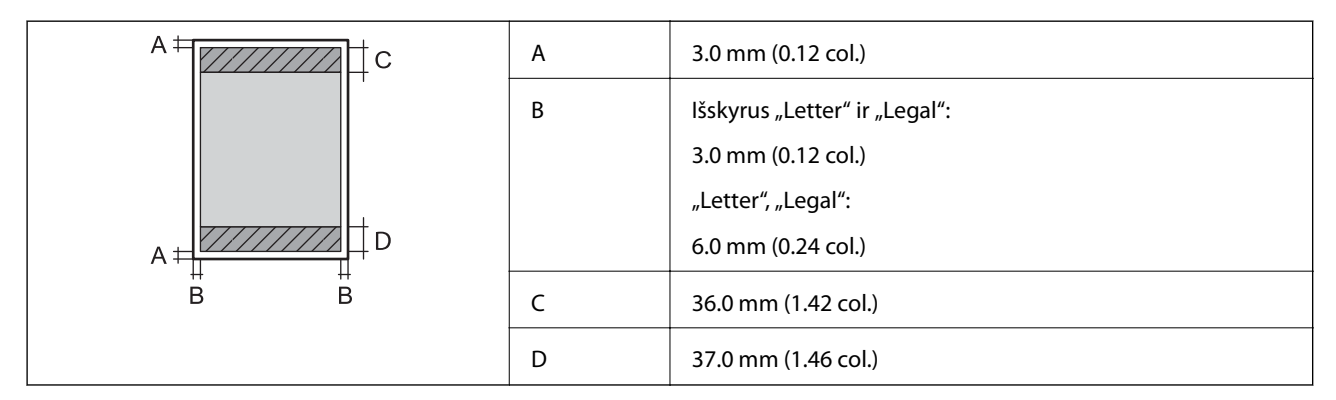

### Pavieniai lapai (spausdinimas be paraščių)

| A | А | 39.0 mm (1.54 col.) |
|---|---|---------------------|
|   | В | 40.0 mm (1.57 col.) |
|   |   |                     |
|   |   |                     |
| В |   |                     |

### Vokai

|     | A | 3.0 mm (0.12 col.)  |
|-----|---|---------------------|
|     | В | 5.0 mm (0.20 col.)  |
|     | с | 18.0 mm (0.71 col.) |
|     | D | 36.0 mm (1.42 col.) |
| B B |   |                     |

## Sąsajos techniniai duomenys

| Kompiuterio | Itin spartus USB |
|-------------|------------------|
|             |                  |

## "Wi-Fi" specifikacijos

| Standartai              | IEEE802.11b/g/n                                                                   |
|-------------------------|-----------------------------------------------------------------------------------|
| Dažnio diapazonas       | 2,4 GHz                                                                           |
| Koordinačių režimai     | Infrastruktūros, momentinis <sup>*1</sup> , tiesioginis "Wi-Fi" <sup>*2, *3</sup> |
| Belaidžio ryšio apsauga | WEP (64/128 bitai), WPA2-PSK (AES) <sup>*4</sup>                                  |

\*1 IEEE 802.11n atveju nepalaikoma.

\*2 IEEE 802.11b atveju nepalaikoma.

\*3 Paprastasis AP režimas yra suderinamas su Wi-Fi ryšiu (infrastruktūra).

\*4 Atitinka WPA2 standartus ir palaiko WPA/WPA2 Personal.

## Saugos protokolas

SSL / TLS

HTTPS serveris / klientas, IPPS

## Palaikomos trečiųjų šalių paslaugos

| AirPrint           | Spausdinti | iOS 5 arba naujesnė / Mac OS X v10.7.x<br>arba naujesnė |
|--------------------|------------|---------------------------------------------------------|
| Google Cloud Print |            |                                                         |

## Matmenys

| Matmenys            | Atmintis                   |  |
|---------------------|----------------------------|--|
|                     | Plotis: 309 mm (12.2 col.) |  |
|                     | Gylis: 154 mm (6.1 col.)   |  |
|                     | Aukštis: 61 mm (2.4 col.)  |  |
|                     | Spausdinimas               |  |
|                     | Plotis: 309 mm (12.2 col.) |  |
|                     | Gylis: 232 mm (9.1 col.)   |  |
|                     | Aukštis: 217 mm (8.5 col.) |  |
| Svoris <sup>*</sup> | Maždaug 1.6 kg (3.5 svar.) |  |

\* Be rašalo kasečių ir kintamosios srovės adapterio.

## Elektros šaltinio techniniai duomenys

### Kintamosios srovės adapteris

| Modelis  |                                                   | A461H                                  | A462E                               |
|----------|---------------------------------------------------|----------------------------------------|-------------------------------------|
| Įvestis  | Vardinė tiekiamo<br>maitinimo įvesties įtampa     | Nuo 100 V iki 240 V<br>kintamoji srovė | Nuo 220 V iki 240 V kintamoji srovė |
|          | Vardinė įvesties srovė                            | 1 A                                    | 1 A                                 |
|          | Vardinio dažnio<br>diapazonas                     | Nuo 50 iki 60 Hz                       | Nuo 50 iki 60 Hz                    |
| lšvestis | Vardinė tiekiamo<br>maitinimo išvesties<br>įtampa | 24 V nuolatinė srovė                   | 24 V nuolatinė srovė                |
|          | Vardinė išvesties srovė                           | 1 A                                    | 1 A                                 |

### Spausdintuvo elektrinės specifikacijos (naudojant kintamosios srovės adapterį)

| Vardinė nuolatinės srovės įvestis | Vardinė tiekiamo nuolatinės srovės<br>maitinimo įvesties įtampa     | 24 V nuolatinė srovė |
|-----------------------------------|---------------------------------------------------------------------|----------------------|
|                                   | Vardinė įvesties kintamoji srovė (aku-<br>muliatorius neįkraunamas) | 0.6 A                |
|                                   | Vardinė įvesties kintamoji srovė (aku-<br>muliatorius įkraunamas)   | 0.7 A                |

| Maitinimo sąnaudos (su USB jungtimi) | Akumuliatorius neįkraunamas | Spausdinimas: maždaug 11 W (ISO/<br>IEC24712) |
|--------------------------------------|-----------------------------|-----------------------------------------------|
|                                      |                             | Parengties režimas: maždaug 4 W               |
|                                      |                             | Miego režimas: maždaug 1.3 W                  |
|                                      |                             | lšjungimas: maždaug 0.3 W                     |
|                                      | Akumuliatorius įkraunamas   | Spausdinimas: maždaug 14 W (ISO/<br>IEC24712) |
|                                      |                             | Parengties režimas: maždaug 14 W              |
|                                      |                             | Miego režimas: maždaug 12 W                   |
|                                      |                             | lšjungimas: maždaug 11 W                      |

#### Pastaba:

Devidami sužinoti įtampą žr. ant spausdintuvo pritvirtintą etiketę.

### Akumuliatoriaus specifikacijos

| Tipas                                                | Ličio jonų                                                                                                    |  |
|------------------------------------------------------|----------------------------------------------------------------------------------------------------|--|
| Vardinė tiekiamo maitinimo įtampa                    | 3.6 V                                                                                                    |  |
| Srovės pajėgumas                                     | 1860 mAh                                                                                                    |  |
| Nepertraukiamų spausdinimų<br>skaičius <sup>*1</sup> | Spalvotai: apie 50 lapų<br>Nespalvotai: apie 100 lapų                                                                                          |  |
| Įkrovimo laikas <sup>*2</sup>                        | Kintamosios srovės adapteriu: apie 2.5 val. <sup>*3</sup><br>USB prievadu (5 V/0,5 A): apie 10 val.<br>USB prievadu (5 V/1,5 A): apie 2.5 val. |  |

\*1 Reikšmė, matuojama spausdinant A4 formato ISO/IEC24712 šablonus su visiškai įkrautu akumuliatoriumi 25 °C aplinkoje.

\*2 Reikšmė, matuojama įkraunant akumuliatorių išjungus maitinimą 25 °C aplinkoje. Jei įkraudami naudosite spausdintuvą, įkrovimas užtruks ilgiau.

\*3 5 minučių įkrovimas leidžia atspausdinti maždaug 4 A4 formato lapų su ISO/IEC24712 šablonais nespalvotai arba maždaug 2 A4 formato lapus su ISO/IEC24712 spalvotais šablonais.

## Su aplinka susiję techniniai duomenys

| Veikimas | Spausdintuvą naudokite šiame brėžinyje parodytame diapazone.                                  |  |  |
|----------|-----------------------------------------------------------------------------------------------|--|--|
|          |                                                                                               |  |  |
|          | Temperatūra: 10−35 °C (50−95 °F)                                                              |  |  |
|          | Garantuota darbinė temperatūra, naudojant kintamosios srovės adapterį: 0–40 °C<br>(32–104 °F) |  |  |
|          | Garantuota darbinė temperatūra, veikiant su akumuliatoriumi: 5–40 °C (41–104 °F)              |  |  |
|          | Drėgmė: nuo 20 iki 80 % RH (be kondensacijos)                                                 |  |  |
| Atmintis | Temperatūra: -30–60 °C (-22–140 °F) <sup>*</sup>                                              |  |  |
|          | Drėgmė: nuo 5 iki 85 % RH (be kondensacijos)                                                  |  |  |

\* Vieną savaitę galima laikyti 60 °C (140 °F) temperatūroje.

### Su aplinka susiję rašalo kasečių specifikacijos

| Laikymo temperatūra  | -30 – 40 °C (-22 – 104 °F) <sup>*</sup>                                                                         |
|----------------------|----------------------------------------------------------------------------------------------------|
| Užšalimo temperatūra | -16 °C (3.2 °F)<br>Rašalas atitirpsta ir jį galima naudoti po maždaug 3 valandų 25 °C (77 °F)<br>temperatūroje. |

\* Vieną mėnesį galima laikyti 40 °C (104 °F) temperatūroje.

## Sistemos reikalavimai

- Windows 8.1 (32-bit, 64-bit)/Windows 8 (32-bit, 64-bit)/Windows 7 (32-bit, 64-bit)/Windows Vista (32-bit, 64-bit)/Windows XP Professional x64 Edition/Windows XP (32-bit)/Windows Server 2012 R2/Windows Server 2012/Windows Server 2008 R2/Windows Server 2008 (32-bit, 64-bit)/Windows Server 2003 R2 (32-bit, 64-bit)/Windows Server 2003 R2 (32-bit, 64-bit)/Windows R2 (32-bit, 64-bit)/Windows R2 (32-bit, 64-bit)/Wind
- □ Mac OS X v10.9.x/Mac OS X v10.8.x/Mac OS X v10.7.x/Mac OS X v10.6.8

### Pastaba:

- □ "Mac OS X" gali nepalaikyti kai kurių programų ir funkcijų.
- □ "UNIX File System" (UFS), skirta "Mac OS X", nėra palaikoma.

## Reguliavimo informacija

## Standartai ir patvirtinimai

### JAV skirtam modeliui taikomi standartai ir atitiktys

### Gaminys

| EMC | FCC 15 dalis, B vidinė dalis B klasė |  |
|-----|--------------------------------------|--|
|     | CAN/CSA-CEI/IEC CISPR 22 B klasė     |  |

Šiuose įrenginiuose yra toliau nurodytas belaidis modulis.

Gamintojas: Askey Computer Corporation

Tipas: WLU6320-D69 (RoHS)

Šis gaminys atitinka FCC taisyklių 15 dalį ir IC taisyklių RSS-210. "Epson" neatsako dėl aplinkosaugos reikalavimų nesilaikymo, susijusio su nerekomenduotu gaminio pakeitimu. Naudojimui galioja šios dvi sąlygos: (1) šis įrenginys negali kelti žalingų trukdžių ir (2) šis įrenginys turi priimti visus gaunamus trukdžius, įskaitant ir tokius, kurie gali trikdyti jo darbą.

Kad licencijuoto įrenginio neveiktų radijo trukdžiai, šį įrenginį reikia naudoti patalpoje, statyti toliau nuo langų, kad būtų užtikrintas kuo didesnis ekranavimas. Lauke montuojama įranga (arba jos perdavimo antena) turi būti licencijuota.

### Kintamosios srovės adapteris

| Sauga | UL60950-1<br>CAN/CSA-C22.2 nr.60950-1                                    |
|-------|--------------------------------------------------------------------------|
| EMC   | FCC 15 dalis, B vidinė dalis B klasė<br>CAN/CSA-CEI/IEC CISPR 22 B klasė |

### Europai skirtam modeliui taikomi standartai ir atitiktys

### Gaminys

| EMS direktyva 2004/108/EB | EN55022 B klasė |
|---------------------------|-----------------|
|                           | EN61000-3-2     |
|                           | EN61000-3-3     |
|                           | EN55024         |

| R&TTE direktyva 1999/5/EB | EN300 328    |
|---------------------------|--------------|
|                           | EN301 489-1  |
|                           | EN301 489-17 |
|                           | EN60950-1    |

### Naudotojams Europoje

Mes, "Seiko Epson Corporation", pareiškiame, kad toliau nurodytas įrangos modelis atitinka esminius Direktyvos 1999/5/EB reikalavimus ir kitas atitinkamas nuostatas:

B581A

Naudoti tik Airijoje, Jungtinėje Karalystėje, Austrijoje, Vokietijoje, Lichtenšteine, Šveicarijoje, Prancūzijoje, Belgijoje, Liuksemburge, Nyderlanduose, Italijoje, Portugalijoje, Ispanijoje, Danijoje, Suomijoje, Norvegijoje, Švedijoje, Islandijoje, Kroatijoje, Kipre, Graikijoje, Slovėnijoje, Maltoje, Bulgarijoje, Čekijoje, Estijoje, Vengrijoje, Latvijoje, Lietuvoje, Lenkijoje, Rumunijoje ir Slovakijoje.

"Epson" neatsako dėl aplinkosaugos reikalavimų nesilaikymo, susijusio su nerekomenduotu gaminio pakeitimu.

# CE

### Kintamosios srovės adapteris

| Žemų įtampų direktyva 2006/95/EB | EN60950-1       |
|----------------------------------|-----------------|
| EMS direktyva 2004/108/EB        | EN55022 B klasė |
|                                  | EN61000-3-2     |
|                                  | EN61000-3-3     |
|                                  | EN55024         |

### Australijai skirtam modeliui taikomi standartai ir atitiktys

### Gaminys

| EMC | AS/NZS CISPR22, B klasė |
|-----|-------------------------|
|-----|-------------------------|

Šiuo dokumentu "Epson" pareiškia, kad toliau nurodyti įrangos modeliai atitinka esminius AS/NZS4268 reikalavimus ir kitas atitinkamas nuostatas:

B581A

"Epson" neatsako dėl aplinkosaugos reikalavimų nesilaikymo, susijusio su nerekomenduotu gaminio pakeitimu.

### Kintamosios srovės adapteris

| EMC AS/NZS CISPR22, B klasė |
|-----------------------------|
|-----------------------------|

## Kopijavimo apribojimai

Siekdami užtikrinti atsakingą ir teisėtą spausdintuvo naudojimą, laikykite toliau išvardytų apribojimų.

Toliau išvardytų elementų kopijavimą draudžia įstatymas.

- D Banknotų, monetų, valstybės leidžiamų vertybinių popierių, vyriausybės ir municipalinių vertybinių popierių.
- Nenaudojamų pašto antspaudų, iš anksto suantspauduotų atvirukų ir kitų oficialių pašto ženklų, rodančių tinkamą siuntimą paštu.
- U Valstybinių pajamų spaudų ir vertybinių popierių, išduotų laikantis teisinės procedūros.

Kopijuojant toliau išvardytus elementus reikia elgtis ypač apdairai.

- Privačius komercinius vertybinius popierius (akcijų sertifikatus, perduodamus vekselius, čekius ir kt.), mėnesinius bilietus, nuolaidų korteles ir kt.
- Pasus, vairuotojo pažymėjimus, atitikties pažymėjimus, mokesčių už kelius bilietus, maisto spaudus, bilietus ir pan.

#### Pastaba:

Šių elementų kopijavimą taip pat gali drausti įstatymas.

Autorių teisėmis saugomą medžiagą naudokite atsakingai.

Spausdintuvais gali būti piktnaudžiaujama netinkamai kopijuojant medžiagą, kurios autorių teisės yra saugomos. Jei tai darote nepasitarę su kvalifikuotu teisininku, prieš kopijuodami publikuotą medžiagą elkitės garbingai ir būtinai gaukite leidimus iš autorių teisių savininko.

## Spausdintuvo perkėlimas ir transportavimas

### Svarbu:

- □ Stiprūs smūgiai gali sugadinti spausdintuvą.
- Deišimkite rašalo kasečių. Išėmus kasetes, spausdinimo galvutė gali išdžiūti, dėl to spausdintuvas nebespausdins.
- D Neišimkite techninės priežiūros dėžutės; jei taip padarysite, gali ištekėti rašalas.
- Nepalikite spausdintuvo šviečiant tiesioginei saulei, šalia šildytuvų, automobiliuose ar kitose vietose, kuriose didelė temperatūra. Spausdintuvas gali deformuotis arba gali pratekėti rašalas.

### Pastaba:

Jei kitą kartą spausdinant kokybė pablogėja, nuvalykite ir išlygiuokite spausdinimo galvutę.

### Perkėlimas patalpoje arba lauke

### Svarbu:

Į lėktuvus rekomenduojame pasiimti spausdintuvą kaip rankinį bagažą. Susisiekite su oro linijomis ir įsitikinkite, kad galite pasiimti įrenginį į jų lėktuvus. Priklausomai nuo elgesio su juo oro uoste, spausdintuvas gali būti pažeistas arba rašalas gali ištekėti dėl stiprių smūgių.

- 🖵 Išjunkite spausdintuvą ir įsitikinkite, kad maitinimo lemputė ir skystųjų kristalų ekranas išsijungia.
- □ Atjunkite kintamosios srovės adapterį ir USB laidą.
- Norėdami nešti spausdintuvą, uždarykite jo dangtį.

□ Nieko nedėkite ant spausdintuvo.

### Transportavimas

Paruoškite spausdintuvą transportuoti, supakuodami į jam skirtą dėžę ir naudodami apsaugines medžiagas, tada jį transportuokite.

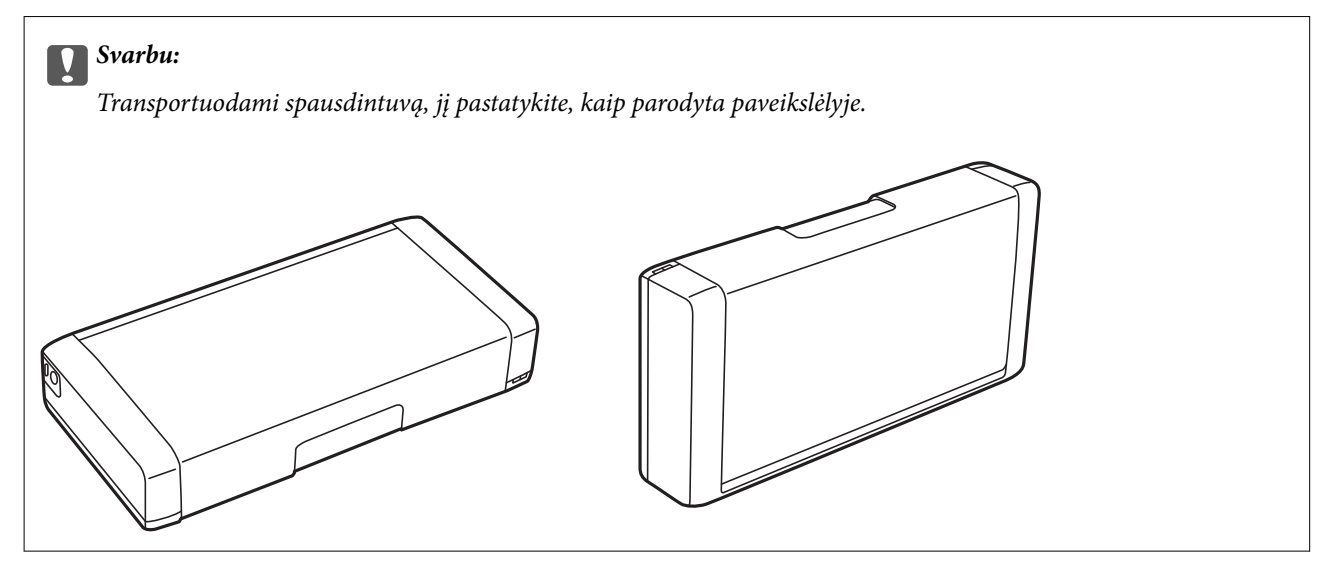

### Susijusi informacija

- ➡ "Dalių pavadinimai ir funkcijos" puslapyje 16
- ➡ "Spausdinimo galvutės tikrinimas ir valymas" puslapyje 68
- ➡ "Spausdinimo galvutės lygiavimas" puslapyje 69

## Kur ieškoti pagalbos

## Techninio klientų aptarnavimo svetainė

Jei reikia daugiau pagalbos, apsilankykite toliau nurodytoje "Epson" klientų aptarnavimo svetainėje. Pasirinkite savo šalį arba regioną ir pereikite į klientų aptarnavimo skyrių vietinėje "Epson" svetainėje. Svetainėje taip pat rasit naujausias tvarkyklių versijas, DUK, vadovus ir kitą atsisiųsti siūlomą medžiagą.

http://support.epson.net/

http://www.epson.eu/Support (Europoje)

Jei "Epson" gaminys veikia netinkamai ir problemos išspręsti nepavyksta, pagalbos kreipkitės į "Epson" klientų aptarnavimo tarnybas.

## Kreipimasis į "Epson" klientų aptarnavimo skyrių

## Prieš kreipiantis į "Epson"

Jei "Epson" gaminys veikia netinkamai ir vadovaujantis trikčių diagnostikos informacija problemos išspręsti nepavyksta, pagalbos kreipkitės į "Epson" klientų patarnavimo tarnybas. Jei "Epson" klientų aptarnavimo skyriaus jūsų regione toliau nenurodytas, kreipkitės į pardavėją iš kurio pirkote gaminį.

Pagalbos iš "Epson" klientų aptarnavimo skyriaus sulauksite gerokai greičiau, jei pateiksite toliau nurodytą informaciją.

Gaminio serijos numeris

(Paprastai serijos numeris būna nurodytas užpakalinėje gaminio pusėje.)

- □ Gaminio modelis
- Gaminio programinės įrangos versija

(Spustelėkite Apie, Versijos informacija arba panašų gaminio programinės įrangos mygtuką.)

- □ Naudojamo kompiuterio gamintojas ir modelis
- Naudojamo kompiuterio operacinės sistemos pavadinimas ir versija
- 🖵 Programinės įrangos programų, kurias paprastai naudojate su gaminiu, pavadinimai ir versijos

### Pastaba:

Atsižvelgiant į gaminį, gaminio atmintyje gali būti saugomas su fakso ir (arba) tinklo nustatymais susijęs renkamų numerių sąrašas. Gaminiu sugedus arba jį taisant galite prarasti duomenis ir (arba) nustatymus. Net garantijos galiojimo laikotarpio "Epson" neatsako už jokių domenų praradimą, neprivalo sukurti atsarginių duomenų ir (arba) nustatymų kopijų arba jų atkurti. Atsargines duomenų kopijas arba įrašus rekomenduojame kurti patiems.

### Pagalba naudotojams Europoje

Kaip kreiptis į "Epson" klientų aptarnavimo skyrių, žr. visos Europos garantijos dokumente.

### Pagalba naudotojams Taivane

Kontaktiniai duomenys, norint gauti informacijos, pagalbos ir paslaugų:

### Tinklalapis

### http://www.epson.com.tw

teikiama informacija, susijusi su gaminio techniniais duomenimis, siūlomomis atsisiųsti tvarkyklėmis ir gaminių užklausomis.

### Epson pagalbos linija (telefonas: +02-80242008)

Mūsų pagalbos skyriaus komanda gali padėti jums telefonu toliau išvardytais klausimais.

- Dėl pardavimo užklausų ir gaminio informacijos
- Dėl gaminio naudojimo arba problemų
- Dėl remonto paslaugų ir garantijos

### Remonto paslaugų centras

| Telefono numeris | Fakso numeris | Adresas                                                                           |
|------------------|---------------|-----------------------------------------------------------------------------------|
| 02-23416969      | 02-23417070   | No.20, Beiping E. Rd., Zhongzheng Dist., Taipei City 100, Taiwan                  |
| 02-27491234      | 02-27495955   | 1F., No.16, Sec. 5, Nanjing E. Rd., Songshan Dist., Taipei City 105,<br>Taiwan    |
| 02-32340688      | 02-32340699   | No.1, Ln. 359, Sec. 2, Zhongshan Rd., Zhonghe City, Taipei County<br>235, Taiwan  |
| 039-605007       | 039-600969    | No.342-1, Guangrong Rd., Luodong Township, Yilan County 265,<br>Taiwan            |
| 038-312966       | 038-312977    | No.87, Guolian 2nd Rd., Hualien City, Hualien County 970, Taiwan                  |
| 03-4393119       | 03-4396589    | 5F., No.2, Nandong Rd., Pingzhen City, Taoyuan County 32455,<br>Taivanas          |
| 03-5325077       | 03-5320092    | 1F., No.9, Ln. 379, Sec. 1, Jingguo Rd., North Dist., Hsinchu City 300,<br>Taiwan |
| 04-23011502      | 04-23011503   | 3F., No.30, Dahe Rd., West Dist., Taichung City 40341, Taivanas                   |
| 04-2338-0879     | 04-2338-6639  | No.209, Xinxing Rd., Wuri Dist., Taichung City 414, Taivanas                      |
| 05-2784222       | 05-2784555    | No.463, Zhongxiao Rd., East Dist., Chiayi City 600, Taiwan                        |
| 06-2221666       | 06-2112555    | No.141, Gongyuan N. Rd., North Dist., Tainan City 704, Taiwan                     |
| 07-5520918       | 07-5540926    | 1F., No.337, Minghua Rd., Gushan Dist., Kaohsiung City 804, Taiwan                |
| 07-3222445       | 07-3218085    | No.51, Shandong St., Sanmin Dist., Kaohsiung City 807, Taiwan                     |
| 08-7344771       | 08-7344802    | 1F., No.113, Shengli Rd., Pingtung City, Pingtung County 900,<br>Taivanas         |

### Pagalba naudotojams Australijoje

"Epson Australia" yra pasirengusi suteikti itin kokybiškas klientų techninio aptarnavimo paslaugas. Informacijos siūlome ieškoti ne tik gaminio vadovuose, bet ir toliau nurodytuose šaltiniuose.

### **Interneto URL**

#### http://www.epson.com.au

Prisijunkite prie "Epson Australia" tinklalapių. Verta pasiimti savo modemą net ir įprastai naršant internete! Svetainėje siūloma atsisiųsti tvarkyklių, pateikti "Epson" kontaktiniai duomenys, informacija apie naujus gaminius ir klientų aptarnavimą techniniais klausimais (el. paštas).

### "Epson" pagalbos skyrius

"Epson" pagalbos skyrius yra galutinė priemonė, užtikrinanti, kad klientams bus suteikta pagalba. pagalbos skyriaus operatoriai gali padėti įdiegti, sukonfigūruoti ir naudoti "Epson" gaminius. Pagalbos skyriaus už prekybos skatinimą atsakingi darbuotojai gali pateikti informacijos apie naujus "Epson" gaminius ir informuoti, kur rasit artimiausią pardavėją arba paslaugų agentą. Čia atsakoma į įvairiausias užklausas.

Pagalbos skyriaus numeriai:

### Tel. 1300 361 054

Prieš skambinant siūlome surinkti visą reikiamą informaciją. Kuo daugiau informacijos surinksite, tuo greičiau galėsime padėti išspręsti problemą. Reikalinga informacija, susijusi su "Epson" gaminio vadovais, kompiuterio tipu, operacine sistema, programomis, ir kita, jūsų manymu, būtina informacija.

### Pagalba naudotojams Singapūre

Toliau nurodyti informacijos šaltiniai, techninė pagalba ir paslaugos, kurias teikia "Epson Singapore".

### Tinklalapis

### http://www.epson.com.sg

Galima gauti informaciją apie gaminio techninius duomenis, parsisiųsti tvarkykles, rasti atsakymus į dažnai užduodamus klausimus (DUK), pardavimo užklausas ir gauti techninę pagalbą el. paštu.

### "Epson" pagalbos skyrius (telefonas (65) 6586 3111)

Mūsų pagalbos skyriaus komanda gali padėti jums telefonu toliau išvardytais klausimais.

- Dėl pardavimo užklausų ir gaminio informacijos
- Dėl gaminio naudojimo arba problemų
- Dėl remonto paslaugų ir garantijos

### Pagalba naudotojams Indonezijoje

Kontaktiniai duomenys, norint gauti informacijos, pagalbos ir paslaugų:

### Tinklalapis

### http://www.epson.co.id

- 🖵 Pateikta su gaminio techniniais duomenimis susijusi informacija, siūloma atsisiųsti tvarkyklių.
- 🖵 Dažnai užduodami klausimai (DUK), užklausos apie pardavimą, el. paštu pateikti klausimai

### "Epson" specialioji telefono linija

Telefonas: 62-1500-766

Faks. 62-21-808-66-799

Mūsų specialiosios telefono linijos komanda gali padėti Jums telefonu arba faksu šiais klausimais:

- Dėl pardavimo užklausų ir gaminio informacijos
- Techninis aptarnavimas

### "Epson" paslaugų centras

| Provincija            | Bendrovės<br>pavadinimas                                            | Adresas                                                                              | Telefonas<br>El. paštas                       |
|-----------------------|---------------------------------------------------------------------|--------------------------------------------------------------------------------------|-----------------------------------------------|
| DKI JAKARTA           | ARTA ESS Jakarta MG.                                                | RUKO MANGGA DUA MALL NO. 48 JL.                                                      | (+6221)62301104                               |
|                       | DUA                                                                 | ARTERI MANGGA DUA - JAKARTA UTAKA-<br>DKI                                            | jkt-technical1@epson-<br>indonesia.co.id      |
| NORTH                 | ESC Medan Kompleks Graha Niaga, Jl. Bambu II                        |                                                                                      | (+6261)42066090/42066091                      |
| JOMAILIA              |                                                                     |                                                                                      | mdn-technical@epson-<br>indonesia.co.id       |
| WEST JAWA             | ESC Bandung                                                         | JL. CIHAMPELAS NO. 48A-BANDUNG JABAR                                                 | (+6222)4207033                                |
|                       |                                                                     |                                                                                      | bdg-technical@epson-<br>indonesia.co.id       |
|                       | ESC Yogyakarta                                                      | YAP Square, Blok A No.6 Jl. C Simanjutak<br>YOGYAKARTA - DIY                         | (+62274)581065                                |
|                       |                                                                     |                                                                                      | ygy-technical@epson-<br>indonesia.co.id       |
| EAST JAWA ES          | ESC Surabaya                                                        | HITECH MALL LT.2 BLOK A NO. 24 JL.<br>KUSUMA BANGSA NO. 116 -118 -<br>SURABAYA JATIM | (+6231)5355035                                |
|                       |                                                                     |                                                                                      | sby-technical@epson-<br>indonesia.co.id       |
| SOUTH<br>SULAWESI     | UTH ESC Makassar                                                    | JL. GUNUNG BAWAKARAENG NO. 68E -<br>MAKASSAR SULSEL                                  | (+62411)328212                                |
|                       |                                                                     |                                                                                      | mksr-technical@epson-<br>indonesia.co.id      |
| WEST<br>και ιμανιτανι | ESC Pontianak                                                       | JL. NUSA INDAH I NO. 40A PONTIANAK<br>KALBAR 78117                                   | (+62561)735507                                |
|                       |                                                                     |                                                                                      | pontianak-technical@epson-<br>indonesia.co.id |
| PEKANBARU             | ESC PEKANBARU                                                       | ESC PEKANBARU JL. TUANKU TAMBUSAI NO. 353 -<br>PEKANBARU RIAU                        | (+62761)21420                                 |
|                       |                                                                     |                                                                                      | pkb-technical@epson-<br>indonesia.co.id       |
| DKI JAKARTA           | JAKARTA ESS JAKARTA KEIAI WISMA KEIAI LT. 1 JL. JEND. SUDIRMAN KAV. | (+6221)5724335                                                                       |                                               |
|                       |                                                                     | 3 JAKPUS DKI JAKARTA                                                                 | ess.support@epson-<br>indonesia.co.id         |
| EAST JAWA             | EAST JAWA ESS SURABAYA JL. JAWA NC                                  | JL. JAWA NO. 2-4 KAV. 29, RUKO SURYA INTI,                                           | (+6231)5014949                                |
|                       |                                                                     | SUKABATA - JAHM                                                                      | esssby.support@epson-<br>indonesia.co.id      |
| BANTEN                | ESS SERPONG                                                         | SERPONG Ruko mall WTC MATAHARI no. 953<br>SERPONG - Banten                           | (+6221)53167051                               |
|                       |                                                                     |                                                                                      | esstag.support@epson-<br>indonesia.co.id      |
|                       | ESS SEMARANG                                                        | Komplek Ruko Metro Plaza Blok C20 , Jl. MT<br>Haryono No 970 Semarang - Jawa tengah  | (+6224)8313807                                |
| JAVVA                 |                                                                     |                                                                                      | esssmg.support@epson-<br>indonesia.co.id      |

| Provincija         | Bendrovės<br>pavadinimas | Adresas                                                                                                    | Telefonas<br>El. paštas                                                                              |
|--------------------|--------------------------|----------------------------------------------------------------------------------------------------|----------------------------------------------------------------------------------------------------|
| EAST<br>KALIMANTAN | ESC SAMARINDA            | Jl. KH. Wahid Hasyim (M. Yamin) Kel.<br>Sempaja Selatan Kec. Samarinda Utara<br>Samarinda- Kalimantan Timur (samping<br>kantor pos) | (+62541)7272904<br>escsmd.support@epson-<br>indonesia.co.id                                          |
| SOUTH<br>SUMATERA  | ESC PALEMBANG            | Jl. H.M. Rasyid Nawawi no.249, kelurahan 9<br>ilir Palembang - Sumsel                                                               | (+62711)311330<br>escplg.support@epson-<br>indonesia.co.id                                           |
| EAST JAVA          | ESC JEMBER               | Jl. Panglima Besar Sudirman No.1 D JEMBER<br>- JAWA TIMUR (Depan Balai Penelitian dan<br>Pengolahan Kakao)                          | (+62331) 486468,488373<br>jmr-admin@epson-indonesia.co.id<br>jmr-technical@epson-<br>indonesia.co.id |
| NORTH<br>SULAWESI  | ESC MANADO               | Tekno @Megamall, Megamall LG TK-21 Jl.<br>Piere Tendean Kawasan Megamas<br>Boulevard Manado 95111                                   | (+62431)7210033<br>MND-ADMIN@EPSON-<br>INDONESIA.CO.ID                                               |

Dėl kitų čia neišvardytų miestų skambinkite mūsų specialiąja linija: 08071137766.

### Pagalba naudotojams Honkonge

Norintys gauti techninės pagalbos ir kitų garantinių ir negarantinių paslaugų, naudotojai kviečiami kreiptis į "Epson Hong Kong Limited".

### Pagrindinis puslapis internete

"Epson Hong Kong" sukūrė vietinį tinklalapį kinų ir anglų kalbomis, kuriame naudotojams teikiama toliau nurodyta informacija.

- 🖵 Informacija apie gaminį
- □ Atsakymai į dažnai užduodamus klausimus (DUK)
- Naujausios "Epson" gaminių tvarkyklių versijos

Naudotojai gali prisijungti prie tinklalapio adresu:

http://www.epson.com.hk

### Techninės pagalbos specialioji telefono linija

Taip pat galite kreiptis į mūsų techninius darbuotojus šiais telefono ir fakso numeriais:

Tel. (852) 2827-8911

Faks. (852) 2827-4383

### Pagalba naudotojams Malaizijoje

Kontaktiniai duomenys, norint gauti informacijos, pagalbos ir paslaugų:

### Tinklalapis

http://www.epson.com.my

- 🖵 Pateikta su gaminio techniniais duomenimis susijusi informacija, siūloma atsisiųsti tvarkyklių.
- 🖵 Dažnai užduodami klausimai (DUK), užklausos apie pardavimą, el. paštu pateikti klausimai

### Epson Trading (M) Sdn. Bhd.

Pagrindinė būstinė:

Tel. 603-56288288

Faks. 603-56288388/399

"Epson" pagalbos skyrius

Užklausos dėl pardavimo ir gaminio informacija (infolinija)

Tel. 603-56288222

Užklausos dėl remonto paslaugų ir garantijų, gaminių naudojimo ir techninės pagalbos ("Techline") Tel. 603-56288333

### Pagalba naudotojams Indijoje

Kontaktiniai duomenys, norint gauti informacijos, pagalbos ir paslaugų:

### Tinklalapis

### http://www.epson.co.in

teikiama informacija, susijusi su gaminio techniniais duomenimis, siūlomomis atsisiųsti tvarkyklėmis ir gaminių užklausomis.

### "Epson India" pagrindinė būstinė Bangalore

Tel. 080-30515000

Faks. 30515005

### "Epson India" regioniniai biurai

| Vieta                                | Telefono numeris   | Fakso numeris |
|--------------------------------------|--------------------|---------------|
| Mumbajus                             | 022-28261515/16/17 | 022-28257287  |
| Delis                                | 011-30615000       | 011-30615005  |
| Chenai                               | 044-30277500       | 044-30277575  |
| Kolkata                              | 033-22831589/90    | 033-22831591  |
| Haiderabadas                         | 040-66331738/39    | 040-66328633  |
| Kochinas                             | 0484-2357950       | 0484-2357950  |
| Koimbatoras                          | 0422-2380002       | Nėra          |
| Punas 020-30286000/30286001/30286002 |                    | 020-30286000  |
| Vieta        | Telefono numeris | Fakso numeris |
|--------------|------------------|---------------|
| Achmedabadas | 079-26407176/77  | 079-26407347  |

## Pagalbos linija

Dėl paslaugų, informacijos apie gaminius arba kasetės užsakymo: 18004250011 (9.00–21.00 val.). Tai nemokamas telefono numeris.

Dėl aptarnavimo (CDMA ir mobilieji naudotojai): 3900 1600 (9.00-18.00 val.). Vietinis prefiksas STD kodas

# Pagalba naudotojams Filipinuose

Norintys gauti techninės pagalbos ir kitų garantinių ir negarantinių paslaugų, naudotojai kviečiami kreiptis į "Epson Philippines Corporation" toliau nurodytais telefono ir fakso numeriais ir el. pašto adresu.

Pagrindinė linija: (63-2) 706 2609

Faks. (63-2) 706 2665

Tiesioginė pagalbos skyriaus linija: (63-2) 706 2625

El. paštas: epchelpdesk@epc.epson.com.ph

## Tinklalapis

### http://www.epson.com.ph

Galima gauti informacijos apie gaminio techninius duomenis, atsisiųsti tvarkykles, rasti atsakymus į dažnai užduodamus klausimus (DUK) ir pateikti užklausas el. paštu.

## Nemokamas tel. Nr. 1800-1069-EPSON(37766)

Specialiosios telefono linijos komanda gali padėti jums telefonu toliau išvardytais klausimais.

Dėl pardavimo užklausų ir gaminio informacijos

- 🖵 Dėl gaminio naudojimo arba problemų
- Dėl remonto paslaugų ir garantijos